# Návod k použití ovládacího panelu

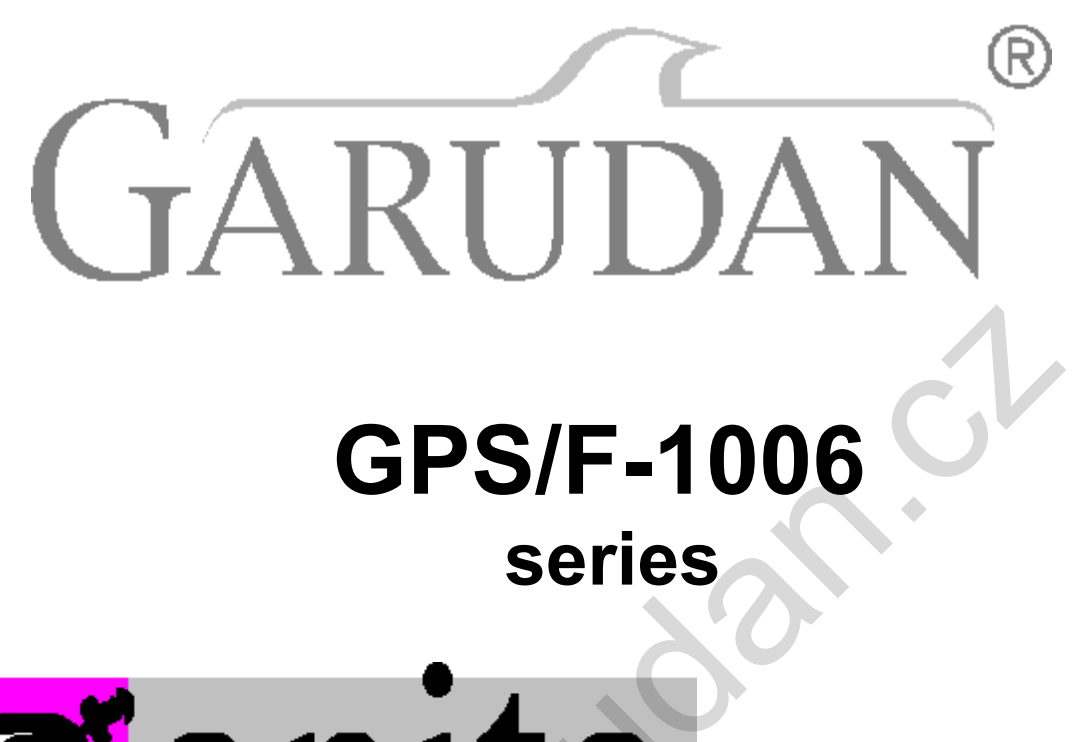

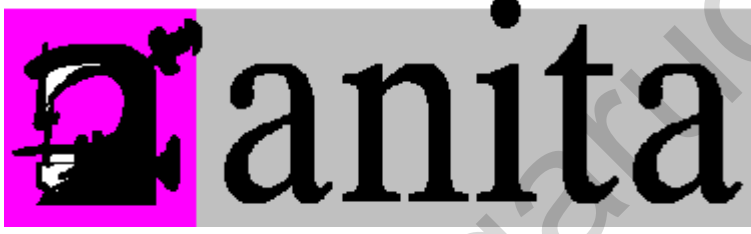

ANITA B, s.r.o. Průmyslová 2453/7 680 01 Boskovice Czech Republic tel: +420 516 454 774 +420 516 453 496 fax: +420 516 452 751 e-mail: info@anita.cz

# 1 Základní informace

# 1.1 Popis

GPS/F-1006 je elektronicky řízený šicí stroj pro šití vzorů.

# 1.2 Funkce a parametry

| Тур                                   | GPS/F-1006 lektronicky řízený stroj pro šití vzorů                                      |  |
|---------------------------------------|-----------------------------------------------------------------------------------------|--|
| Šicí plocha                           | X Y<br>100 X 60                                                                         |  |
| Max. rychlost                         | 2700rpm(délka stehu do 3mm)                                                             |  |
| Délka stehu                           | 0.1~12.7mm                                                                              |  |
| Způsob zdvihu rámečku                 | Střídavé podání                                                                         |  |
| Zdvih jehelní tyče                    | 41.2mm                                                                                  |  |
| Jehla                                 | DP×5、DP×17                                                                              |  |
| Zdvih rámečku                         | Standard 18mm Max. 22mm(Pneumatický typ Max. 25mm)                                      |  |
| Krok patky                            | Standard 4mm(0~10mm)                                                                    |  |
| Zdvih patky                           | 20mm                                                                                    |  |
| Chapač                                | Velkokapacitní kývavý                                                                   |  |
| Paměť                                 | USB disk                                                                                |  |
| Pauza                                 | Bezpečnostní tlačítko                                                                   |  |
| Funkce zvětšení/<br>zmenšení          | Umožňuje zvětšovat a zmenšovat vzory v ose X a Y nezávisle na sobě. Měřítko: 1% až 400% |  |
| Metoda zvětšení/<br>zmenšení          | Způsob zvětšení/zmenšení délky stehu                                                    |  |
| Rychlost šití                         | 200~2500rpm                                                                             |  |
| Výběr vzoru                           | Metoda výběru vzoru                                                                     |  |
| Počitadlo cívek                       | 0 - 9 999                                                                               |  |
| Počitadlo cyklů                       | 0 - 9 999                                                                               |  |
| Nast. 2. vých. bodu                   | Pomocí směrových kláves je možné nastavit 2. výchozí bod<br>v šicí ploše.               |  |
| Pohonná jednotka                      | Servo Motor                                                                             |  |
| Nejvyšší poloha jehly<br>po zastavení | Po skončení šití se jehla přesune do nejvyšší polohy                                    |  |
| Výkon                                 | 500W                                                                                    |  |

Λ

#### 1.3 Standartizace

Funkční klávesy používají základní ikony, které jsoumezinárodně běžně používané.

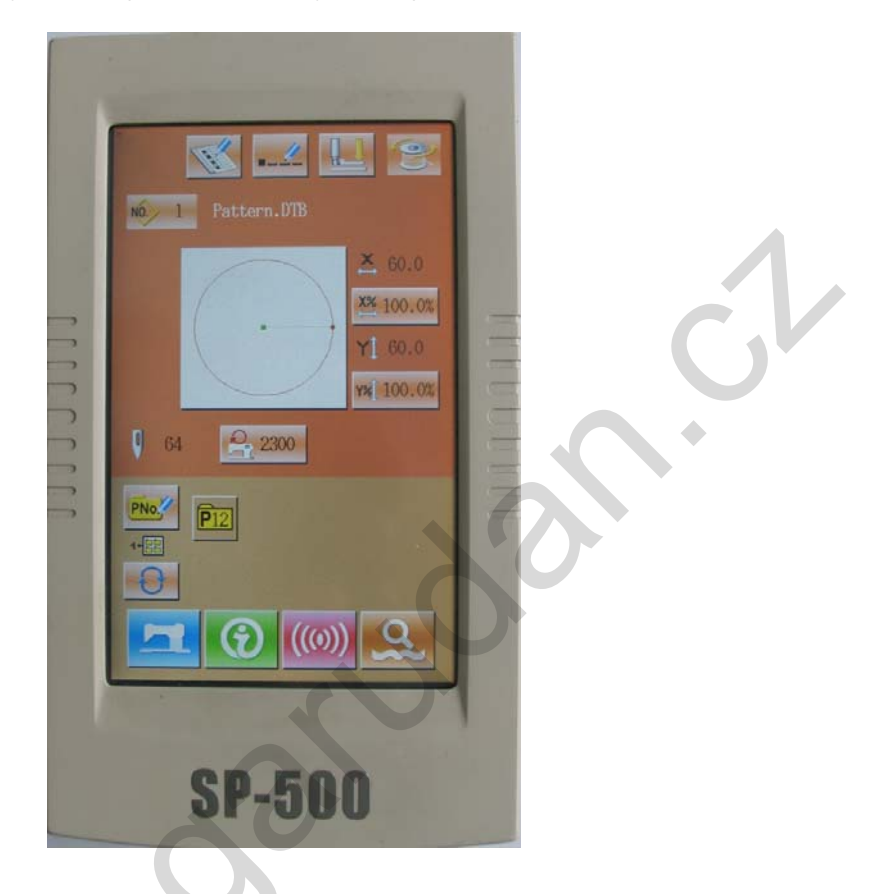

#### 1.4 Ovládací metoda

Ovládání dotykovéhopanelu je možné prsty nebo dotykovým perem. Nepoužívejte ostré předměty, mohlo by dojít k poškození dotykového panelu.

# 2 Instrukce pro ovládání

# 2.1 Základní symboly

| No | Ikona                                                              | Funkce                                                                                     |
|----|--------------------------------------------------------------------|--------------------------------------------------------------------------------------------|
| 1  | ×                                                                  | Escape → Odchod z aktuální obrazovky. Zrušení změny zadávaných dat.                        |
| 2  |                                                                    | Enter $\rightarrow$ Potvrzení.                                                             |
| 3  | <b>†</b>                                                           | Plus → Zvýšení hodnoty                                                                     |
| 4  | <b>_</b>                                                           | Minus $\rightarrow$ Snížení hodnoty                                                        |
| 5  | //                                                                 | Reset → Zrušení chybové hlášky                                                             |
| 6  | NO                                                                 | Number Input → Aktivuje numerickou klávesnici.                                             |
| 7  |                                                                    | Ready → Přepnutí mezi šicím a programovacím režimem.                                       |
| 8  | $\textcircled{\begin{tabular}{lllllllllllllllllllllllllllllllllll$ | Information → přepnutí mezi rozhraním pro zadávání dat a rozhraním pro zobrazení informací |
| 9  | (((0)))                                                            | Communication → přepnutí mezi rozhraním pro zadávání dat<br>komunikačním rozhraním         |
| 10 | <b>∂</b> }                                                         | Mode → přepnutí mezi rozhraním pro zadávání dat a rozhraním pro detailní nastavení         |

### 2.2 Základní operace

#### 1) Zapněte stroj

Zapněte stroj pro aktivaci rozhraní pro zadávání dat.

### ② Vyberte číslo požadovaného vzoru

Na nynější obrazovce bude zobrazeno číslo vybraného vzoru. Stiskněte

pro výběr čísla vzoru. Informace pro práci se vzorem najdete v kapitole 2.8.

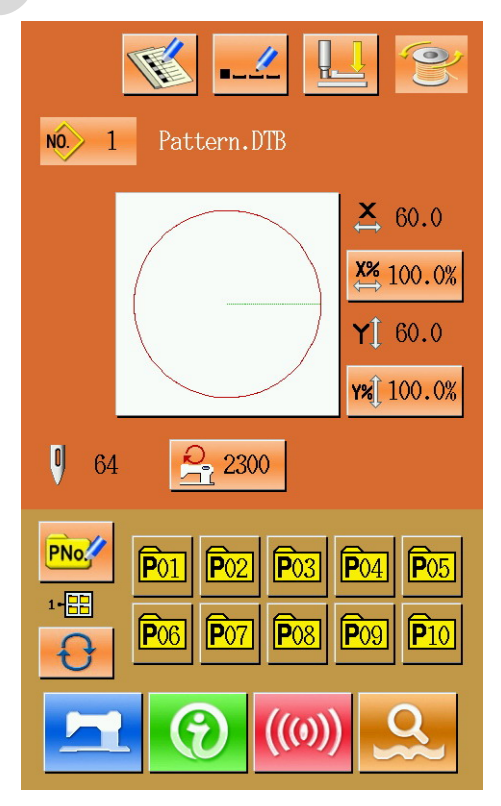

#### ③ Vstup do režimu pro šití

Po stisknutí se změní barva pozadí LCD na modrou, což znamená, že stroj je připraven k šití.

### ④ Šití

Založte materiál, sešlápněte pedály a stroj začne šít.

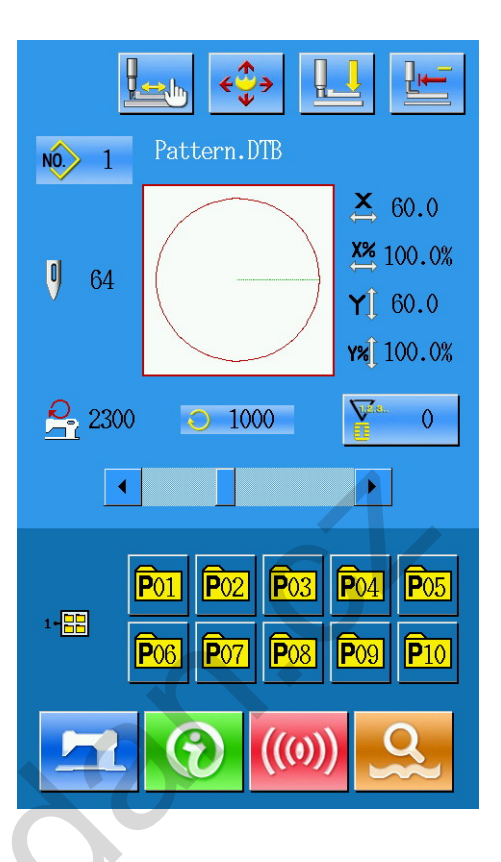

#### 2.3 Práce se vzorem

### (1)Rozhraní pro vstup do šicích dat

Vzhled rozhraní je vidět na obr. vpravo. Jednotlivé ikony jsou popsány v tabulce funkčních kláves.

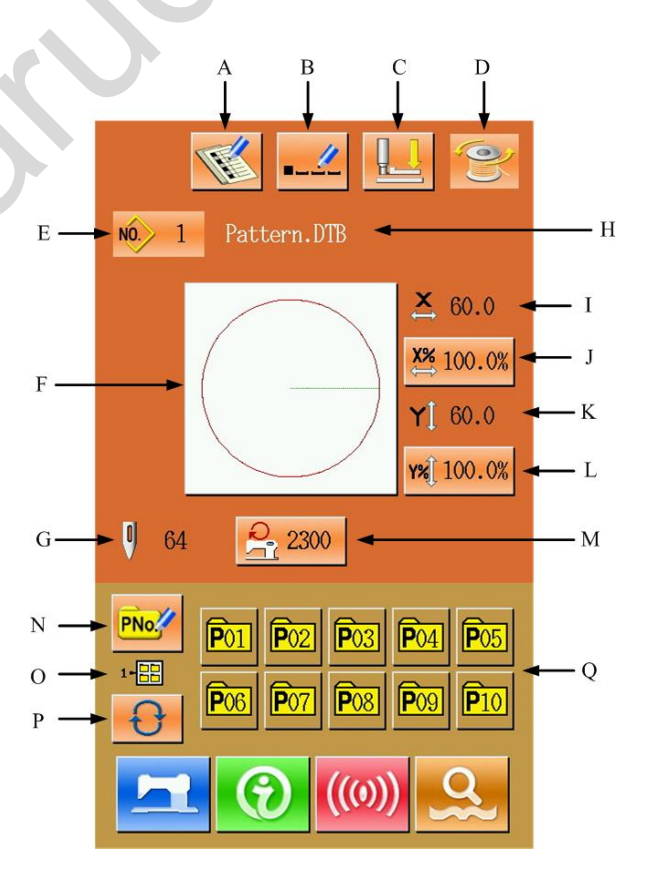

# Tabulka funkčních kláves:

| No. | Funkce      | Obsah                                |
|-----|-------------|--------------------------------------|
| Α   | Zápis vzoru | Lze zapsat až 200 standardních vzorů |

| В | Pojmenování vzoru                          | Název vzoru může obsahovat až 14 znaků                                                                                                    |  |
|---|--------------------------------------------|----------------------------------------------------------------------------------------------------|--|
| С | Navlečení nitě                             | Spustí patku dolů, aby mohla být navlečena nit do jehly                                                                                         |  |
| D | Navíjení                                   | Stiskněte klávesu pro skončení navíjení.                                                                                                    |  |
| Е | Zobrazení čísla vzoru                      | Zobrazí číslo aktuálního vzoru.                                                                                                    |  |
| F | Výběr tvaru vzoru                          | Na klávese je zobrazen tvar aktuálního vzoru.<br>Stiskem se přesunete do rozhraní pro výběr vzoru.                                              |  |
| G | Počet stehů ve vzoru                       | Zobrazí počet stehů v aktuálním vzoru.                                                                                                    |  |
| Н | Název vzoru                                | Zobrazí název vzoru                                                                                                    |  |
| I | Velikost v ose X                           | Zobrazí velikost aktuálního vzoru v ose X.<br>Pomocí parametru U64 vložte aktuální velikost. Poté bude<br>aktuální velikost zobrazena.          |  |
| J | Nast. měřítka v ose X                      | Zobrazí aktuání měřítko v ose X. Stiskem klávesy<br>se přesunete do rozhraní pro nastavení.<br>Hodnoty lze nastavit pomocí parametrů U64 a U88. |  |
| к | Velikost v oseY                            | Zobrazí velikost aktuálního vzoru v ose Y.<br>Pomocí parametru U64 vložte aktuální velikost. Poté bude<br>aktuální velikost zobrazena.          |  |
| L | Nast. měřítka v ose Y                      | Zobrazí aktuání měřítko v ose Y. Stiskem klávesy<br>se přesunete do rozhraní pro nastavení.<br>Hodnoty lze nastavit pomocí parametrů U64 a U88. |  |
| М | Max. Rychlost                              | Zobrazí max. rychlost vzoru. Stiskem lze nastavit hodnoty.                                                                                      |  |
| N | Rychlý vzor (P<br>Pattern)                 | Rychlé uložení vzoru do volné pozice. Lze uložit až<br>50 vzorů                                                                                 |  |
| 0 | Zobrazení čísla složky<br>s rychlými vzory | Zobrazí číslo aktuální složky s rychlými vzory                                                                                                  |  |
| Р | Výběr složky s rychlým<br>vzorem           | Přeúíná jednotlivé složky s rychlýimi vzory                                                                                                    |  |
| Q | Výběr rychlého vzoru                       | Zobrazí zapsaný rychlý vzor. Stiskněte klávesu pro přístup do rozhraní pro vkládání dat rychlých vzorů.                                         |  |
|   | - AN                                       | ·                                                                                                    |  |

### (2)Šicí rozhraní

Stiskem vstoupíte do rozhraní pro šití jako na obr. vpravo. Jednotlivé ikony jsou popsány v tabulce níže.

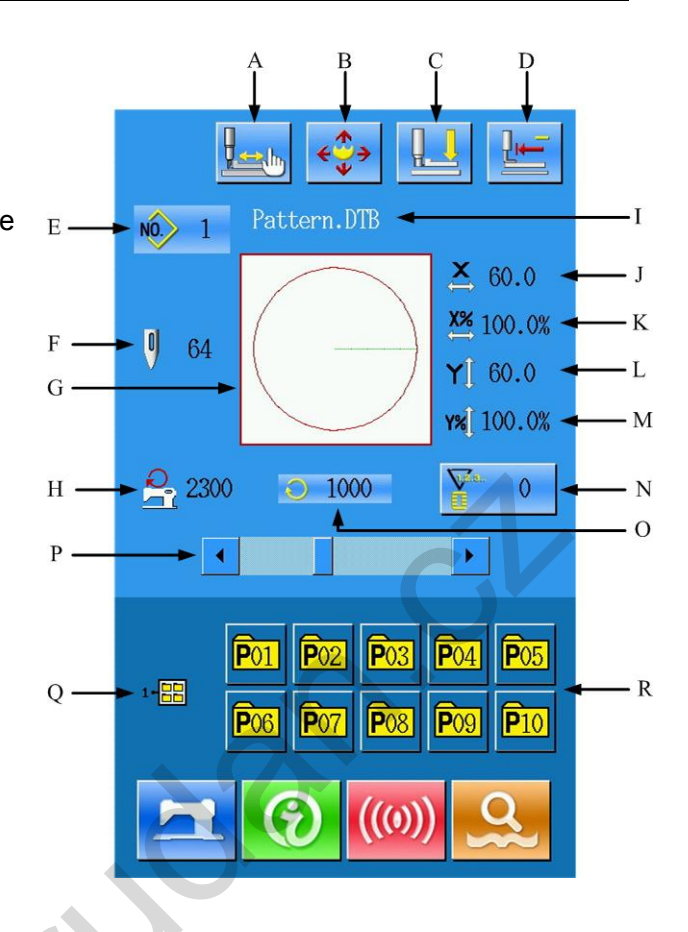

# Tabulka funkčních kláves:

| No. | Functions        | Content                                                                                                    |
|-----|------------------|----------------------------------------------------------------------------------------------------|
| A   | Zkušební šití    | Stiskem dojde k přesunu do rozhraní pro zkušební<br>šití.                                                                                     |
| В   | Pohyb rámečku    | Press this key to lower the feeding presser, and<br>then the system will enter the interface for moving<br>pattern. This is controlled by U89 |
| С   | Navlečení        | Stiskem sputí patku.                                                                                                    |
| D   | Návrat do bodu 0 | Návrat do vých. bodu.                                                                                                    |
| E   | Číslo vzoru      | Zobrazí číslo aktuálního vzoru                                                                                                    |
| F   | Počet stehů      | Zobrazí počet stehů v aktuálním vzoru.                                                                                                    |
| G   | Tvar             | Zobrazí tvar aktuálního vzoru                                                                                                    |
| Н   | Max. rychlost    | Zobrazí max. rychlost v aktuálním vozru                                                                                                    |
| Ι   | Název vzoru      | Zobrazí název aktuálního vzoru                                                                                                    |
| J   | Velikost v ose X | Zobrazí velikost aktuálního vzoru v ose X                                                                                                    |

| к | Poměr v ose X       | Zobrazí poměr v ose X v aktuálním vzoru                                   |
|---|---------------------|---------------------------------------------------------------------------|
| L | Velikost v ose Y    | Zobrazí velikost aktuálního vzoru v ose Y                                 |
| М | Poměr v ose Y       | Zobrazí poměr v ose Y v aktuálním vzoru                                   |
| N | Počitadlo           | Stiskem zvolíte typ počitadla hodnot<br>Počitadlo stehů<br>Počitadlo kusů |
| 0 | Aktuální rychlost   | Zobrazí aktuální rychlost                                                 |
| Р | Nastavení rychlosti | Nastavení rychlosti šití                                                  |
| Q | Číslo složky vzoru  | Zobrazí číslo složky s P vzorem                                           |
| R | Výběr složky        | Stiskněte pro vstup do složek se vzory                                    |

## 2.4 Zapsání vzoru

Může být zap<u>sáno</u> až 200 vzorů do paměti.

Stiskněte pro vstup do rozhraní pro registraci vzoru.

### ① Vložení čísla vzoru

Uživatel může zadat číslo vzoru pomocí číselných kláves. Pokud číslo existuje, je nutné zadat jiné číslo. Nezapsané číslo lze najít pomocí kláves:

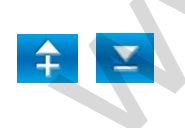

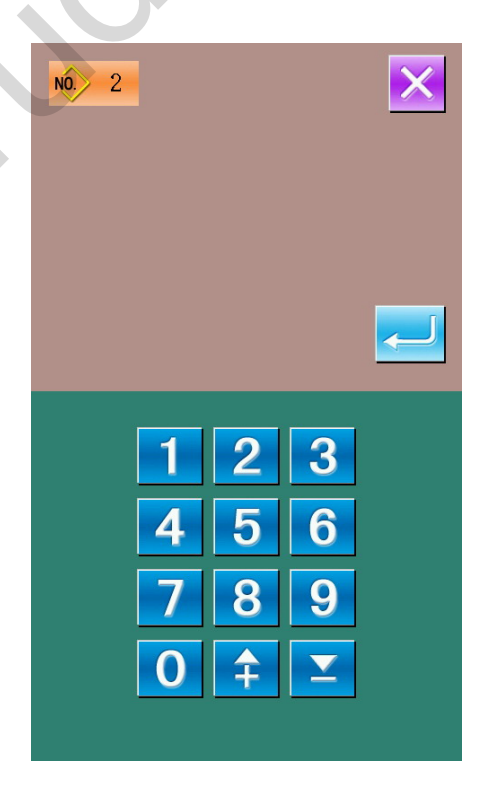

#### 2 Zapsání nového vzoru

Po potvrzení čísla vzoru

stiskněte:

zapíší se hodnoty. pokud jste zadali

číslo existujícího vzoru, je nutné potvrdit přepsání aktuálního uloženého vzoru.

#### 2.5 Název vzoru NO. 1 se přesunete do rozhraní Stiskem 🏴 pro pojmenování vzoru. Lze zadat až 14 znaků. Pattern.DTB : Posun doprava Е G A В С D F N H Ι J K L М Posun doleva 0 Р Q S U R Т V W Χ Y Ζ Přepnutí mezi malými a velkými , písmeny 1 2 3 5 6 7 4 8 9 0 # Guma Stisknete klávesu: Operace bude dokončena a vzor bude uložen.

# 2.6 Navlečení

Stiskem se přesunete do rozhraní pro navlečení nitě.

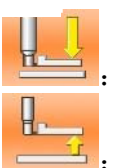

Patka spadne dolů

Patka se zvedne

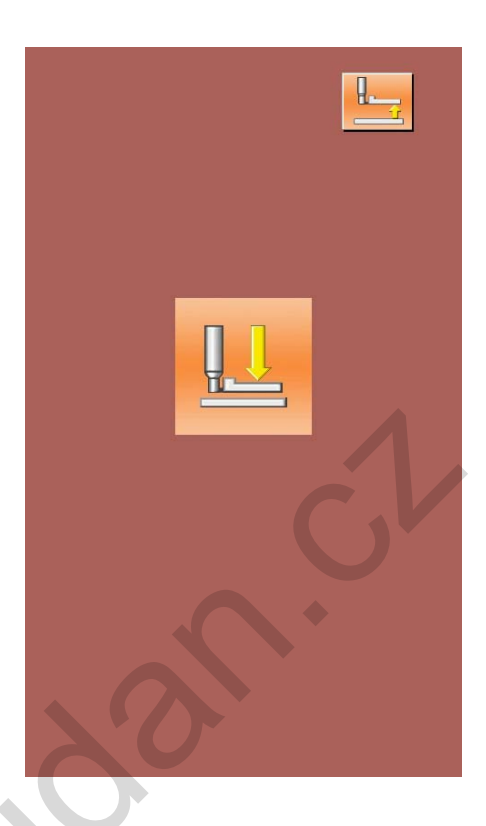

# 2.7 Navíjení

# Vložení cívky

Vložte cívku dle obr. vpravo.

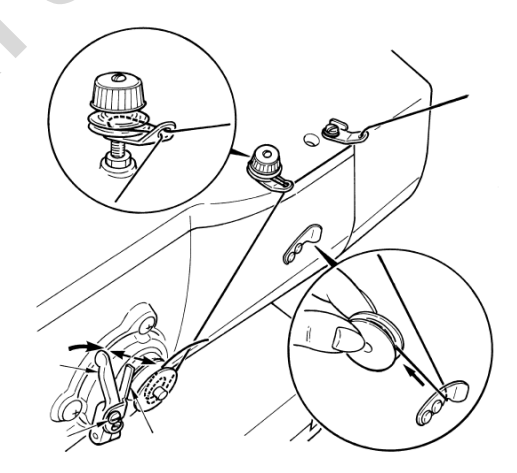

#### 2 Zobrazení rozhraní pro navíjení

Stiskněte klávesu:

0) Dojde k přesunu do rozhraní pro navíjení.

③ Start

Sešlápněte pedál pro šití a cívka se navine.

④ Stop

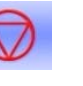

Stiskem klávesy dojde k zastavení a stroje se vrátí do normálního režimu.

# 2.8 Výber vzoru

#### ① Vstup do rozhraní

Stiskem tvaru vzoru (A) lze vstoupit do rozhraní pro výber vzoru.

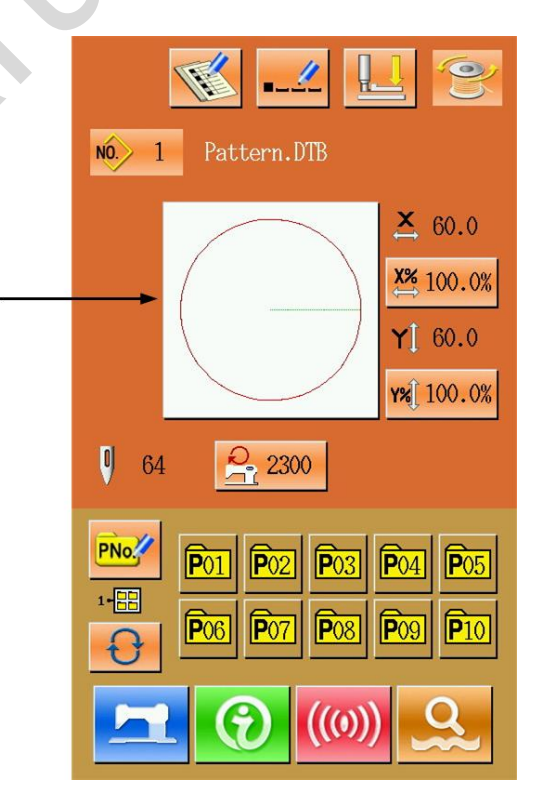

A

 $\bigcirc$ 

Nahoře je zobrazen tvar vzoru a dole číslo vzoru.

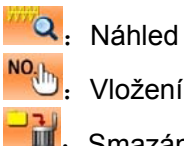

Vložení čísla vzoru

Smazání vzoru

#### ② Výběr vzoru

Na každé stránce je 20 vzorů. Pokud je více stran než jedna, zobrazí se i klávesa pro posun. Po vybrání vzoru se zobrazí nahoře náhled vzoru a dole číslo vzoru. Stiskem klávesy provedete výběr.

#### ③ Vložení čísla vzoru

Po stisku klávesy je možné zadat přímo číslo hledaného vzoru.

#### ④ Smazání vzoru

Vyberte vzor a stiskněte klávesu:

Vzor se smaže.

#### ⑤ Náhled

Stiskem se zobrazí vzor přes celou obrazovku.

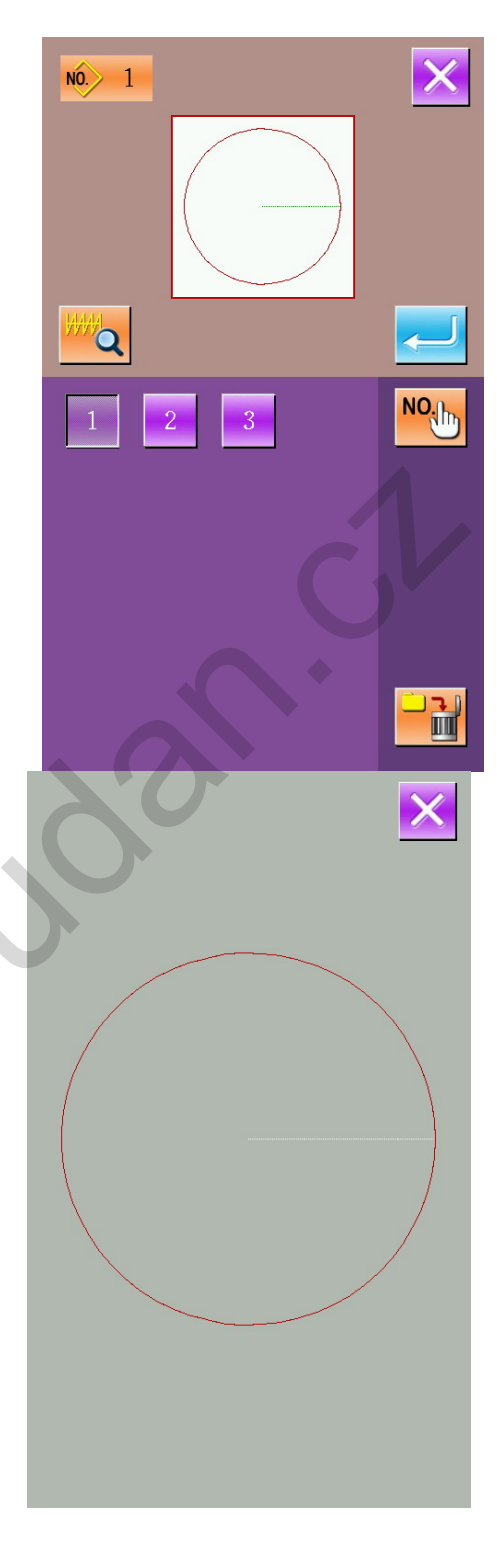

# 2.9 Nastavení šicích dat

#### ① Vstup do rozhraní

V rozhraní pro vložení dat stiskněte A, B nebo C pro nastavení níže uvedených hodnot.

|   | Položka       | Rozsah          | Výchozí |
|---|---------------|-----------------|---------|
| A | Poměr v ose X | 1.0~400.0<br>%  | 100.0%  |
| В | Poměr v ose Y | 1.0~400.0<br>%  | 100.0%  |
| С | Max. rychlost | 200~2700r<br>pm | 2700rpm |

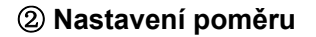

Na obr. vpravo je rozhraní pro nastavení poměru. A -Nahoře pro osu X, dole pro osu Y.

- A: Aktuální hodnota v ose X
- B: Poměr v ose X
- C: Aktuální hodnota v ose Y
- D: Poměr v ose Y 0

| Pomocí  | 0 | - | 9 | nebo | kláves |  |
|---------|---|---|---|------|--------|--|
| <b></b> | - |   |   |      |        |  |

vložte hodnoty. Stiskem klávesy zel akci potvrdíte.

Pozn.: Stiskem

uložíte hodnoty.

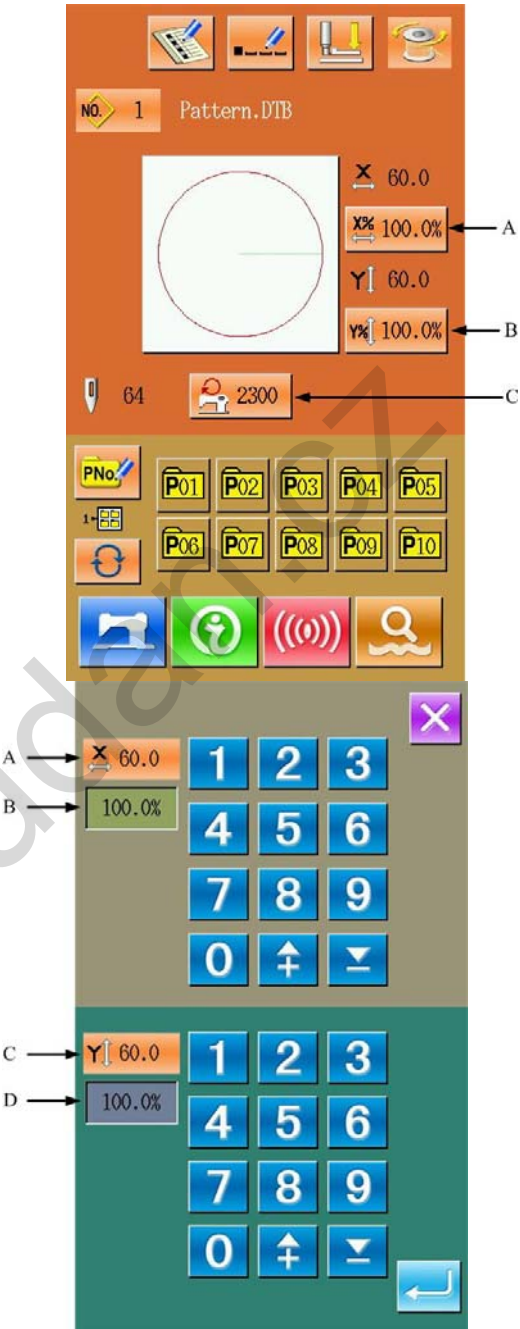

C

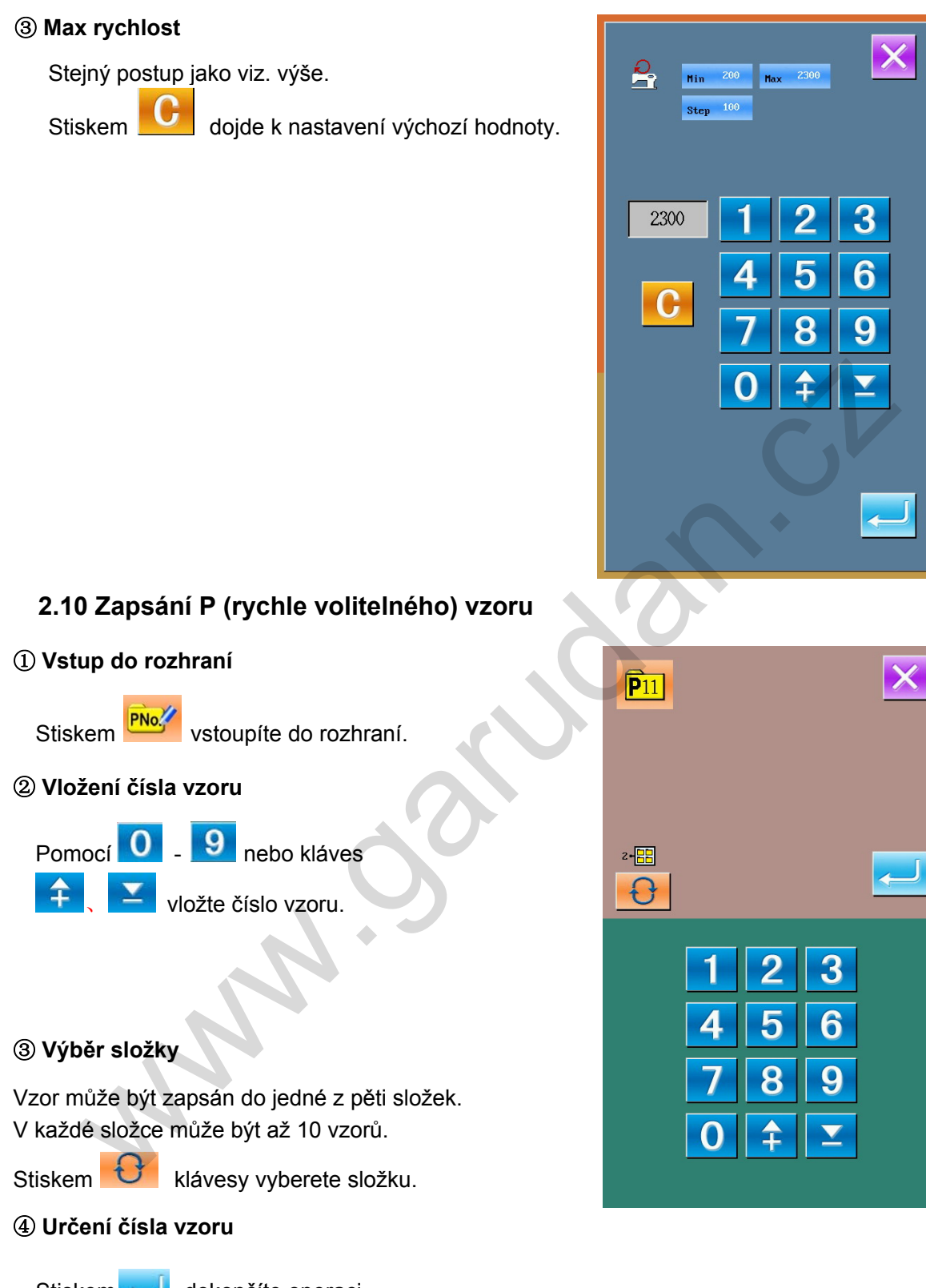

Stiskem dokončíte operaci. Dojde k uložení a návrat do předchozího rozhraní.

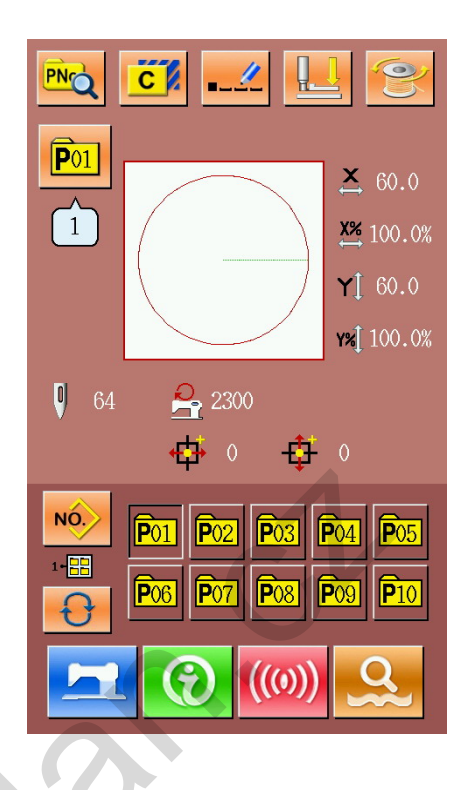

# 2.11Zkušební šití

#### ① Vstup do rozhraní

Stiskem v rozhraní pro vložení dat se přesunete do rozhraní a obrazovka zmodrá.

#### 2 Zobrazení rozhraní

Stiskem se přesunete do rozhraní pro zkušební šití.

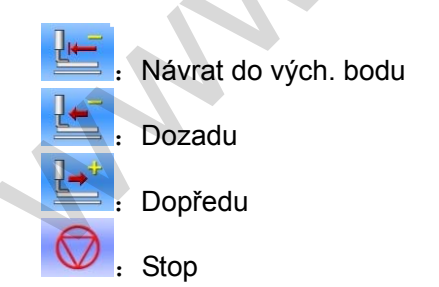

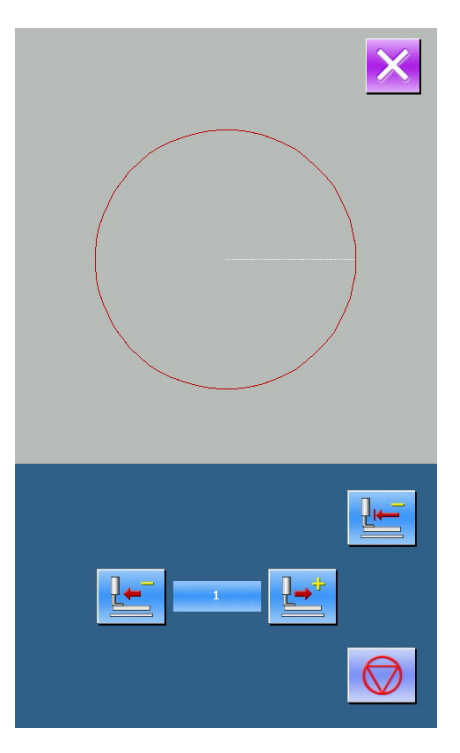

#### ③ Začátek zkušebního šití

Sešlápněte pedál pro spuštění rámečku a pomocí kláves Patka udělá vyznačený obrys. Pro zastavení stiskněte klávesu

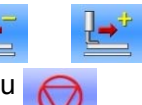

utvořte tvar.

Stiskněte

pro návrat do výchozího bodu a přesun do předchozího rozhraní.

#### ④ Ukončení

Stiskem X přerušíte zkušební šití a vrátíte se zpět.

### 2.120vládání pohybu rámečku

#### ① Vstup do rozhraní

Pokud dojde k problému s vložením materiálu kvůli poloze jehly, je možné nastavit druhý výchozí bod .

Stisker

dojde ke zpřístupnění rozhraní.

Poznámka: Tato funkce může být zakázána díky paramertru U89.

#### 2 Ovládání pohybu rámečku

Po spuštění rámečku je možné pomocí směrových kláves pohybovat rámečkem.

Stiskem

dojde k přerušení.

| NON 1 Pattern.DTB                                                    |
|----------------------------------------------------------------------|
| 0       64         X <sup>™</sup> 100.0%         Y <sup>™</sup> 60.0 |
| 2300     ●     1000     ▼     0                                      |
|                                                                      |
| 5 🕹 ⊄                                                                |
|                                                                      |
|                                                                      |

# 2.13 Počitadlo

#### ① Zobrazení rozhraní

V režimu šití stiskněte klávesy

)Pro aktivaci rozhraní počitadla.

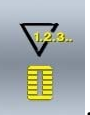

Mais.

Počitadlo stehů

kláves

- · Počet odšitých vzorů
- 2 Výběr počitadla a nastavení hodnot

Výběr a nastavení lze provést pomocí

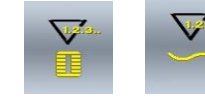

# 2.14 Emergency Stop

1) Zrušení chybového hlášení

Po zmáčknutí tlačítka Emergency Stop dojde k přerušení šití a zobrazí se obrazovka jako na obrázku vpravo.

Stiskme klávesy vstoupíte do rozhraní pro nastavení emergency stop.

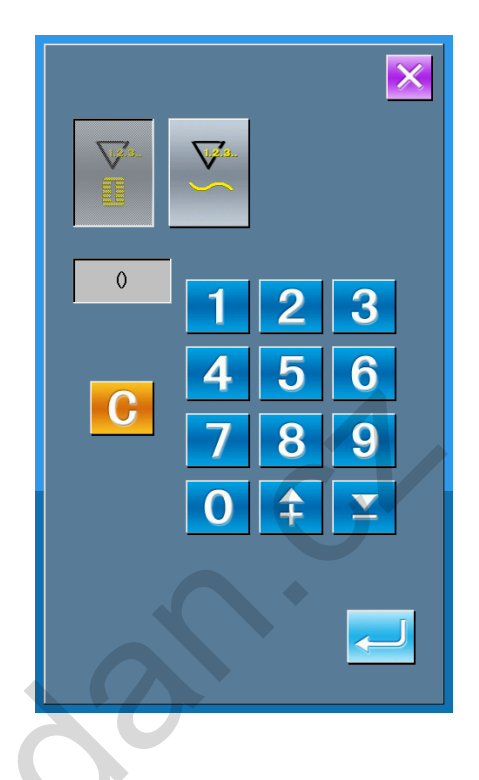

EB002

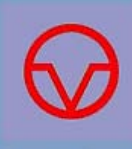

InstancyStop

### 2 Odstřih nebo zdvih patky

Stiskem dojde k odstřihu.Poté dojde dojde k zpřístupnění rozhraní pro nastavení.

Stiskem dojde ke zdvihu patky. Poté jsou všechny funkce zakázány. the power.

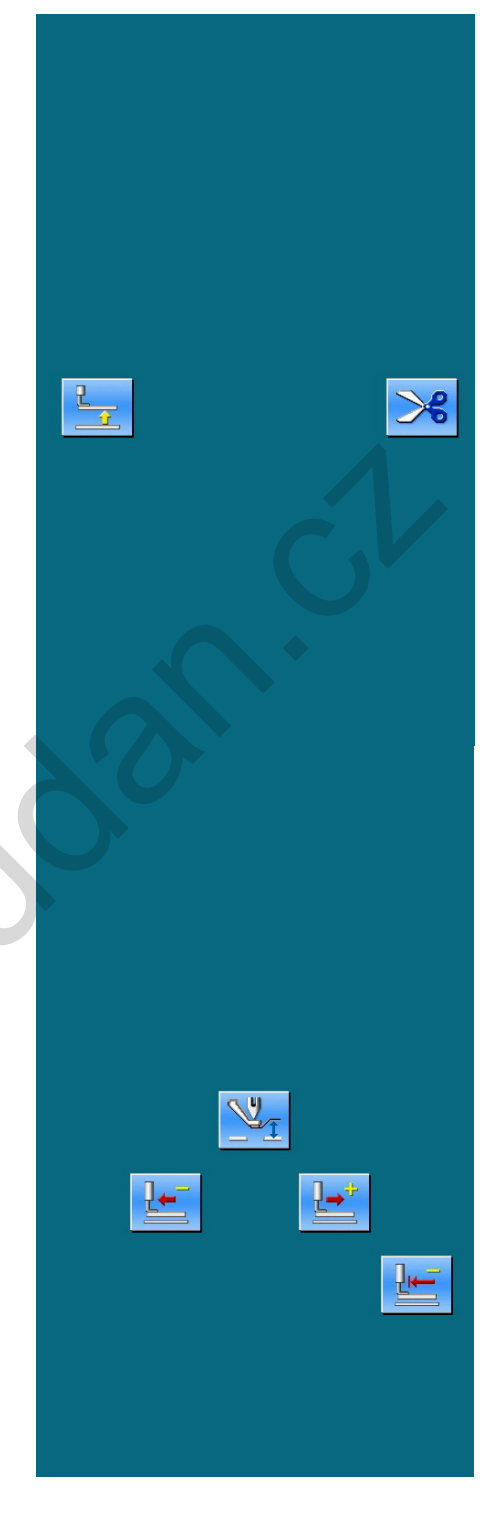

# ② Přemístění rámečku v rozhraní pro nastavení

Stiskem dojde ke zpřístupnění rozhraní pro nastavení.

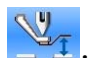

----

Podání vzad

Střední poloha

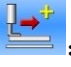

Podání vpřed

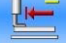

Stiskem

Návrat do vých. bodu

nebo dojde k přemístění

rámečku do polohy šití.

#### 3 Pokračování v šití

Sešlápnutím pedálu dojde k pokračování v šití.

# 3 Rychle volitelný vzor (P vzor)

# 3.1 Vložení dat

Jde o rychle volitelný vzor, u kterého není nutné pokaždé nastavovat parametry. Rozhraní je zobrazeno na obr. vpravo. Je možné zapsat až 50 takových vzorů.

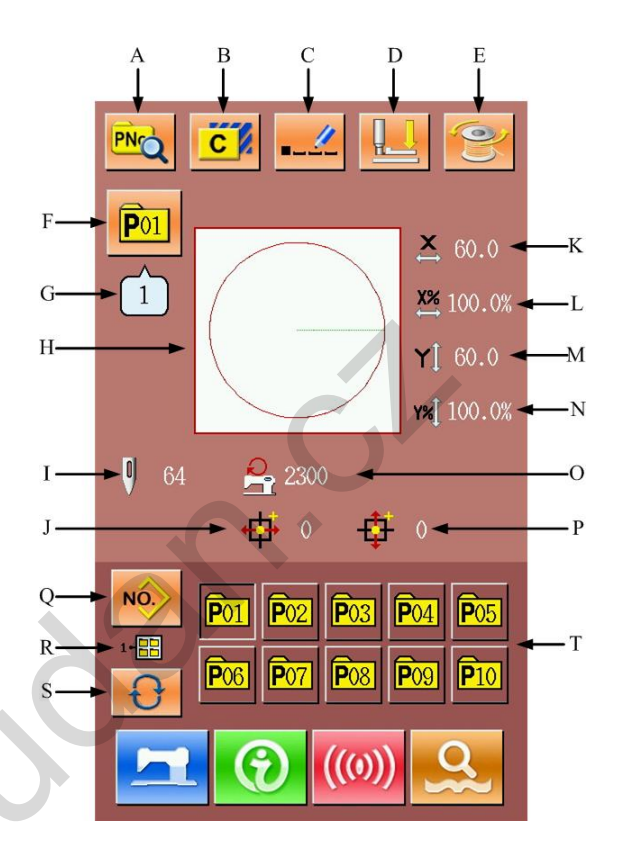

| rupis |                        |                                                        |
|-------|------------------------|--------------------------------------------------------|
| No.   | Functions              | Content                                                |
| А     | Editace P vzoru        | Umožňuje editovat obsah P vzoru                        |
| В     | Kopírování             | Umožňuje kopírovat P vzor a uložit pod novým<br>číslem |
| С     | Pojmenování            | Může být použito až 14 znaků                           |
| D     | Navlečení              | Spustí patku pro navkečení nitě                        |
| E     | Navíjení               | Navine nit pomocí klávesy                              |
| F     | Zobrazení čísla vzoru  | Zobrazí číslo aktuálního vzoru                         |
| G     | Zobrazení tvaru vzoru  | Zobrazí číslo uvedeného vzoru v rámci P vzoru          |
| Н     | Výběr tvaru            | Zobrazí tvar současného vzoru                          |
| I     | Zobrazení počtu stehů  | Zobrazí počet stehů v aktuálním vzoru                  |
| J     | Zobrazení vzd. v ose X | Zobrazí velikost pohybu ve vzoru v oseX                |

# Popis funkcí:

| No. | Functions                            | Content                                  |
|-----|--------------------------------------|------------------------------------------|
| к   | Zobrazení akt. vel. v ose X          | Zobrazí aktuální velikost vzoru v ose X  |
| L   | Poměr v ose X                        | Zobrazí poměr v ose X                    |
| М   | Zobrazení akt. vel v ose Y           | Zobrazí aktuální velikost vzoru v ose Y  |
| N   | Poměr v ose Y                        | Zobrazí poměr v ose Y                    |
| 0   | Limit max rychlosti                  | Zobrazí maximální možnou rychlost šití   |
| Р   | Zobrazení vzd. v ose Y               | Zobrazí velikost pohybu ve vzoru v ose Y |
| Q   | Návrat do rozhraní pro norm.<br>vzor | Návrat do rozhraní pro normální vzor     |
| R   | Zobrazení složky P vzoru<br>display  | Zobrazí šíslo složky aktuálního P vzoru  |
| S   | Výběr složky P vzoru                 | Přepne mezi složkami P vzorů             |
| Т   | Výběr P vzoru                        | Zobrazí zapsané P vzory                  |

# 3.2 Editace P vzoru

#### ① Vstup do rozhraní

Stiskem se přesunte do rozhraní do editace.

# ② Editace

Zvolte položku, kterou chcete změnit a zadejte hodnotu.

| - |               |                 |                  |
|---|---------------|-----------------|------------------|
|   | Položka       | Rozsah          | Vých.<br>hodnota |
| Α | Poměr v ose X | 1.0~400.<br>0%  | 100.0%           |
| В | Poměr v ose Y | 1.0~400.<br>0%  | 100.0%           |
| С | Max. rychlost | 200~270<br>0rpm | 2700rp<br>m      |
| D | Tvar          |                 |                  |
| Е | Číslo složky  | 1~5             |                  |
| F | Pohyb v ose X | -5.0~5.0<br>mm  | 0                |
| G | Pohyb v ose Y | -5.0~5.0<br>mm  | 0                |

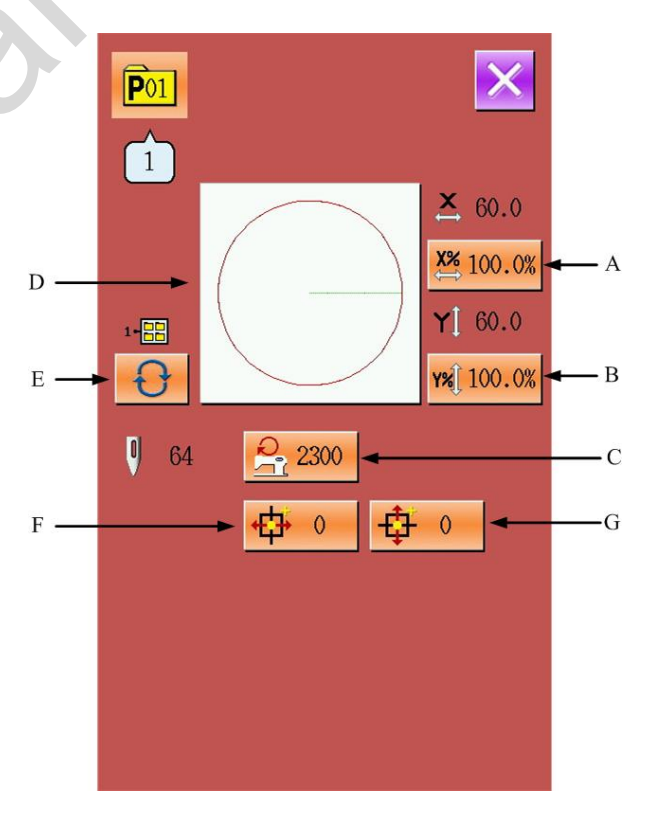

#### ③ Potvrzení změny dat Utvořte editaci pomocí kláves 0 - 9 ÷ Max 5.0 Min 7 $\mathbf{X}$ nebo pocí kláves Step 0.1 a potvrďte hodnotu klávesou 4 0 Hodnota + C Hodnota -④ Ukončení

Stiekem dojde k ukončení tohoto rozhraní a k návratu do předchozí nabídky.

# 3.3 Kopírování vzoru

Výběr vzoru pro kopírování

Stiskněte C a objeví se obrazovka vpravo. Vyberte vzor, který chcete kopírovat a stiskněte klávesu NO

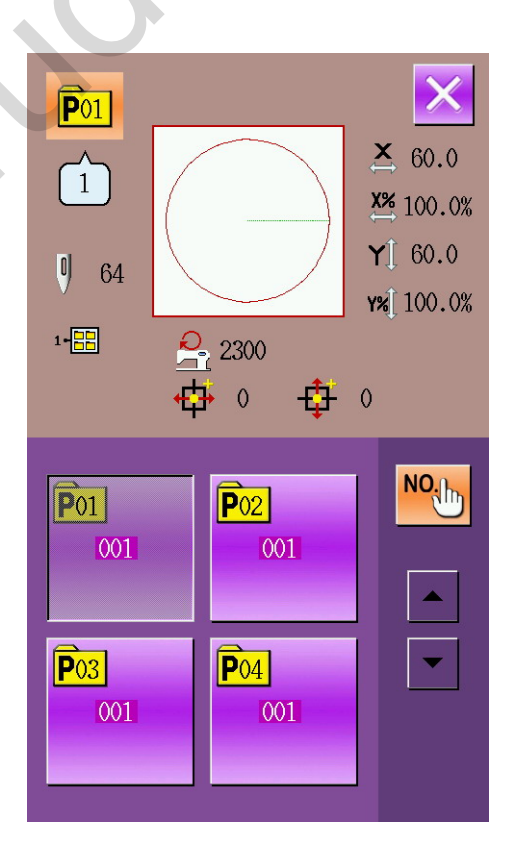

#### 2 Vložení čísla vzoru pro zápis

V horní části je zobrazen kopírovaný vzor. Nezapsaná čísla mohou být zapsána pomocí číselných kláves. Nelze použít název číslo použitého vzoru.

Stiskem vyberte složku pro uložení.

N.

Poté stiskněte

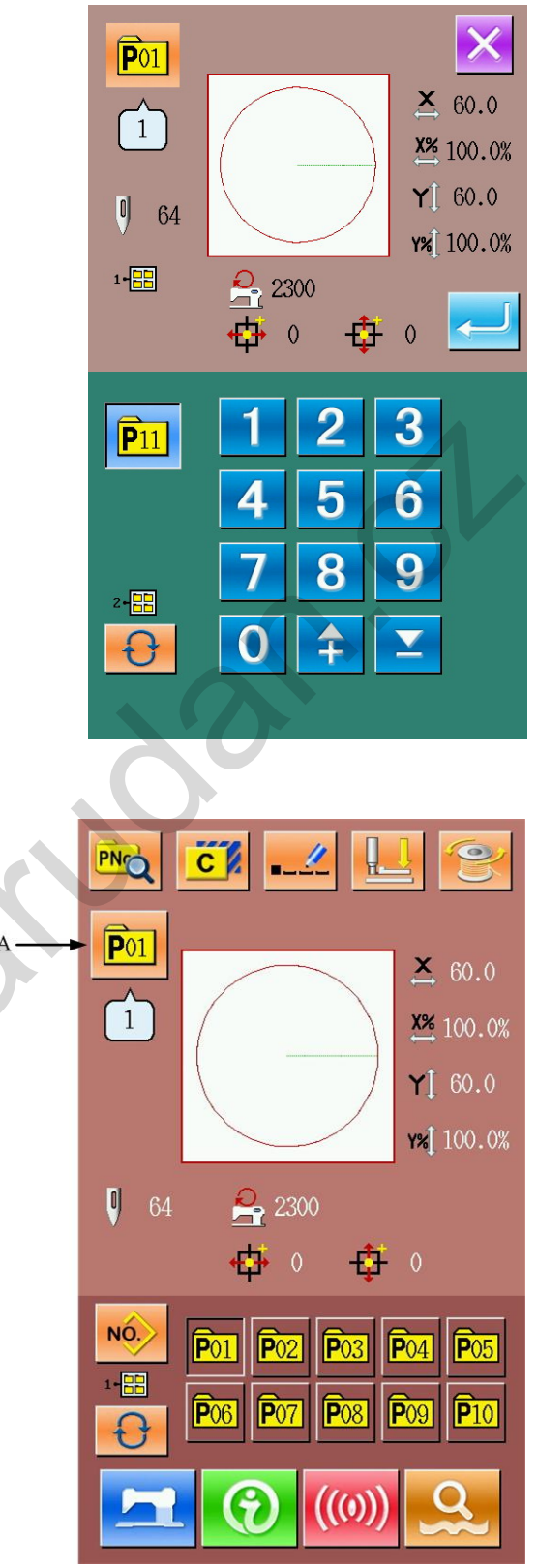

### 3.4 Výběr P vzoru

#### ① Vstup

Stiskněte klávesu A.

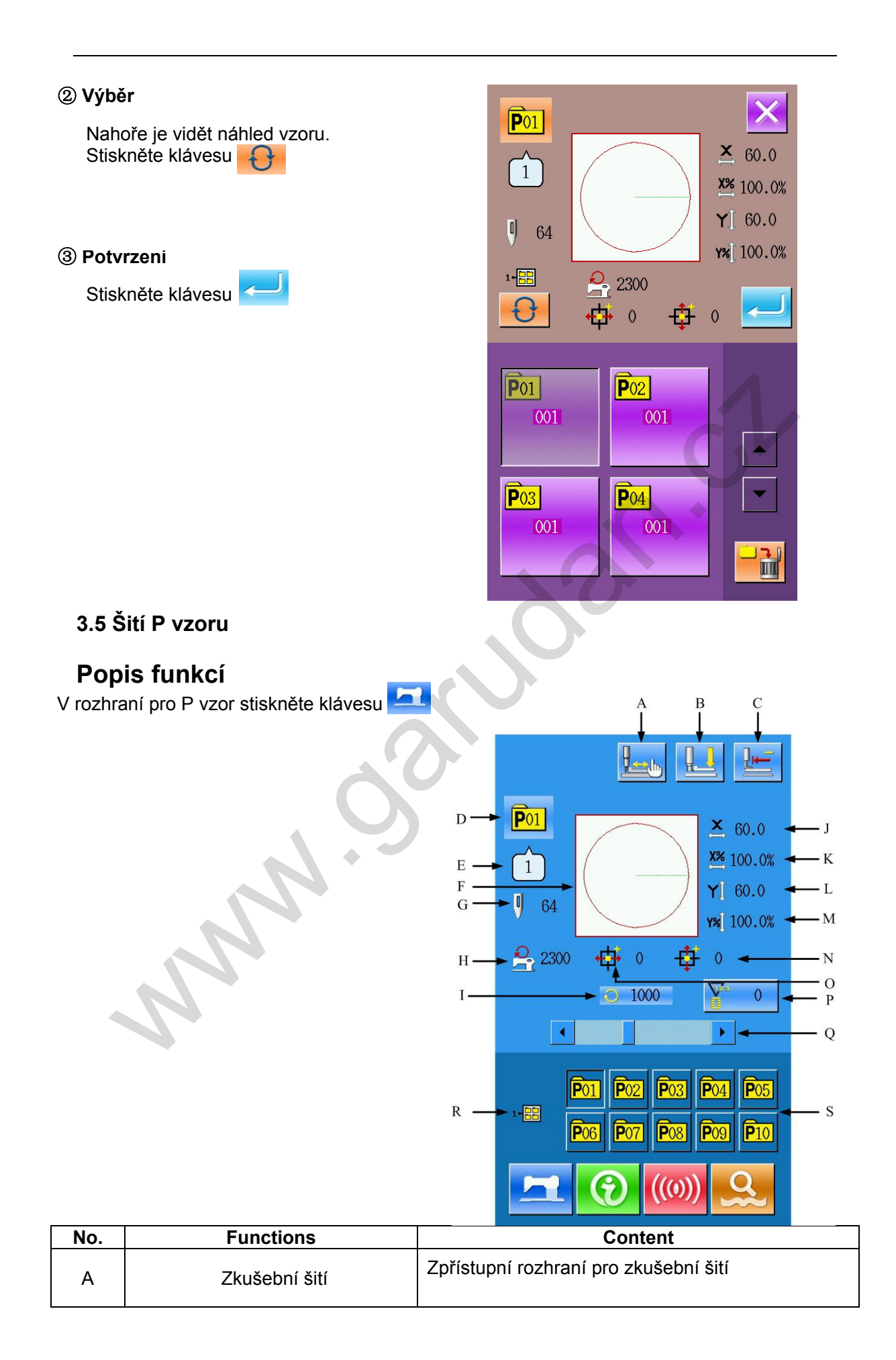

| No. | Functions                   | Content                                       |
|-----|-----------------------------|-----------------------------------------------|
| В   | Navlečení                   | Spustí patku dolů                             |
| С   | Návrat do vých. bodu        | Rámček se vrátí do vých. bodu                 |
| D   | Zobrazení čísla P vzoru     | Zobrazí číslo aktuálního vzoru                |
| E   | Zobrazení tvaru             | Zobrazí číslo uvedeného vzoru v rámci P vzoru |
| F   | Zobrazení tvaru             | Zobrazí tvar aktuálního vzoru                 |
| G   | Zobrazení počtu stehů       | Zobrazí počet stehů v akt. vzoru              |
| н   | Limit max. rychlosti        | Zobrazí limit pro max. rychlost               |
| I   | Zobrazení rychlosti         | Zobrazí aktuální rychlost                     |
| J   | Velikost v ose X            | Zobrazí akt. velikost v ose X                 |
| к   | Poměr v ose X               | Zobrazí poměr v ose X                         |
| L   | Velikost v ose Y            | Zobrazí velikost v ose Y                      |
| М   | Poměr v ose Y               | Zobrazí poměr v ose Y                         |
| N   | Zobr. vzd. v ose Y          | Zobrazí velikost pohybu ve vzoru v ose Y      |
| 0   | Zobr. vzd. v ose X          | Zobrazí velikost pohybu ve vzoru v ose X      |
| Р   | Počitadlo                   | Počitadlo stehů                               |
| Q   | Nastavení rychlosti         | Nastavení rychlosti šití                      |
| R   | Zobrazení složky<br>display | Zobrazí složku s P vzorem                     |
| S   | Výbyr P vzoru               | Výběr P vzoru                                 |

# 4 Kombinace operací se vzorem (C)

# 4.1 Vložení dat

Kombinace vzorů (zkratka C) je skupina P vzorů. Může obsahovat až 20 těchto vzorů.

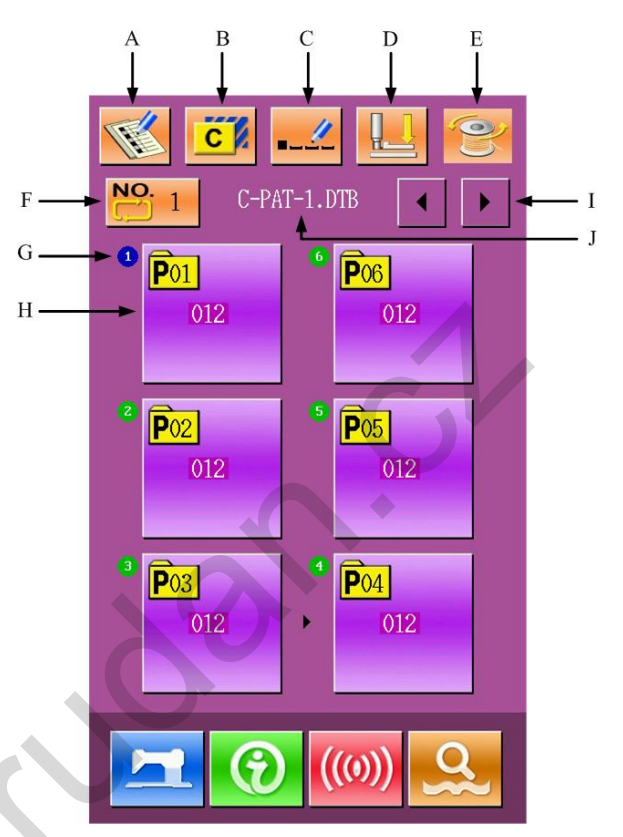

# Popis funkcí:

| No. | Function              | Content                                                    |
|-----|-----------------------|------------------------------------------------------------|
| А   | Registrace C          | Zaregistruje novou kombinaci                               |
| В   | Kopírování C          | Zkopíruje obsah kombinace                                  |
| С   | Pojmenování           | Lze použít až 14 znaků                                     |
| D   | Navlečení             | Spustí patku dolů                                          |
| E   | Navíjení              | Pomocí klávesy                                             |
| F   | Výběr čísla kombinace | Vzor je nyní v náhledu dole                                |
| G   | Zobrazení pořadí      | Zobrazí pořadí                                             |
| н   | Výběr kombinace       | Umožňuje výběr kombinace                                   |
| I   | Posun o stránku       | Lze zapsat až 30 kombinací. V každé lze mít až<br>6 vzorů. |

| No. | Function        | Content                 |
|-----|-----------------|-------------------------|
| J   | Zobrazení názvu | Zobrazí název kombinace |

### 4.2 Editace kombinace

## ① Vstup

Stiskněte klávesu A.

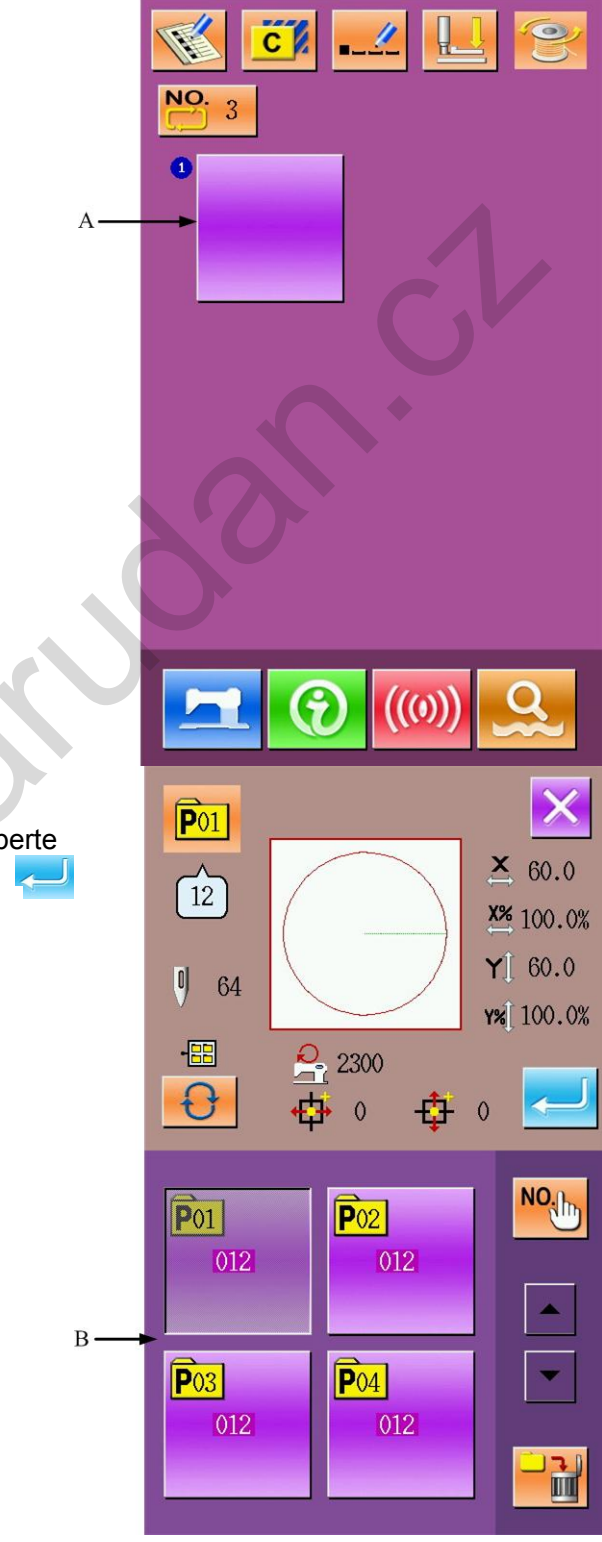

# ② Výběr

Vpravo vidíte rozhraní pro kombinaci. Vyberte P vzor a stiskněte klávesu

## ③ Opakování

Pomocí klávesy C lze zapsat d ší kombinaci.

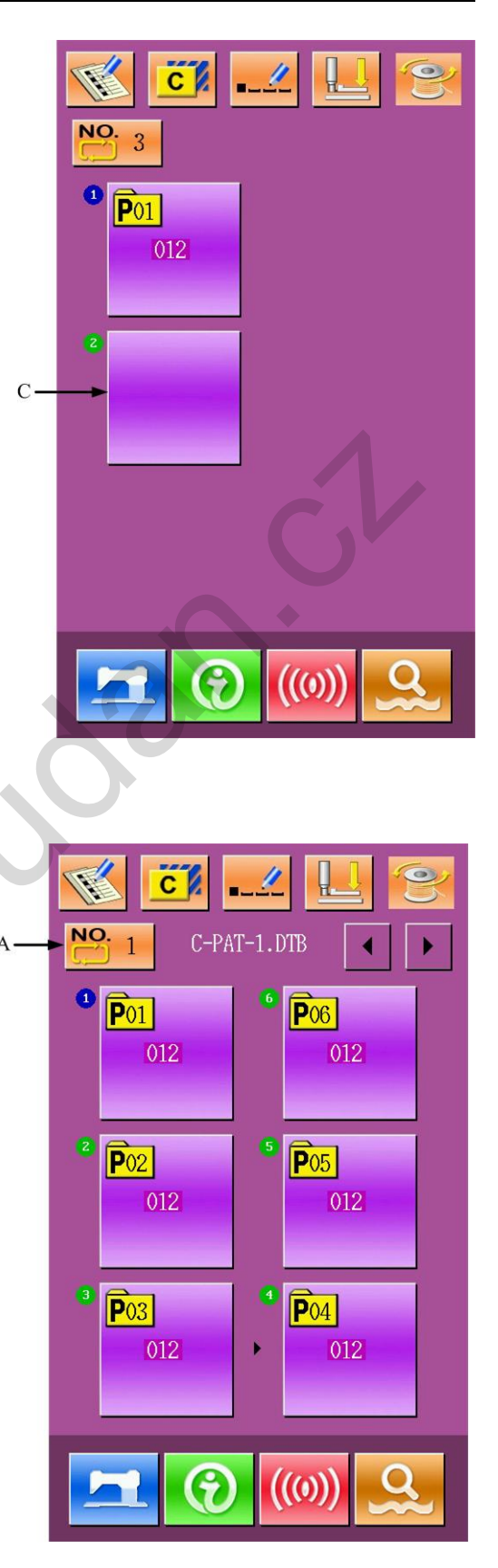

# 4.3 Výběr

## ① Vstup

Jako na obrázku vpravo, stiskněte klávesu A.

2

•

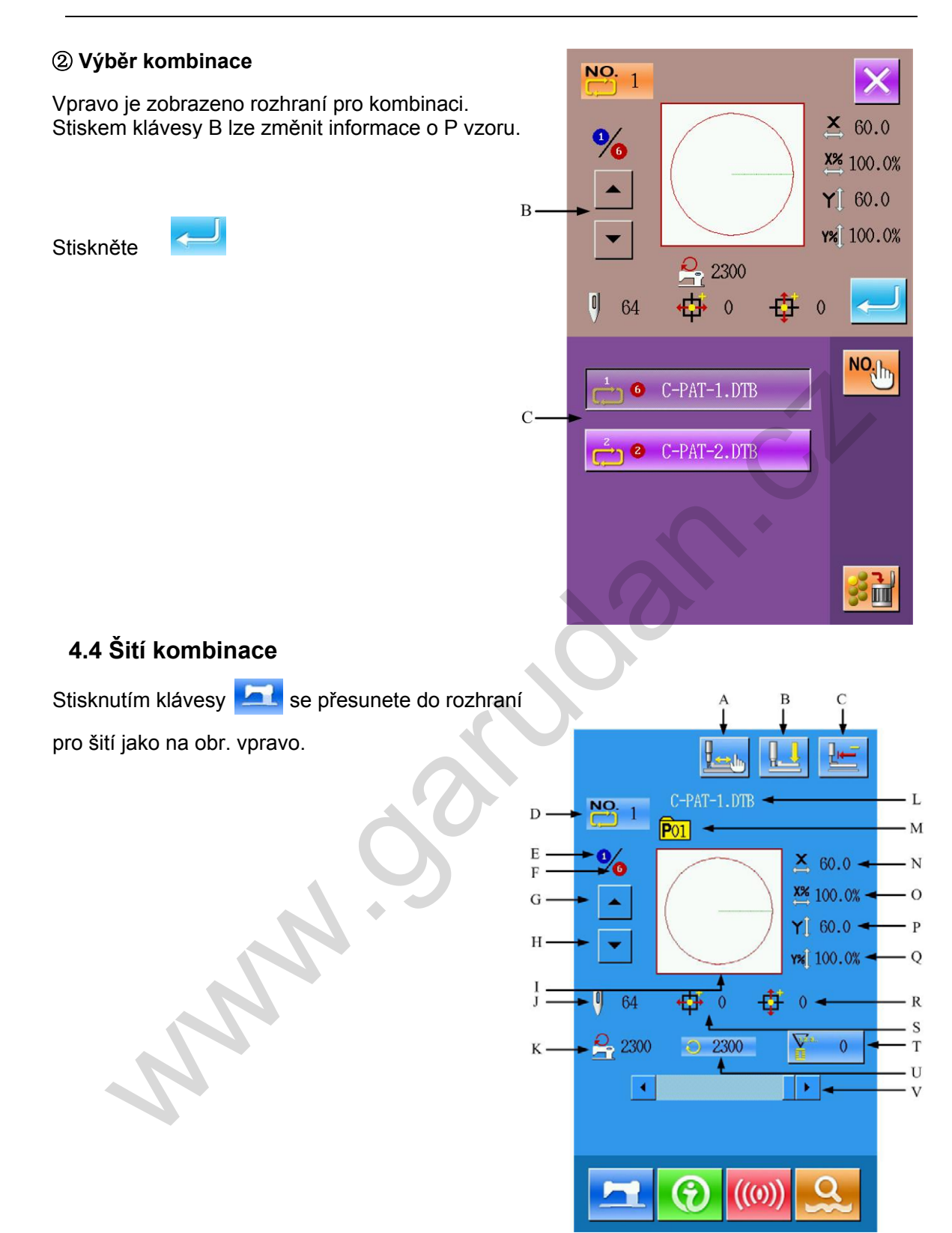

## Popis funkcí:

| No. | Function      | Content                                                                               |
|-----|---------------|---------------------------------------------------------------------------------------|
| A   | Zkušební šití | Umožňuje přístup do zkušebníh šití interface so as to determine the shape of pattern. |
| В   | Navlečení     | Spustí patku dolů                                                                     |

| No. | Function                       | Content                                     |
|-----|--------------------------------|---------------------------------------------|
| С   | Návrat do vých. bodu           | Návrat do vých. polohy                      |
| D   | Zobrazení čísla vzoru          | Zobrazí číslo vzoru                         |
| E   | Zobrazení šití                 | Zobrazí aktuální šití                       |
| F   | Zobrazí číslo aktuálního vzoru | Zobrazí číslo aktuálního vzoru v kombinaci. |
| G   | Předchozí vzor                 | Návrat k předchozímu vzoru.                 |
| н   | Následující vzor               | Přesun na následující vzor                  |
| I   | Zobrazí tvar vzoru             | Zobrazí tvar vzoru                          |
| J   | Zobrazí počet stehů            | Zobrazí počet stehů                         |
| к   | Zobrazí max rychlost           | Zobrazí max rychlost                        |
| L   | Název kombinace                | Zobrazí název kombinace                     |
| М   | Zobrazení čísla šitého vzoru   | Zobrazí číslo aktuálního šitého vzoru       |
| N   | Zobrazí akt. vel. v ose X      | Zobrazí aktuální velikost vzoru v ose X.    |
| 0   | Poměr v ose X                  | Zobrazí poměr v ose X.                      |
| Р   | Zobrazí akt. vel v ose Y       | Zobrazí aktuální velikost vzoru v ose Y.    |
| Q   | Poměr v ose Y                  | Zobrazí poměr v ose Y.                      |
| R   | Zobr. vzd. v ose Y             | Zobrazí velikost pohybu ve vzoru v ose Y.   |
| S   | Zobr. vzd. v ose X             | Zobrazí velikost pohybu ve vzoru v ose X.   |
| Т   | Počitadlo                      | Počitadlo stehů<br>Počitadlo vzorů          |
| U   | Zobrazí akt. rychlost          | Zobrazí aktuální rychlost                   |
| V   | Nastavení rychlosti            | Změna rychlosti                             |

# 5 Editace Vzoru

# 5.1 Entry to Pattern Edition Mode

Stiskněte se do rozhraní pro editaci a detailní nastavení. Více nalaznete v kapitole 9.

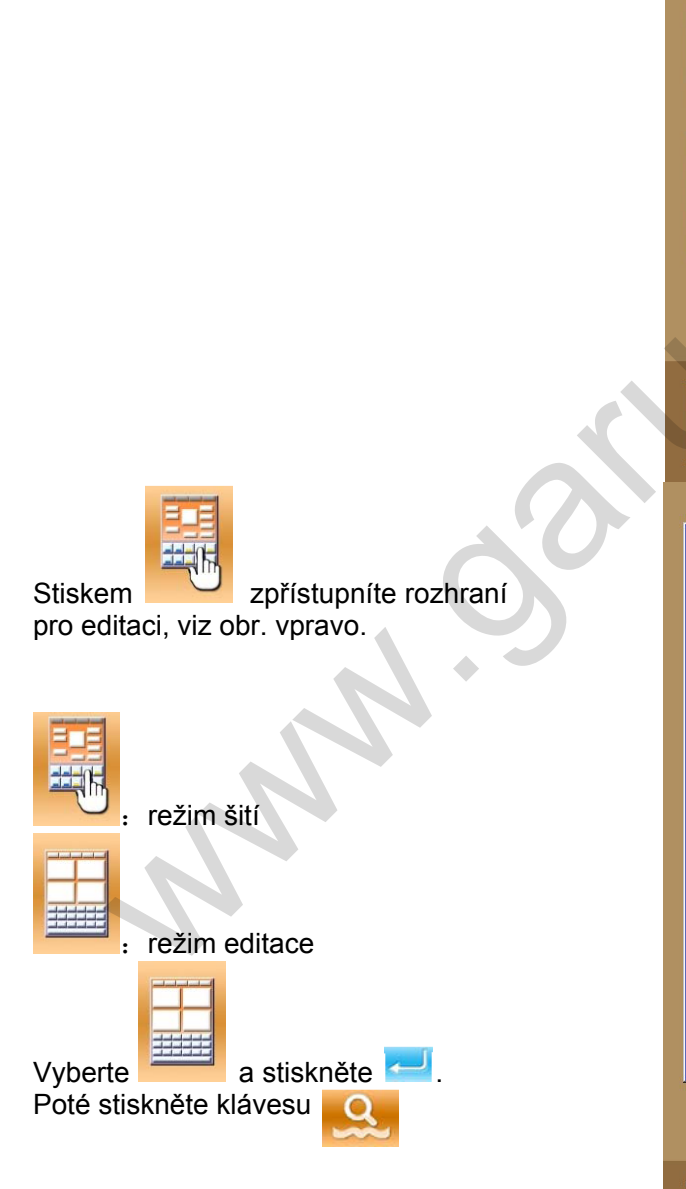

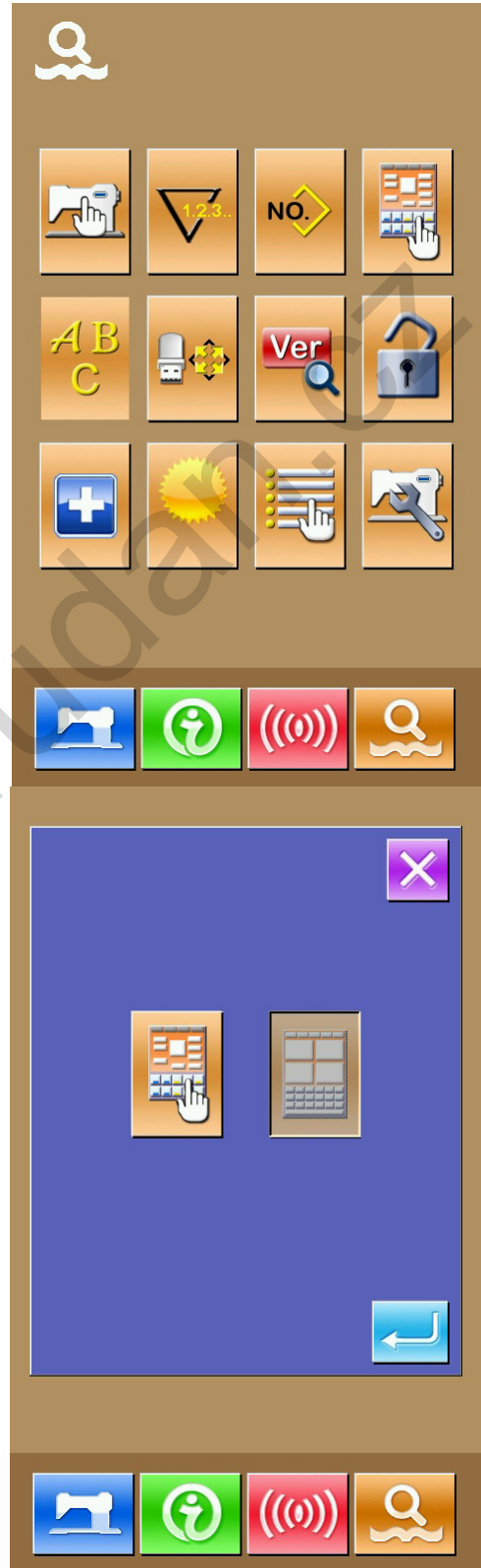

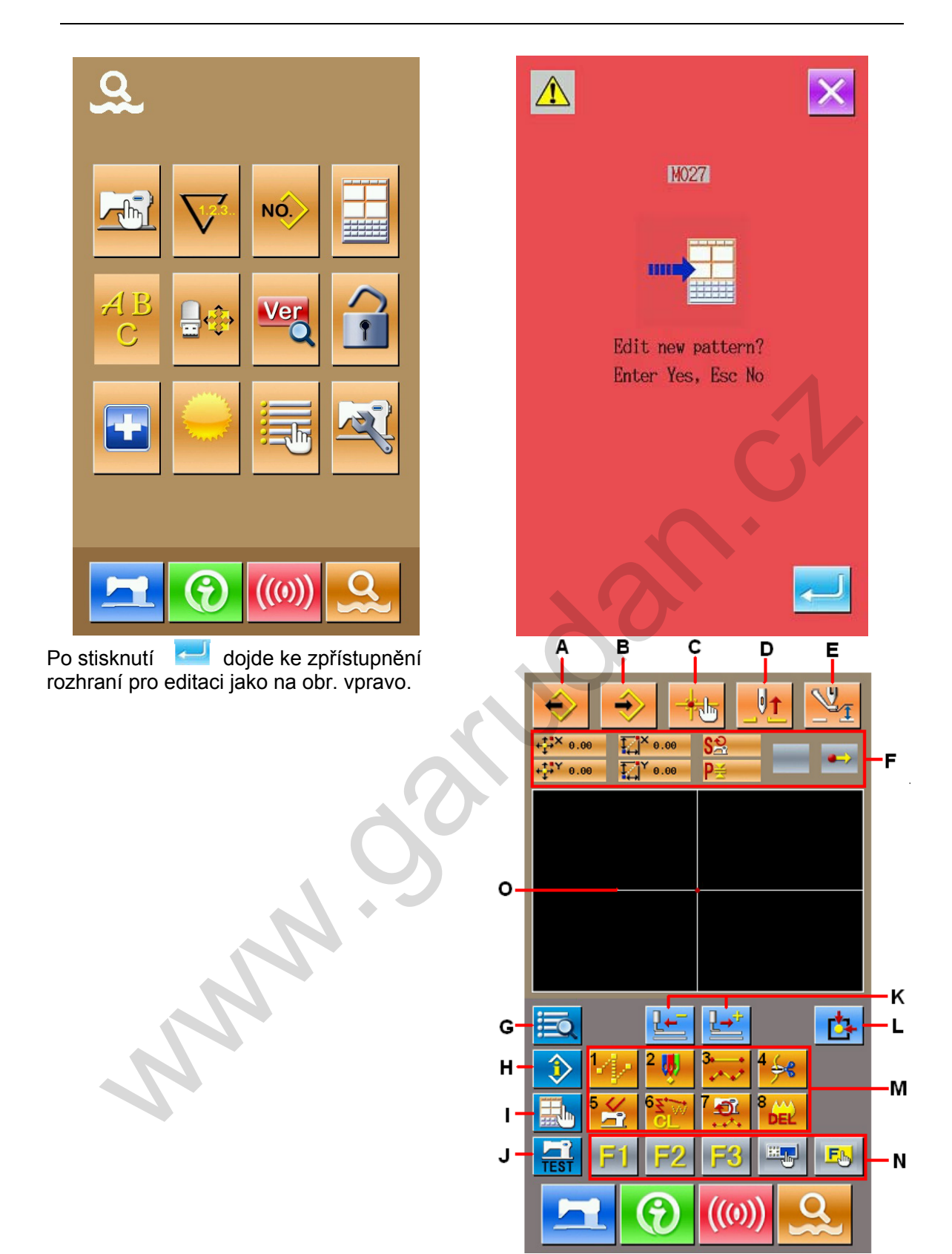

# Popis funkcí:

| No. | Function      | Content                            |
|-----|---------------|------------------------------------|
| А   | Nahrání vzoru | Zobrazí rozhraní pro nahrátí vzoru |
| В   | Vložení vzoru | Zobrazí rozhraní pro vložení vzoru |

| No. | Function                             | Content                                                                                                    |  |
|-----|--------------------------------------|----------------------------------------------------------------------------------------------------|--|
| С   | Přidání bodu                         | Během editace lze přidat další bod                                                                                                    |  |
| D   | Zdvih patky                          | Jehla se vrátí do nejvyšší polohy                                                                                                    |  |
| Е   | Nastavení rámečku<br>adjustment      | Zvedne nebo spustí rámeček                                                                                                    |  |
| F   | Informace o poloze jehly<br>position | Zobrazí informace o poloze jehly                                                                                                    |  |
| G   | Seznam funkcí                        | Zobrazí možné funkce pro editaci.                                                                                                    |  |
| Н   | Informace                            | Zobrazí informace o editovaném vzoru.                                                                                                    |  |
| I   | Nastavení                            | Zobrazí nastavení                                                                                                    |  |
| J   | Zkušební šití                        | Zkušební šití editovaného vzoru                                                                                                    |  |
| к   | Vpřed-vzad                           | Udělá pohyb vpřed nebo vzad                                                                                                    |  |
| L   | Návrat do vých. bodu                 | Přesune jehlu do vých. polohy.                                                                                                    |  |
| М   | Funkční klávesy                      |                                                                                                    |  |
|     |                                      | JUMP (skok)         JUMP (skok)         Bod         Image: Bod         Image: Bod |  |
| N   | Funkční hot-key                      | Lze přiřadit jednotlivým klávesám rychlé nastavení<br>jednotlivých funkcí (funkční kód 112)                                                                                                    |  |
| 0   | Zobrazí vzor                         | Zobrazí vzor                                                                                                    |  |

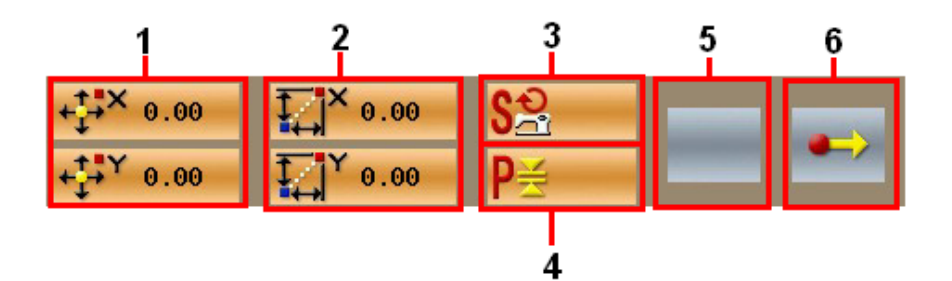

| No. | ltem                  | Content                                                                                                    |
|-----|-----------------------|----------------------------------------------------------------------------------------------------|
| 1   | Úplné<br>koordináty   | Úplné koordináty aktuální pozice jehly do vých. bodu.                                                                              |
| 2   | Poměrné<br>koordináty | Poměrné koordináty aktuální pozice jehly.                                                                                          |
| 3   | Rychlost              | Aktuální rychlost.                                                                                                    |
| 4   | Rozteč                | Délka stehu aktuálního elementu.                                                                                                   |
| 5   | Typ<br>elementu       | Typ současného elementu.                                                                                                    |
| 6   | Typ<br>zápisu         | <ul> <li>Počáteční bod</li> <li>Prostřední bod elementu</li> <li>Horní bod</li> <li>Konec elementu</li> <li>Konec vzoru</li> </ul> |

# 5.2 Editace vzoru

Pomocí editace vzoru jew možné upravovat vzor.

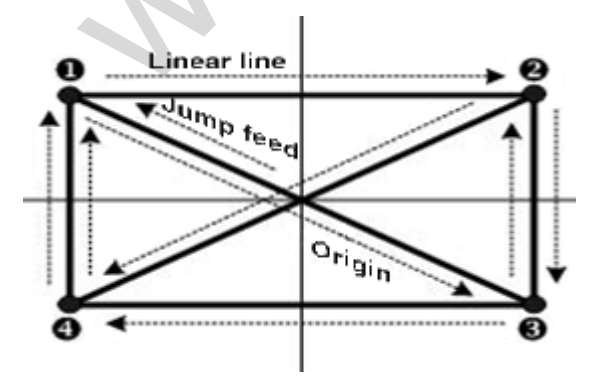

|   | X (mm) | Y (mm) |
|---|--------|--------|
| 0 | -40.00 | 25.00  |
| 0 | 40.00  | 25.00  |
| ₿ | 40.00  | -25.00 |
| 4 | -40.00 | -25.00 |

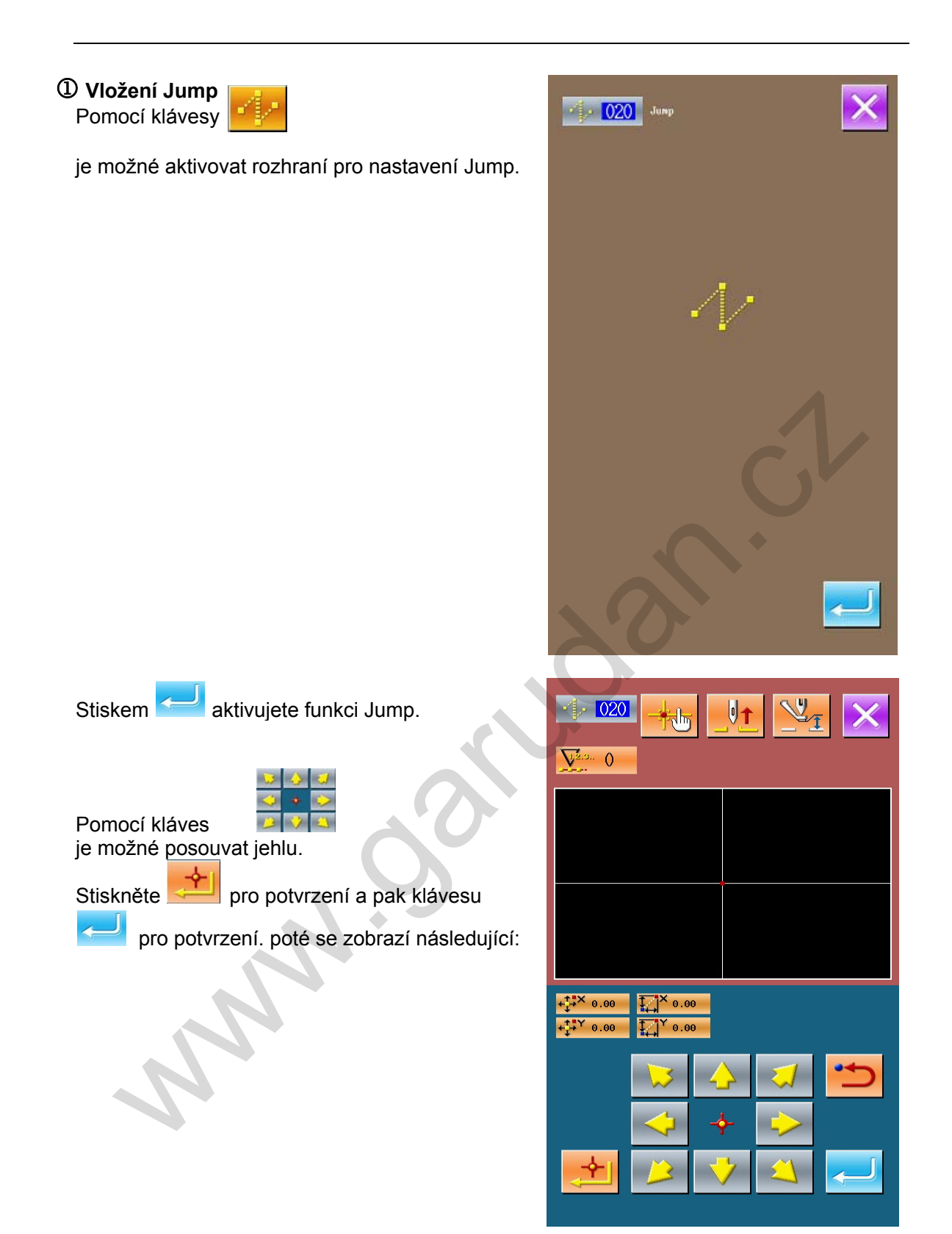

|                                            | $\begin{array}{c c} & & & & \\ \hline & & & & \\ \hline & & & & \\ \hline & & & \\ \hline & & & \\ \hline & & & \\ \hline & & & \\ \hline & & & \\ \hline & & & \\ \hline & & & \\ \hline & & \\ \hline \\ \hline$ |
|--------------------------------------------|----------------------------------------------------------------------------------------------------|
| +                                          |                                                                                                    |
|                                            |                                                                                                    |
| +↓× 40.00 ↓ × 40.00<br>+↓× 25.00 ↓ × 25.00 |                                                                                                    |
| 😒 👍 🏹 📛                                    |                                                                                                    |
|                                            | F1 F2 F3 F4 E                                                                                                    |
|                                            |                                                                                                    |
| ložení normálního šití                     |                                                                                                    |

② Vložení normálního šití

V listu funkčních kódů vyberte "023 Linear Normal Sewing" a poté stiskněte

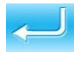

|                                                                                                    |                            | X  | ••• |
|----------------------------------------------------------------------------------------------------|----------------------------|----|-----|
| <b>∳</b> € <mark>001</mark>                                                                                                    | Thread Trimming            | NO |     |
| o <sup>3</sup> 002                                                                                                    | Second Origin              |    |     |
| 8 003                                                                                                    | Stop                       |    |     |
| 004                                                                                                    | Reference Point Setting    |    |     |
| <hr/> <hr/> | Inversion                  | -  |     |
| (1) 006                                                                                                    | Onc-Turn                   |    |     |
| 🧳 Օ7                                                                                                    | Thread Tension 3           |    |     |
| <u></u> 010                                                                                                    | Delay                      |    |     |
| <b>6 014</b>                                                                                                    | Active Tension Value       |    |     |
| <b>Vie <u>018</u></b>                                                                                                    | Intermediate Presser Value |    |     |
|                                                                                                    |                            |    |     |

| Linear Seuing | ×       |
|---------------|---------|
| <b>2.0mm</b>  |         |
| 2700          |         |
|               | <u></u> |

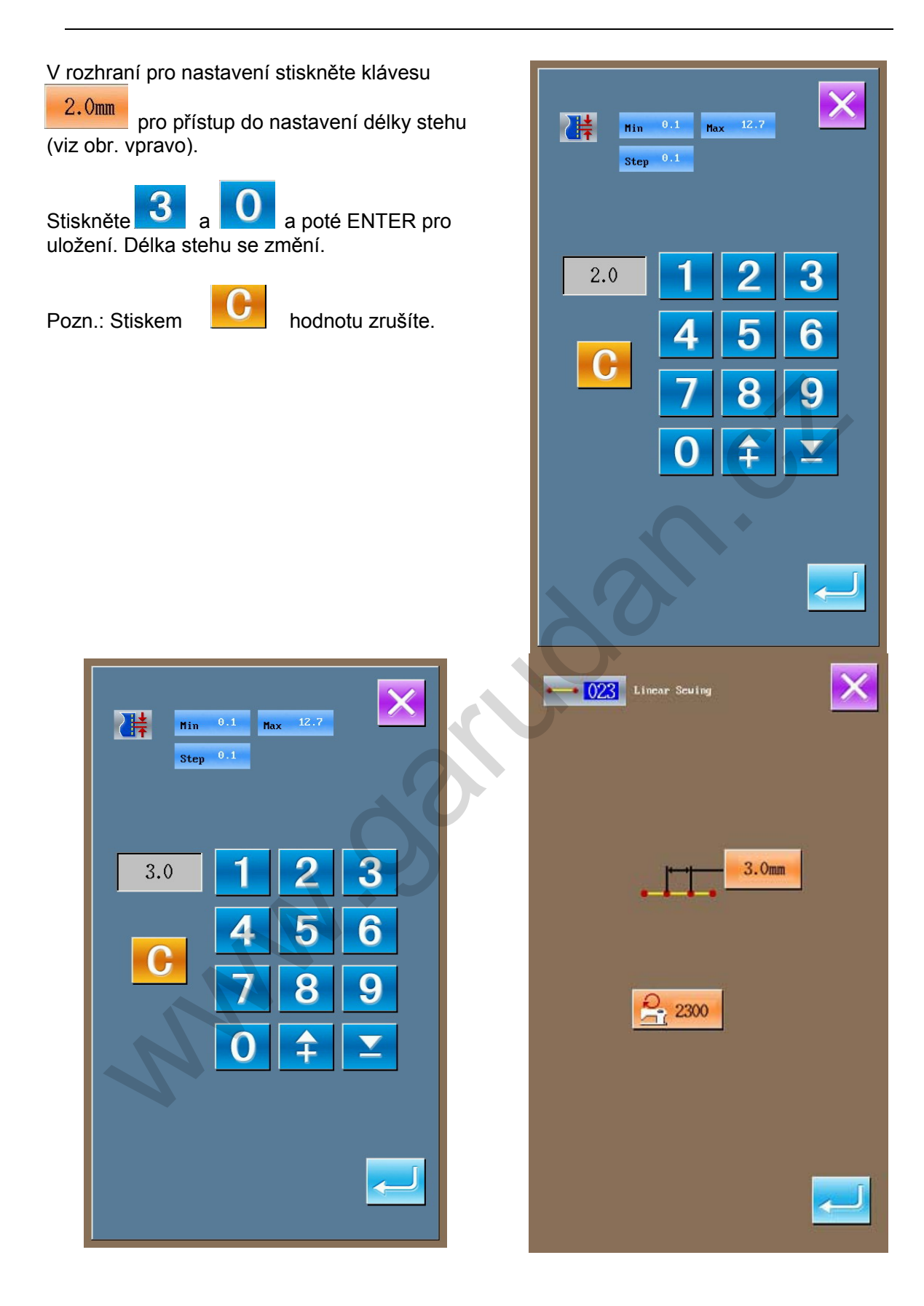
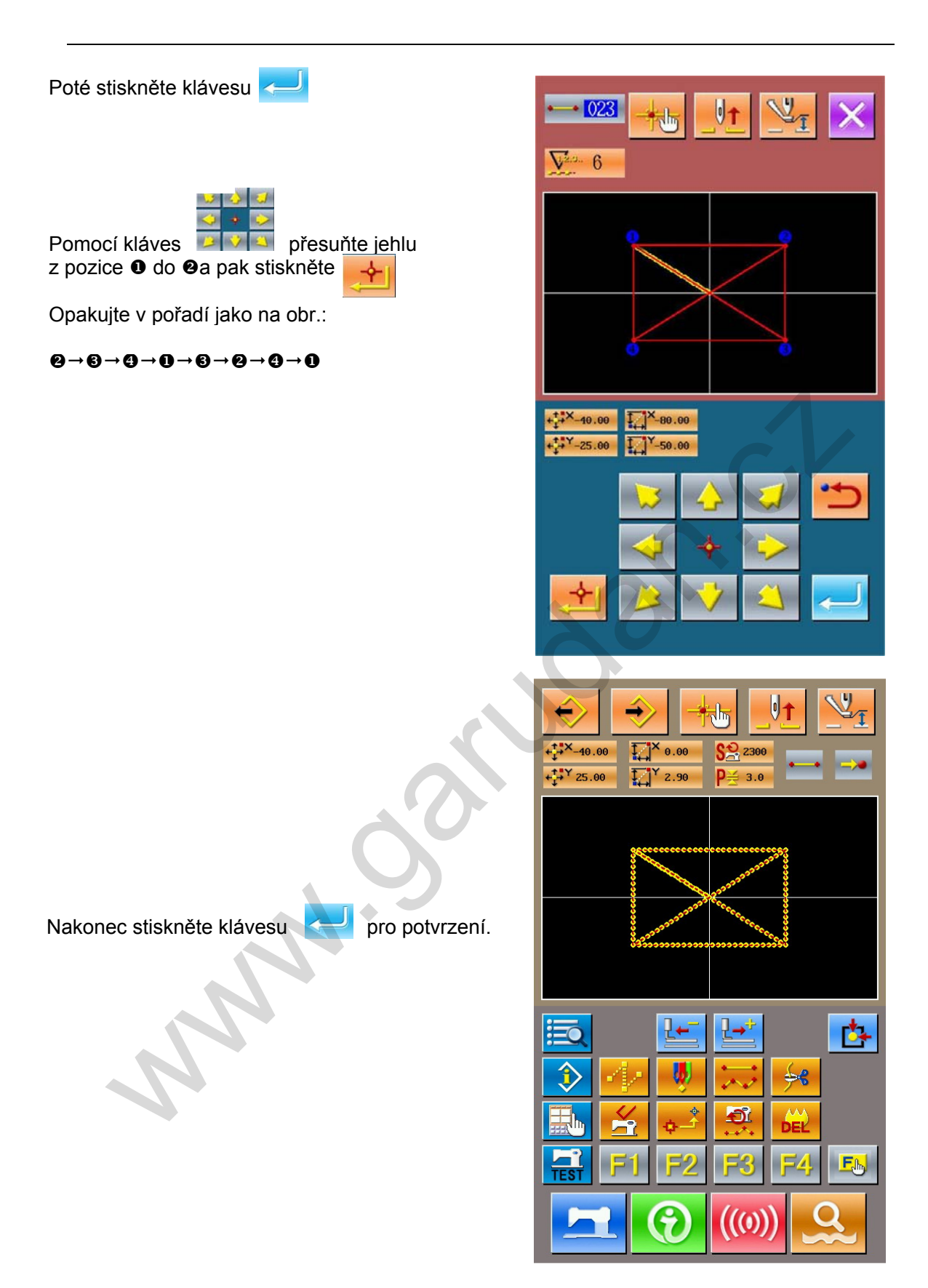

③ Uložení

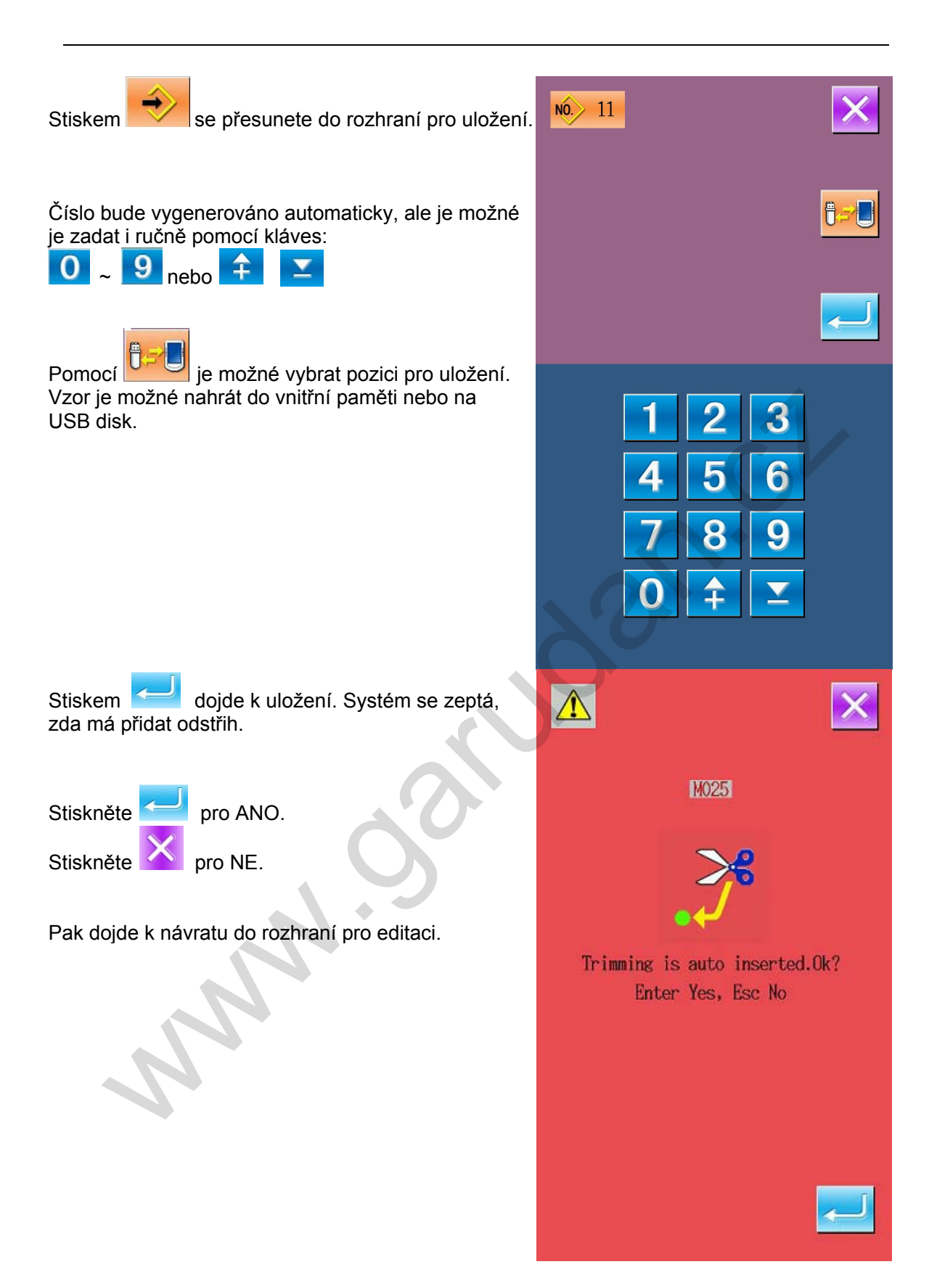

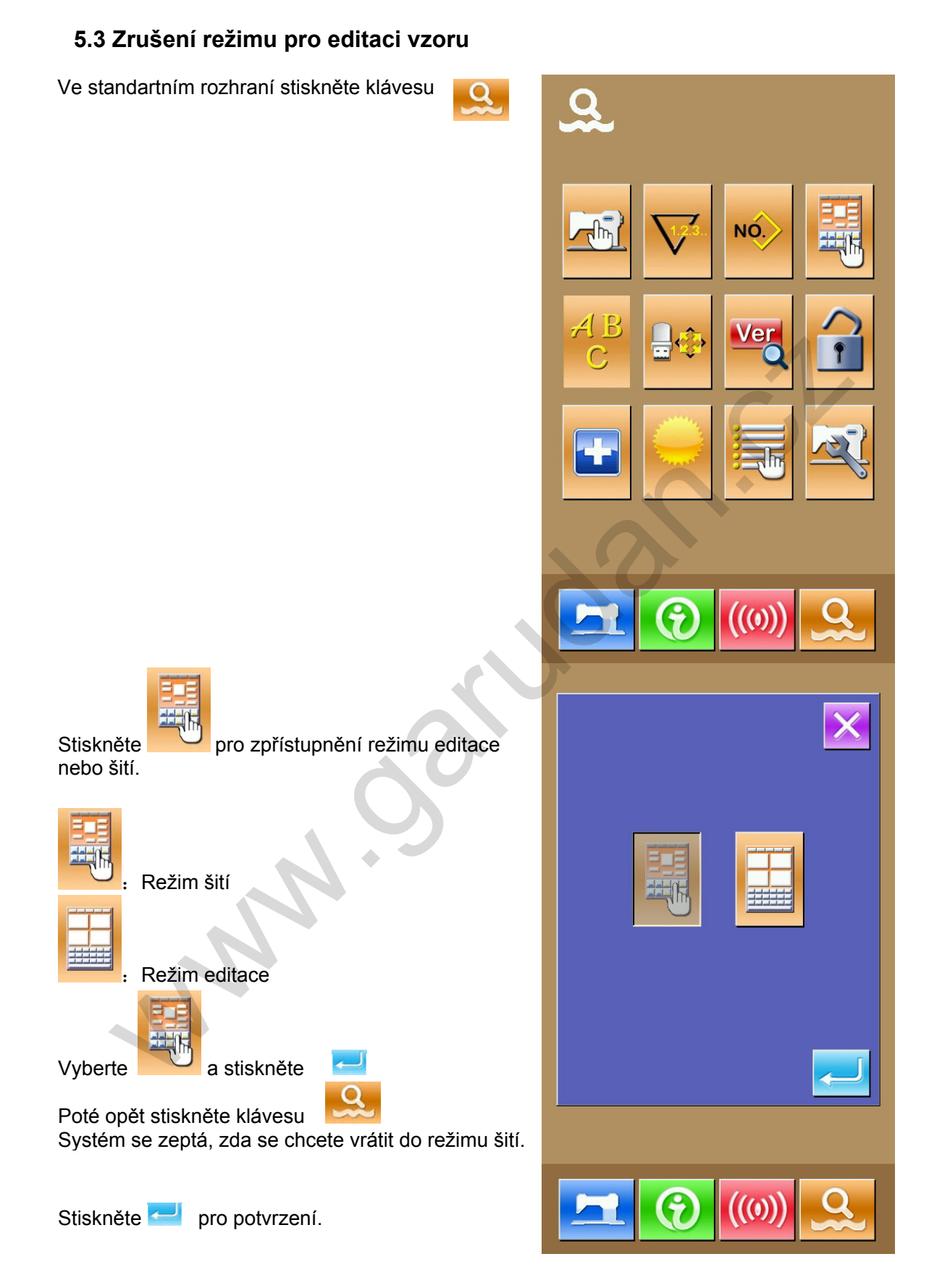

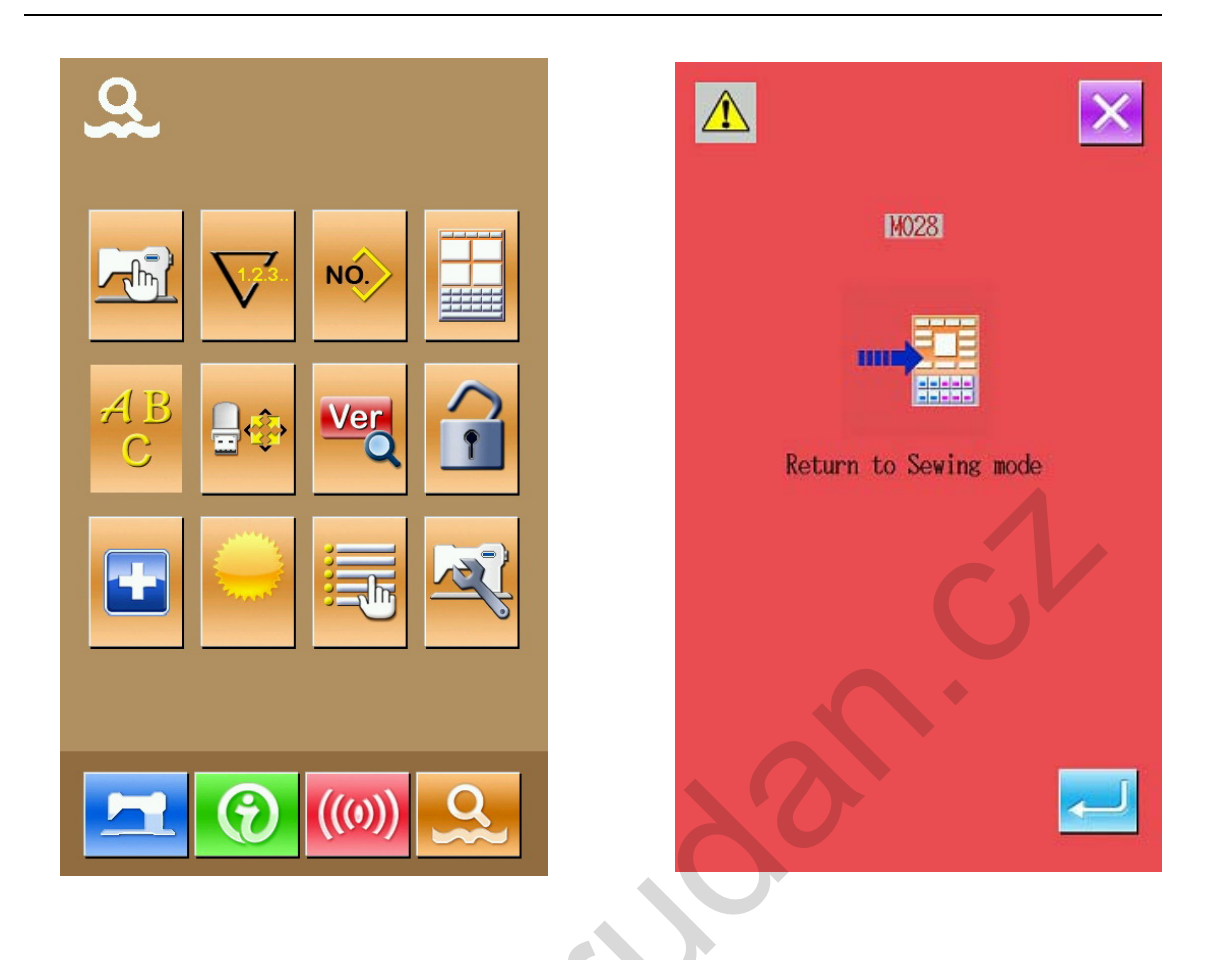

# 6 Informace

Toto menu obsahuje následující 3 funkce: 1)Výměna oleje, výměna jehly, údržba a čištění atd.

2)Rychlost šití.

3)Zobrazení návodu pro navlečení nitě.

### 6.1 Informace o údržbě

### ① Vstup do rozhraní

V základním rozhraní stiskněte klávesu A.

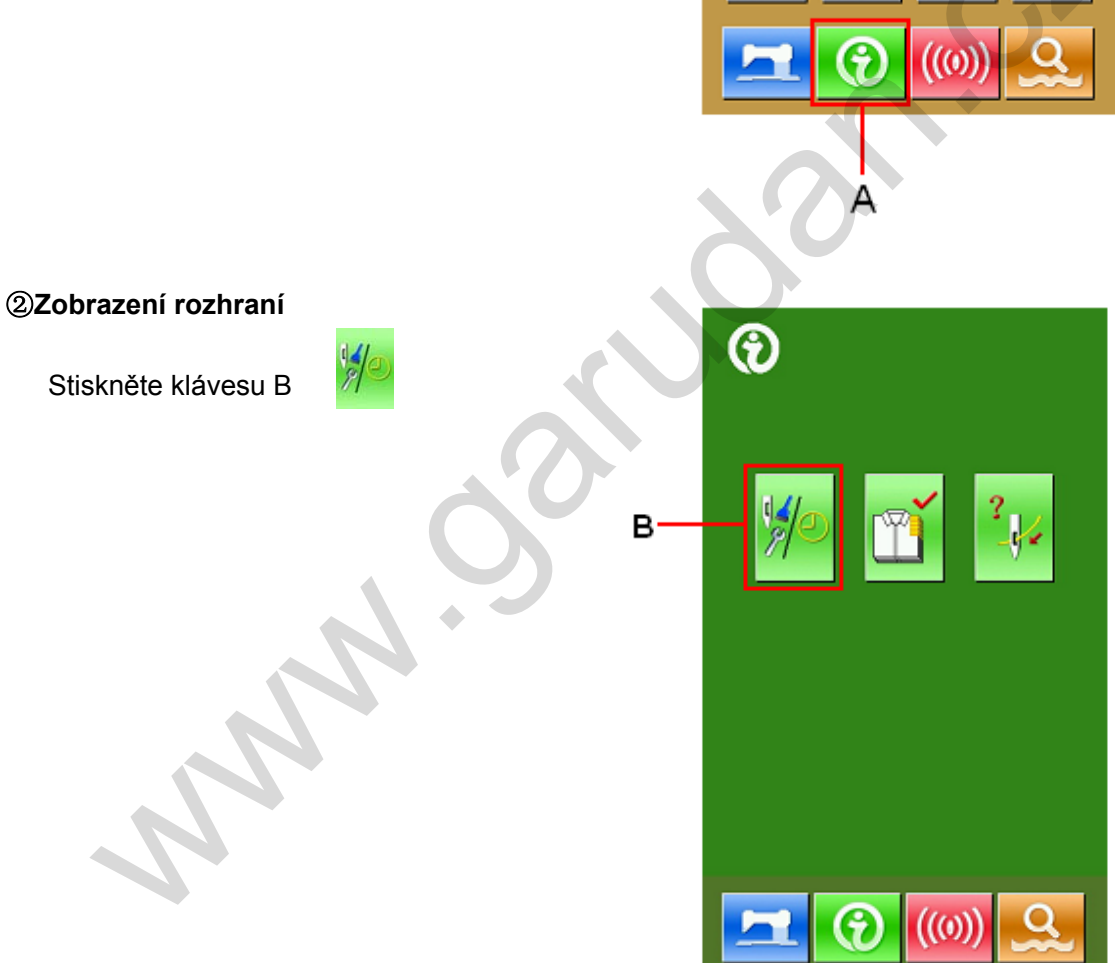

#### Nyní jsou zorazeny následující ikony:

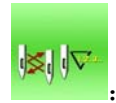

Výměna jehly (tisíce stehů)

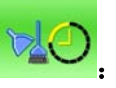

Čištění (hodiny)

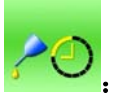

Výměna oleje (hodiny)

C znázorňuje funkci. D znázorňuje interval. E znázorňuje zbývající čas.

Zbývající čas lze vymazat.

# 6.2 Vložení času údržby

### 1 Zobrazení informačního rozhraní

Držte klávesu A po dobu 3 sekund pro aktivaci rozhraní.

Objeví se 5 kláves.

## 2 Zobrazení rozhraní pro údržbu

Stiskněte klávesu B:

※ Popis dvou dolních kláves:

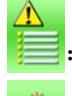

Záznam o alarmu

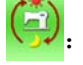

Záznam o provozu stroje

в

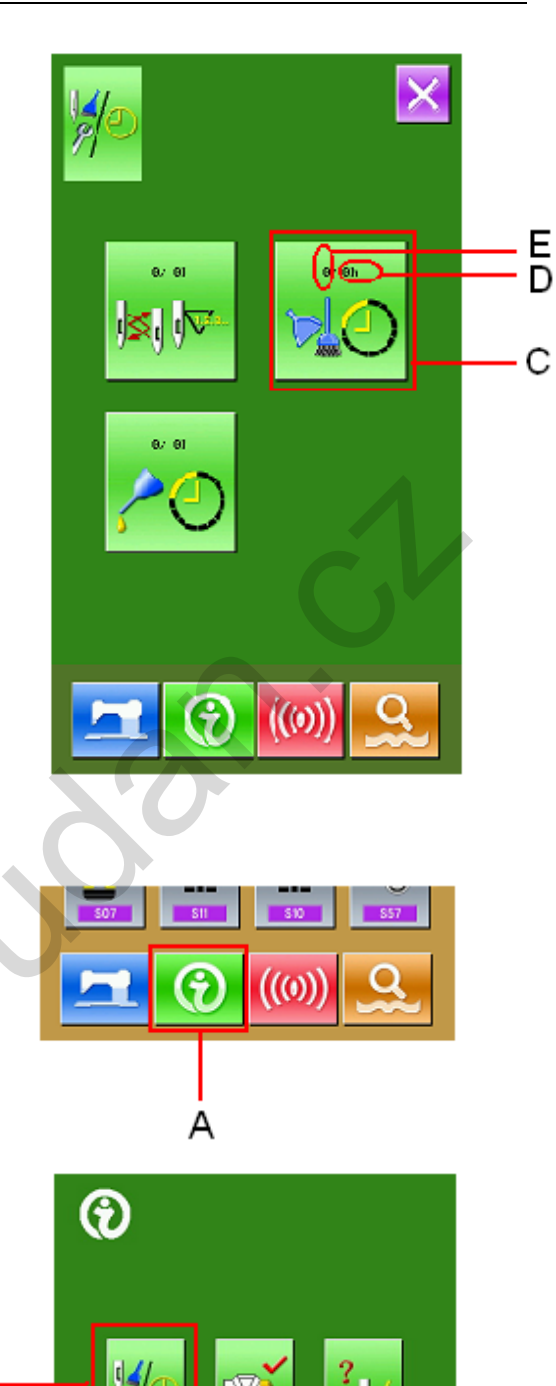

((0))

Pro vložení změny dat stiskněte klávesu C.

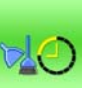

pokud stiskněte např. klávesu je možné nastavit čas pro čištění.

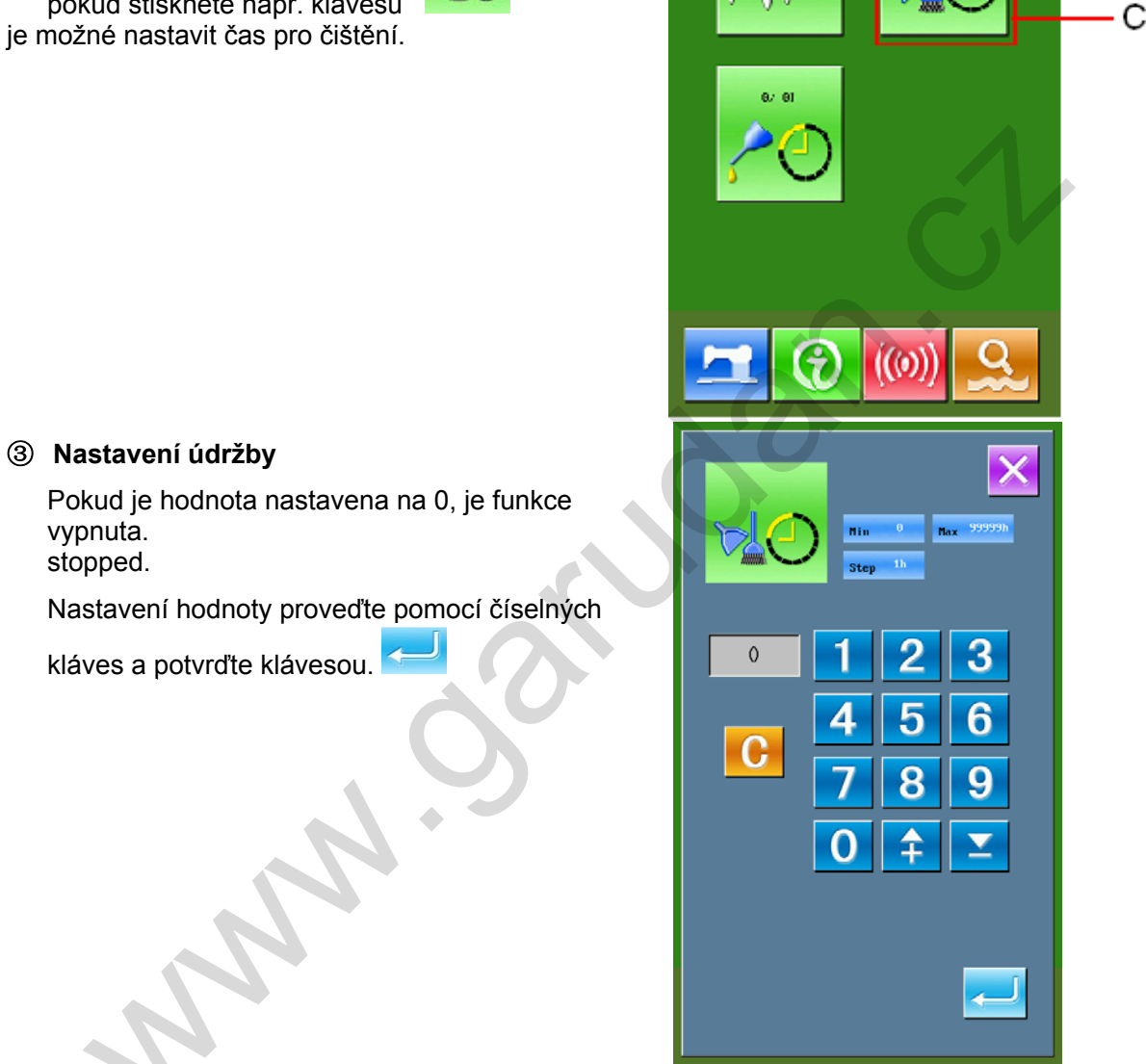

ı**∑**ı IV

E D

## 6.3 Vypnutí alarmu

vypnuta.

stopped.

Jakmile dojde k vypršení nastaveného času, stroj spustí alarm.

Stiskněte klávesu:

Níže jsou uvedeny k'dy pro každou položku:

•Výměna jehly:M012 •Čištění: M013

•Výměna oleje: M014

### 6.4 Kontrola produkce

V tomto rozhraní je zobrazen počet odšitých produktů od začátku.

Obě metody pro zobrazeny jsou popsány níže.

#### 9.4.1 Informační rozhraní

① Zobrazení informačního rozhraní

V hlavním rozhraní stiskněte klávesu A pro aktivaci informačního rozhraní.

③ Zobrazení rozhraní kontroly produkce

Pro aktivaci tohoto rozhraní stiskněte klávesu B.

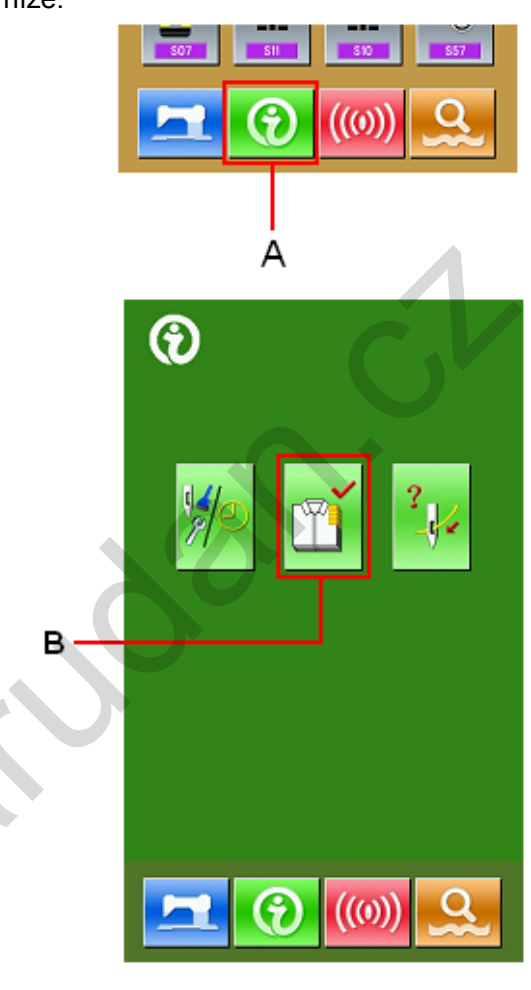

V tomto rozhraní je dále 5 položek:

#### A: Počet od současnosti

Zobrazí počet odšitých kusů od teď.

#### B: Aktuální počet

Zobrazí celkový počet odšitýcj kusů.

#### C: Cílový počet

Nastaví cílový počet kusů.

D:Čas

Nastaví čas každého kusu v sekundách.

#### E: Odstřih

Nastaví čas pro odstřih.

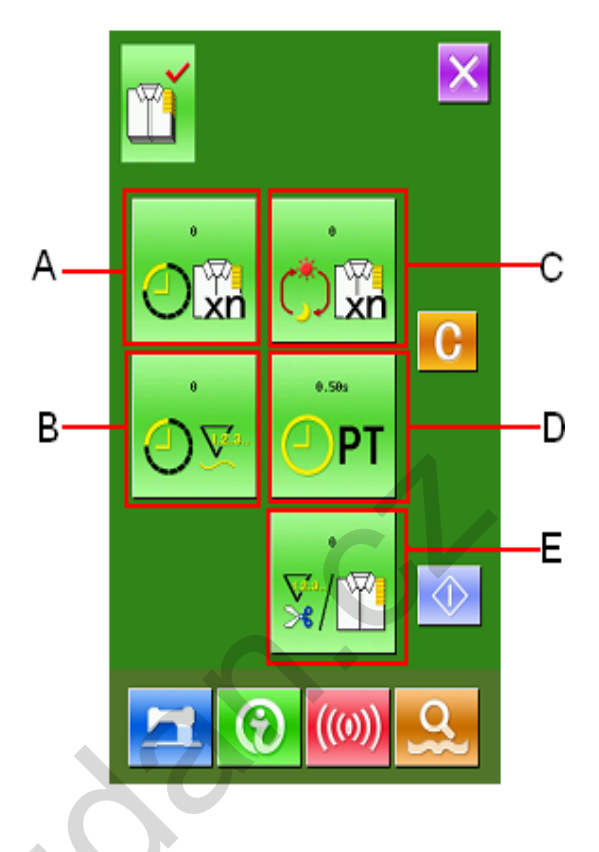

# 9.4.2 Šicí rozhraní

### ① Zobrazení

Do tohoto rozhraní se dostanete pomocí klávesy

## 2 Zobrazení kontroly produkce

V rozhraní pro šití stiskněte klávesu A.

Obsah a funkce jsou stejné jako v kapitole 9.4.1.

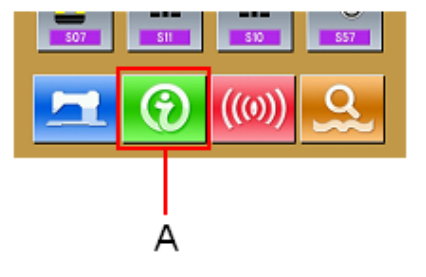

# 6.5 Nastavení kontroly produkce

## ① Zobrazení

Pro aktivaci se následujt epokyny v kapitole

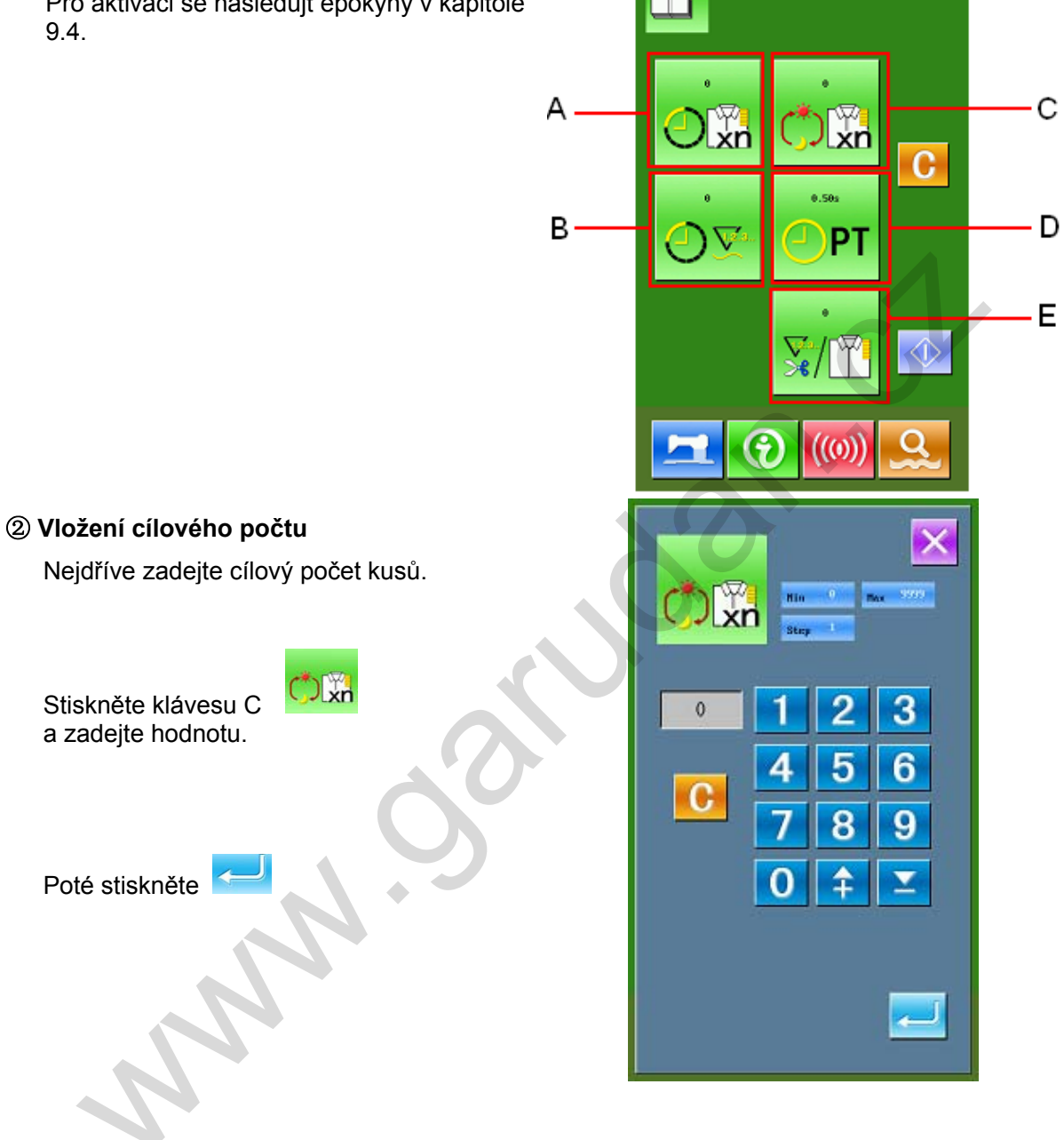

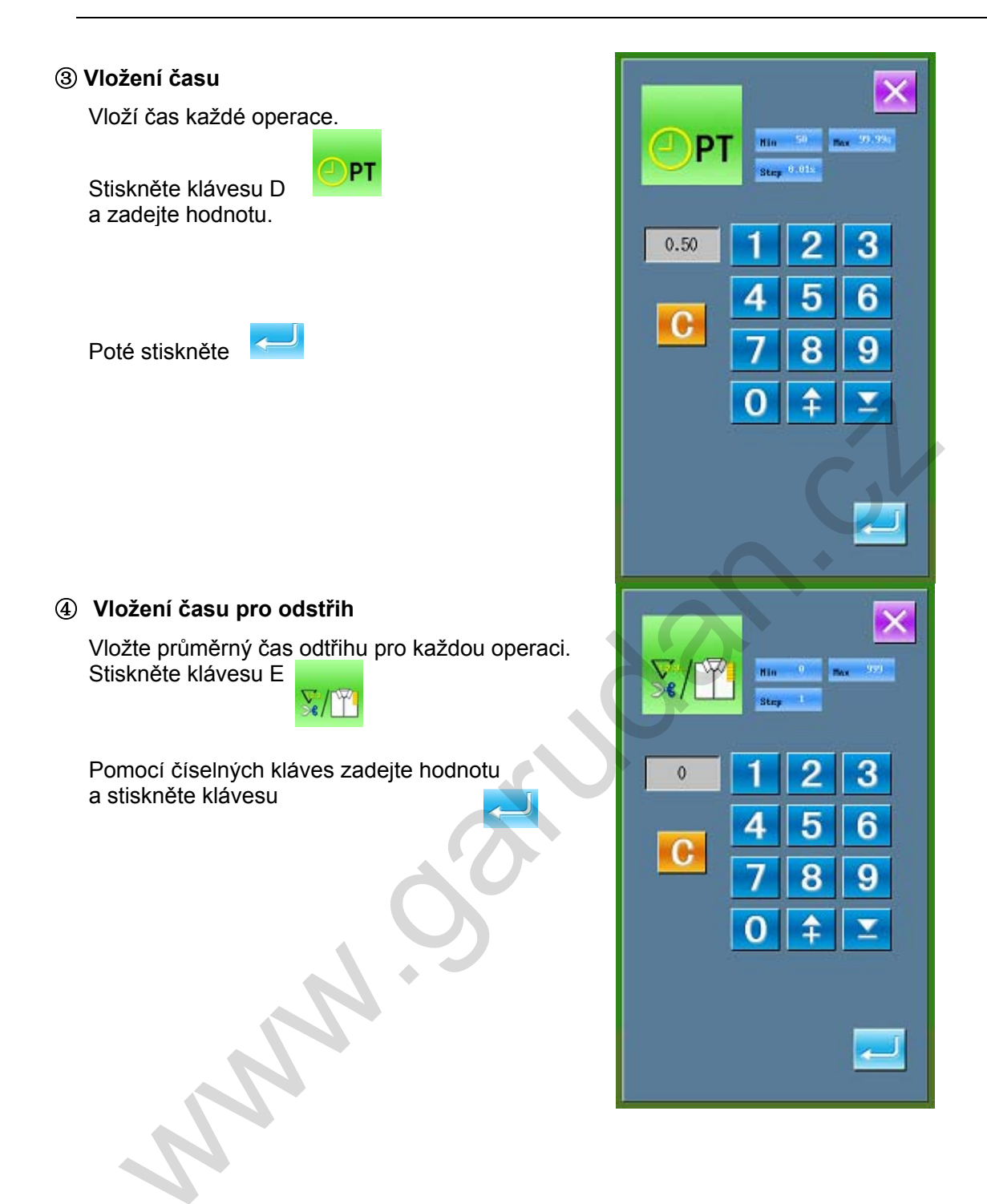

#### **⑤** Počitadlo produktů

Stiskněte klávesu l

Cílový počet: stiskněte klávesu

pro začátek odpočtu Aktuální množství: systém začne počítat po vstupu do rozhraní kontroly produkce

 $\langle 1 \rangle$ 

přes šicí rozhraní.

#### 6 Zastavení počitadla

Ve stavu počitadla stiskněte klávesu Po zastavení bude zobrazena klávesa

Pro pokračování stiskněte klávesu znovu. Bez stisknuté klávesy nebude hodnota vymazána.

#### ⑦ Vynulování počitadla

Pro vynulování počitadla zastavte počitadlo

a poté stiskněte klávesu: Kodnoty budou smazány.

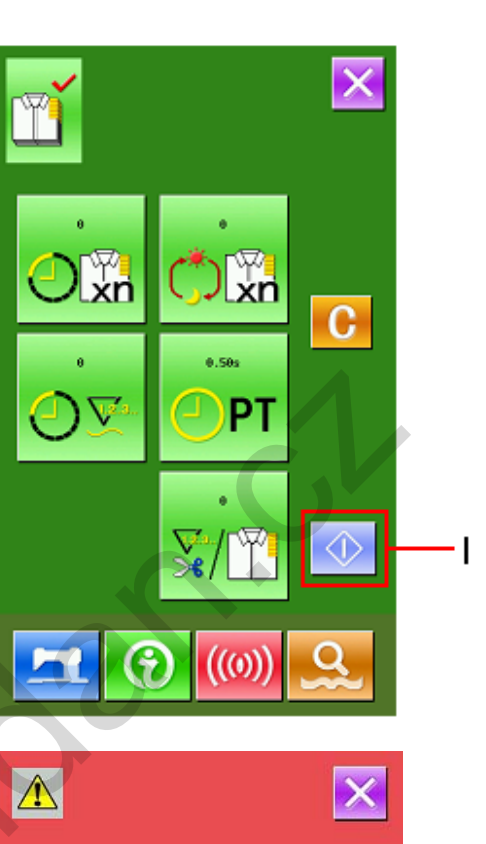

M020

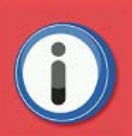

Clear product count? Enter Yes, Esc No

Pro potvrzení stiskněte:

#### 6.6 Zobrazení schématu navlečení nitě

Pro zobrazení schématu pro navlečení nitě stiskněte klávesu:

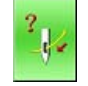

|                                                                                       | <image/> |
|---------------------------------------------------------------------------------------|----------|
| 6.7 Záznam chybových hlášení                                                          | 20.      |
| Stisknéte kláesu:                                                                     |          |
| Vedle čísla chyby je vidět číslo, kteréznačí počet chybových hlášení pro danou chybu. | EB301 7  |
| Po stisknutí této klávesy se zobrazí detailní informace.                              | EB302 8  |
|                                                                                       | EB304 1  |
|                                                                                       | EB310 1  |
|                                                                                       | EB320 1  |
|                                                                                       | EB324 6  |
| ~                                                                                     | EB337 1  |

# 6.8 Záznamy o provozu stroje

Po stisknutí klávesy

je možné zobrazit

informace o provozu stroje.

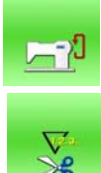

: Celkový čas provozu stroje (v hodinách)

**∑** 

: Celkový počet ušitých kusů

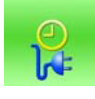

JV

: Celková doba, po kterou byl stroj zaplý (v hodinách)

: Celkový ušitých počet stehů (v tisících)

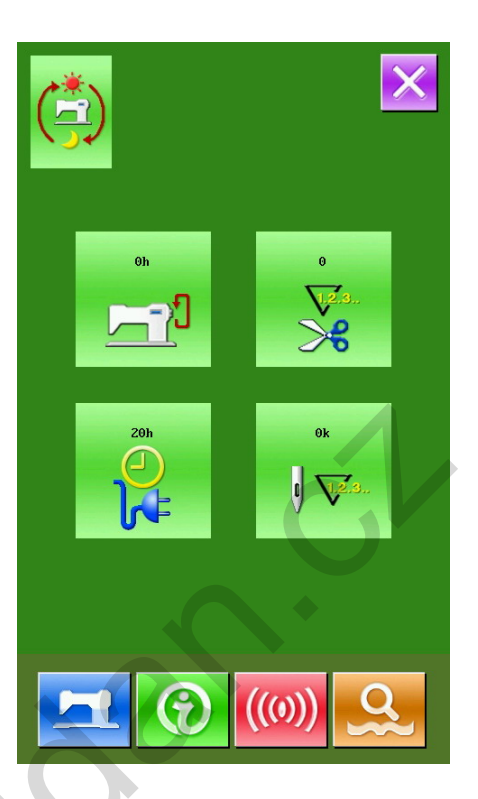

# 7 Funkce komunikace

# 7.1 Formát dat

Formát dat vzoru je: .VDT

Při ukládání dat na USB disk je nutné je umístit do složky DH\_PAT, jinak nebude možné je později nahrát.

## 7.2 Přenos dat

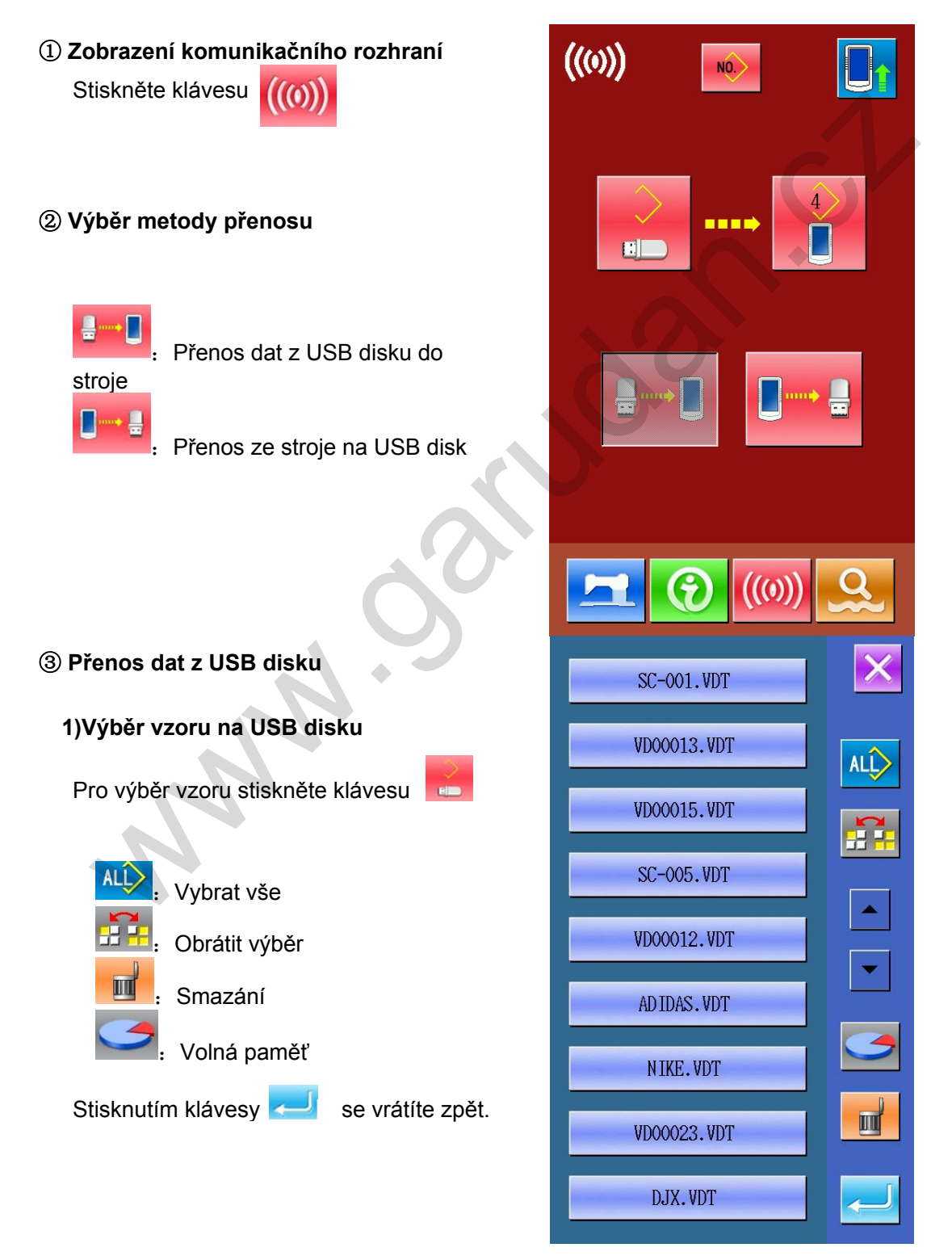

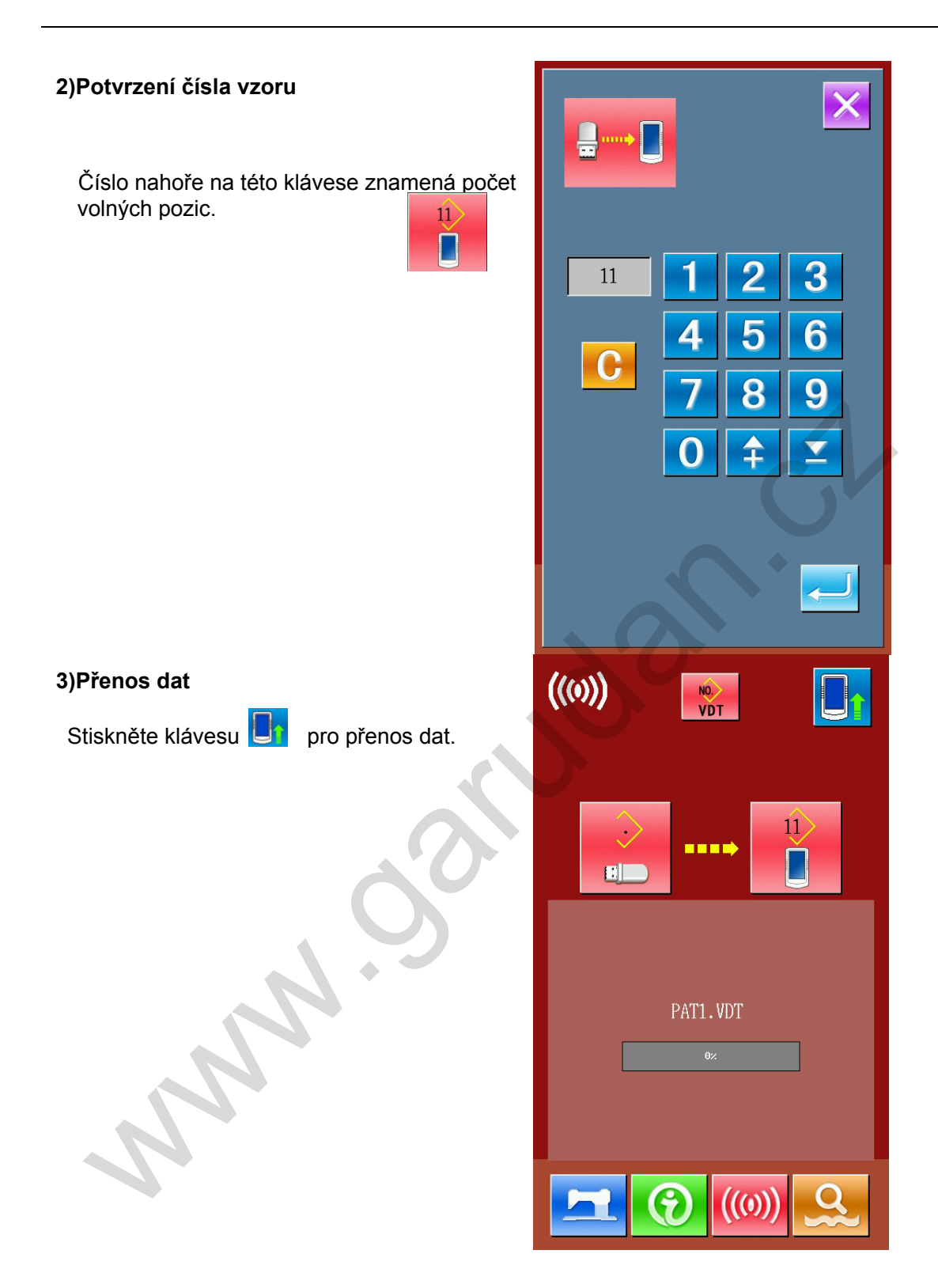

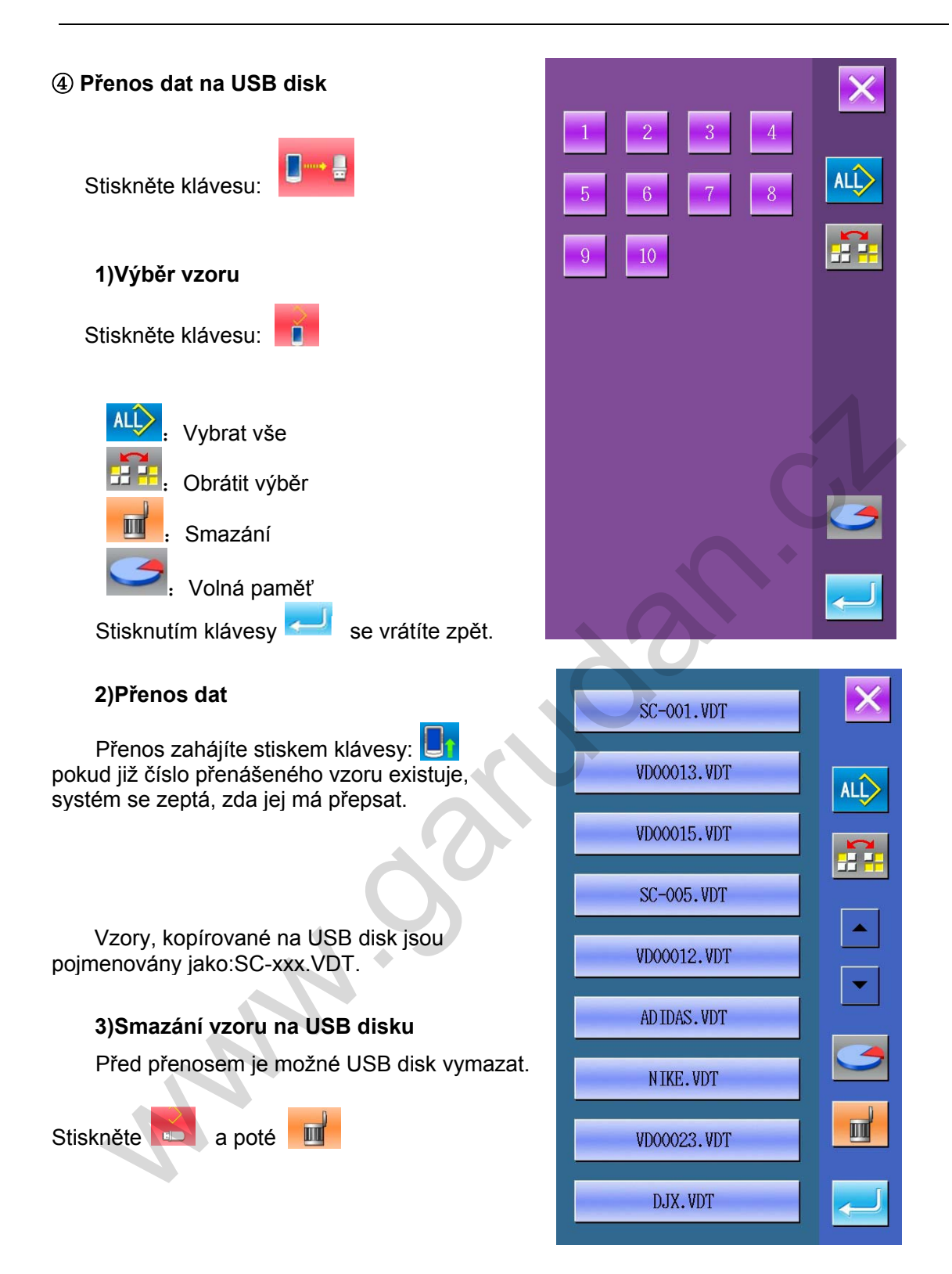

# 7.3 Update

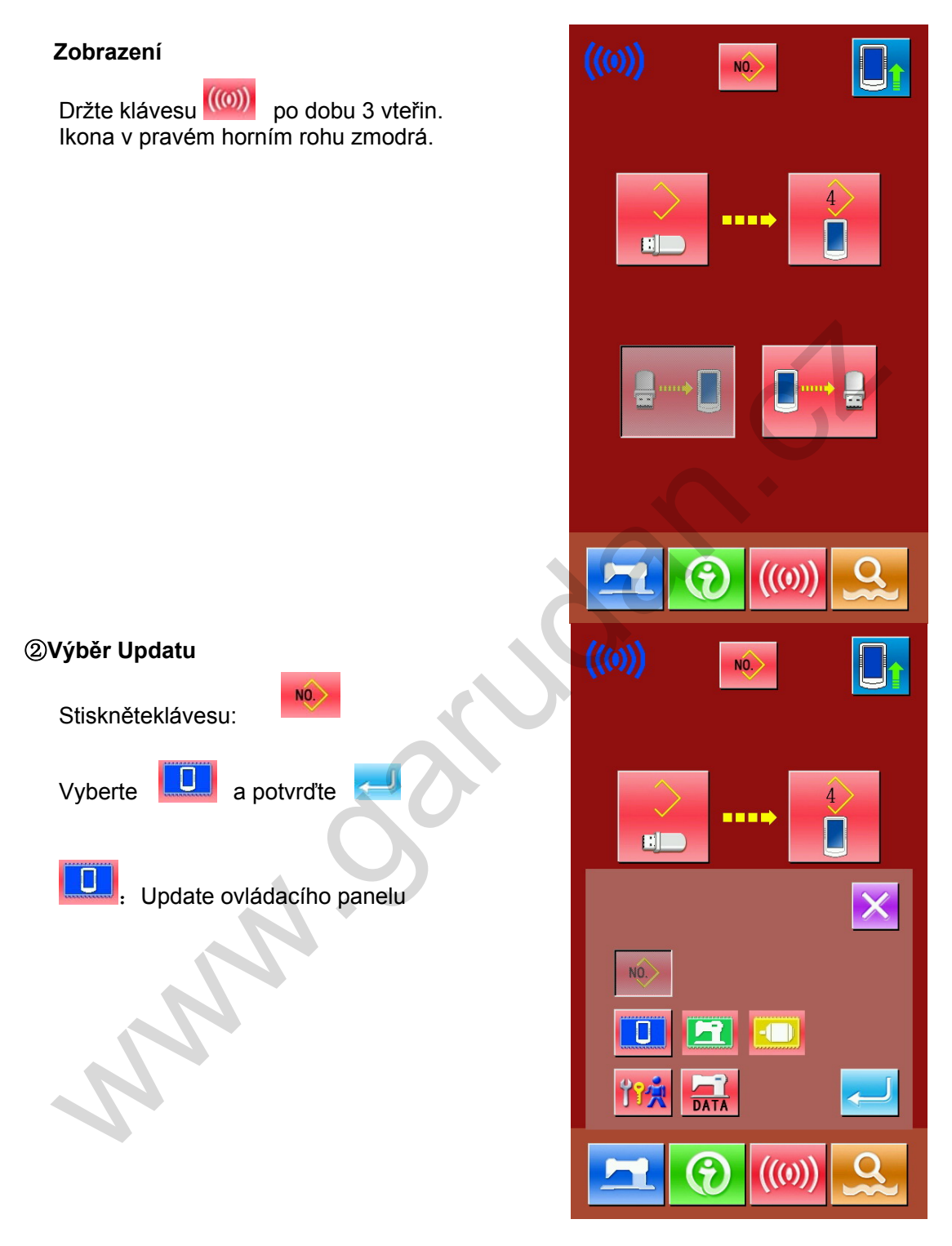

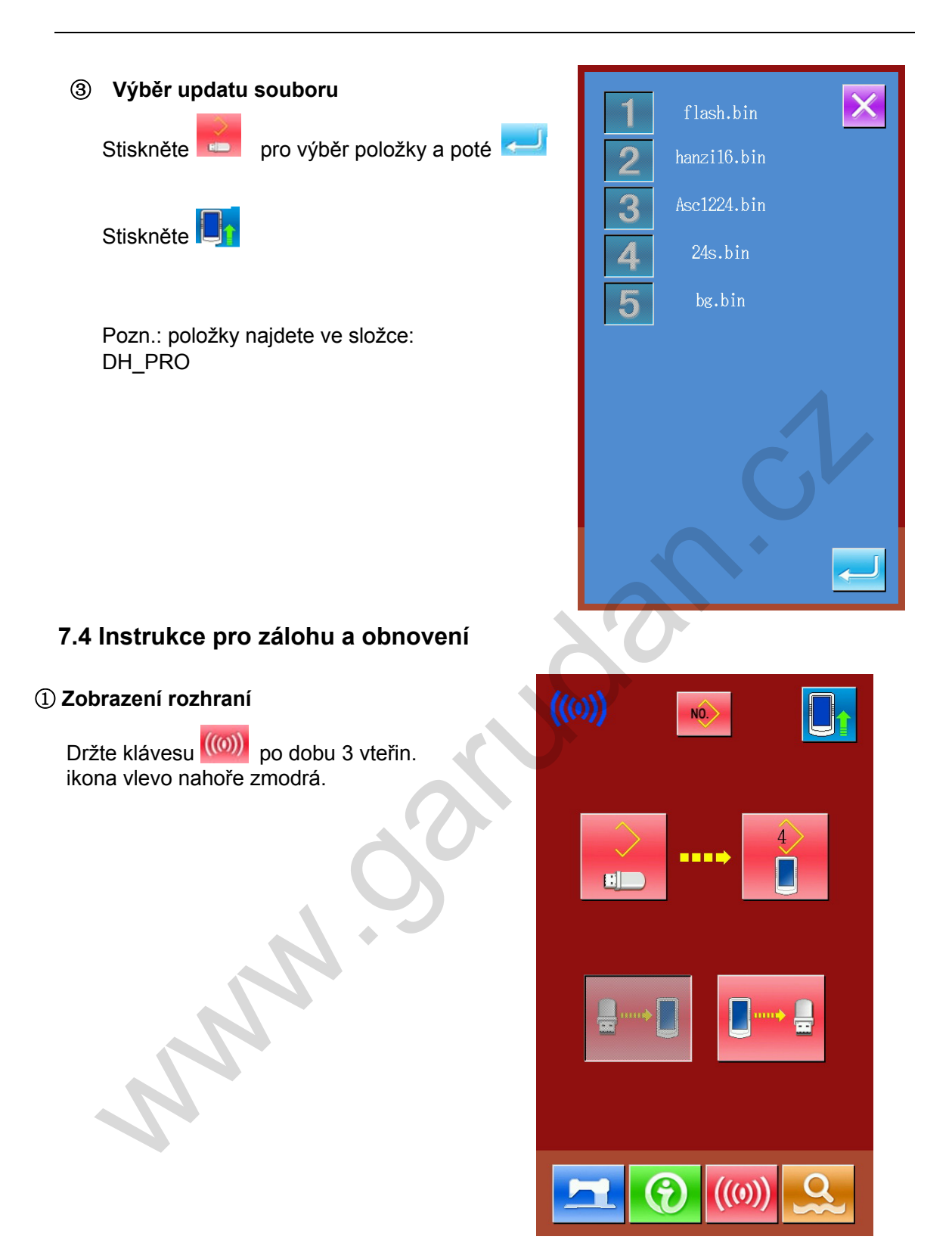

### Výběr přenosu parametru

Stiskněte klávesu a nakonec klávesu 200

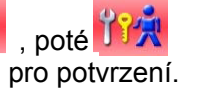

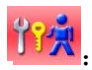

Přenos parametrů

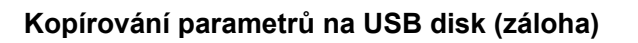

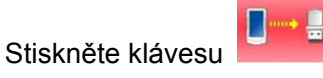

Stiskněte a Revenuence a Stiskněte a Revenuence a Stiskněte a Stiskněte a Stis

Název souboru bude: SC-440.SWD.

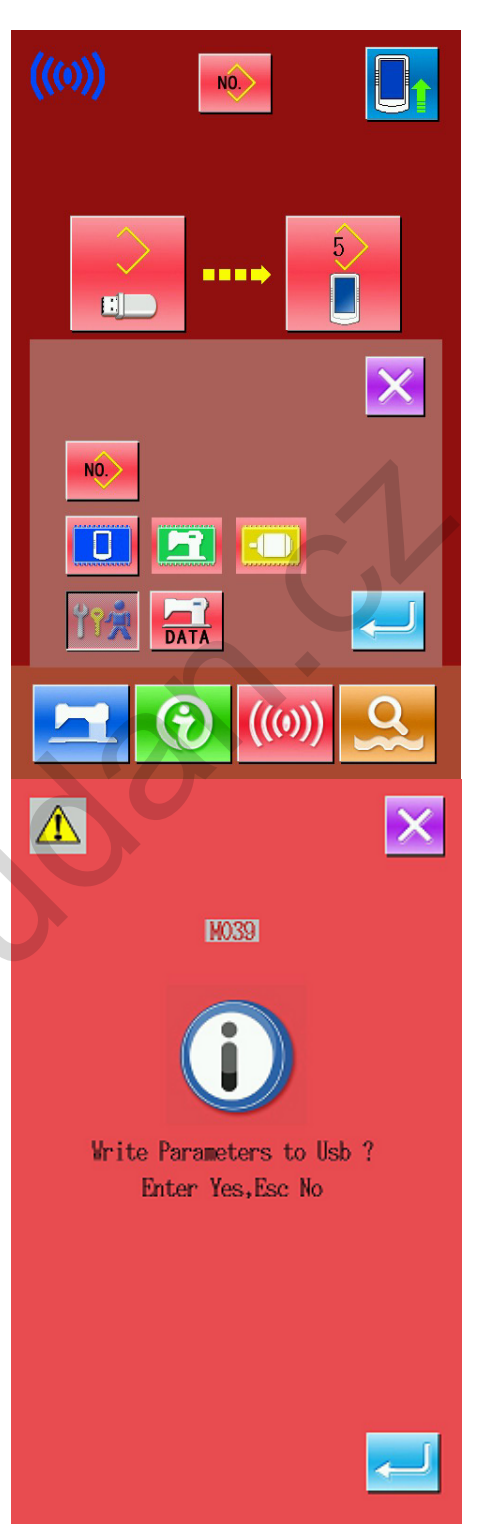

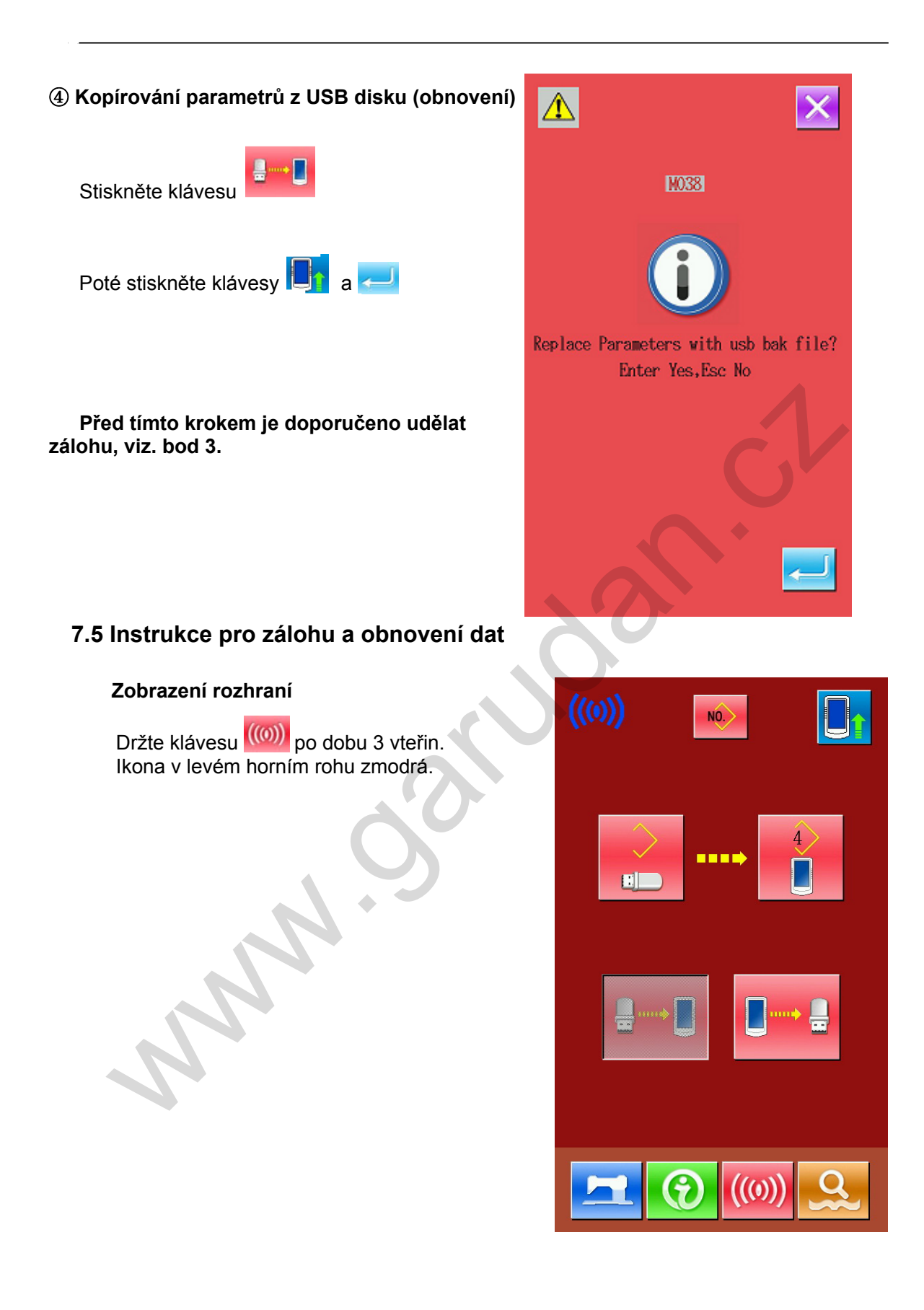

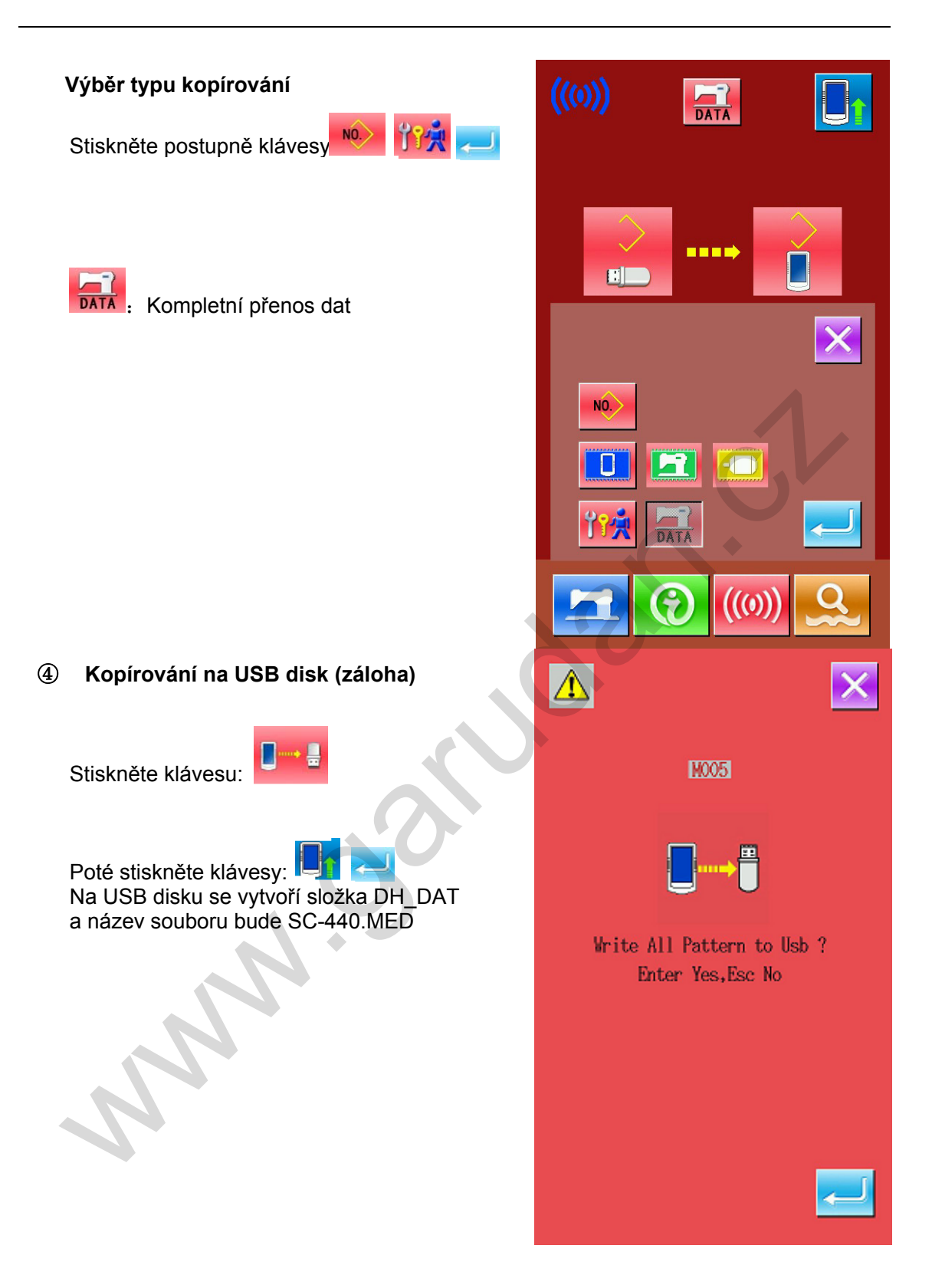

![](_page_58_Figure_0.jpeg)

# 8 Nastavení režimů a parametrů

# 8.1 Vstup do rozhraní

![](_page_59_Picture_2.jpeg)

Podržením klávesy po dobu 3 vteřin se zpřístupní úroveň 2, podržením klávesy po dobu 6 vteřin se zpřístupní úroveň 3.

![](_page_59_Picture_4.jpeg)

![](_page_59_Figure_5.jpeg)

Popis funkcí:

| No. | Ikona    | Funkce                  | Popis                                               |
|-----|----------|-------------------------|-----------------------------------------------------|
| 1   | <u> </u> | Nast. parametrů Level 1 | Nastaví parametry v úrovni 1                        |
| 2   |          | Nastavení počitadel     | Nastaví typ, hodnoty a výchozí hodnoty<br>počitadel |
| 3   | NÓ.      | Nastavení typu šití     | Přepnutí mezi normálním a kombinova-<br>ným vzorem  |
| 4   |          | Editace vzoru           | Zpříszupní editaci vzoru                            |
| 5   | <b>.</b> | Inicializace USB        | Inicializace USB disku                              |
| 6   | Ver      | Verze software          | Vyvolá verzi softwaru                               |
| 7   | •        | Zámek klávesnice        | Zamkne některé ikony na klávesnici                  |
| 8   |          | Test                    | Test LCD panelu a nastavení stroje                  |
| 9   |          | Jas                     | Nastaví jas LCD                                     |
| 10  |          | Přepnutí editace par.   | Otevře nebo zavře editaci parametru                 |
| 11  | त्र      | Nast. parametrů Level 2 | Nastaví parametry v úrovni 2                        |
| 12  | A B<br>C | Font písma              | Nastaví písmo                                       |

### 8.2 Nastavení parametrů Level 1

#### ① Operace pro nast. parametrů

Stiskněte klávesu

![](_page_61_Picture_3.jpeg)

Stiskněte

: Zobrazí informaci o parametru

2300

Max

Min 200

Step 100

Vyberte parametr , který chcete nastavit. Níže je uveden příklad.

![](_page_61_Picture_6.jpeg)

2 Parametry Level 1

2300

C

| No. | Parametr                                          | Rozsah           | Jednotky | Výchozí<br>hodnota |
|-----|---------------------------------------------------|------------------|----------|--------------------|
| U01 | Max. rychlost                                     | 200~2700         | 100rpm   | 2700rpm            |
|     | Rychlost 1 stehu                                  | 200~2700         | 100rpm   | 300rpm             |
|     | Rychlost 2 stehu                                  | 200~2700         | 100rpm   | 500rpm             |
|     | Rychlost 3.stehu                                  | 200~2700         | 100rpm   | 1000rpm            |
|     | Rychlost 4. stehu                                 | 200~2700         | 100rpm   | 1500rpm            |
|     | Rychlost 5. stehu                                 | 200~2700         | 100rpm   | 2000rpm            |
| U12 | Návrat do bodu 0 při návratu                      | 10: Ne<br>1: Ano |          | 0: Ne              |
| U20 | Možnost šití při zvedlém<br>rámečku<br>uzo : Ne   | 0: Ne<br>1: 5bc  |          | 0: Ne              |
| U21 | Znemožní návrat na začátel<br>při zvedlém rámečku | 0: Ano<br>1: Ne  |          | 0: Ano             |

| U22  | Znemožní dolní polohu jehly | 0. Ano    |   | 1: Ne     |
|------|-----------------------------|-----------|---|-----------|
| 011  | při návratu na začátek      | 1. Ne     |   |           |
|      |                             | 1.110     |   |           |
|      |                             |           |   |           |
|      |                             |           |   |           |
|      | U22 : Ano                   |           |   |           |
|      |                             |           |   |           |
|      |                             |           |   |           |
|      |                             |           |   |           |
|      |                             |           |   |           |
|      | U22 : Ne                    |           |   |           |
|      |                             |           |   |           |
| U25  | Jednotka počitadla          | 1~30      | 1 | 1         |
|      |                             |           |   |           |
|      |                             |           |   |           |
|      | <u> </u>                    |           |   |           |
|      | U25                         |           |   |           |
| U32  | Zvuk                        | 0:        |   | 2:        |
|      |                             | 1         |   |           |
|      |                             | 2         |   |           |
|      |                             |           |   |           |
|      | · Vypnuto                   |           |   |           |
|      |                             |           |   |           |
|      |                             |           |   |           |
|      |                             |           |   |           |
|      | · Zvuk kontr.               |           |   |           |
|      | panelu                      |           |   |           |
|      | College Statistics          |           |   |           |
|      |                             |           |   |           |
|      |                             |           |   |           |
|      | Zvuk kontr.                 |           |   |           |
| 1107 | panelu + alarm              | <u></u>   |   |           |
| 037  | Polona ram. na konci siti   | 0:        |   | 0:        |
|      |                             | 1         |   |           |
|      |                             |           |   |           |
|      |                             | 2:        |   |           |
|      | · Nahoře na zač             |           |   |           |
|      | šití                        | •         |   |           |
|      |                             |           |   |           |
|      |                             |           |   |           |
|      |                             |           |   |           |
|      | · Ihned nahoru              |           |   |           |
|      | na konci šití               |           |   |           |
|      | R -                         |           |   |           |
|      |                             |           |   |           |
|      |                             |           |   |           |
|      | · Nahoru na zač             |           |   |           |
|      | stisknutím pedálu           |           |   |           |
| U38  | Rámeček po skončení         | 0: Nahoře |   | 0: Nahoře |
|      |                             |           |   |           |
|      | WWW C                       | 1: Dole   |   |           |
|      | 1129                        | 1         |   |           |
|      | : Nahoře                    |           |   |           |
|      |                             |           |   |           |
|      | 0                           |           |   |           |
|      | MANA PE                     |           |   |           |
|      |                             |           |   |           |
| 1    | : Dole                      |           |   |           |

|      |                                          |          | i      |         |
|------|------------------------------------------|----------|--------|---------|
| 039  | Navrat do vých. polohy                   | 0: Ne    |        | 0: BY   |
|      | na konci šití                            |          |        |         |
|      |                                          | 1: Ano   |        |         |
|      |                                          |          |        |         |
|      |                                          |          |        |         |
|      | <sup>U39</sup> : Ne                      |          |        |         |
|      | searching origin                         |          |        |         |
|      | occurrenting origin                      |          |        |         |
|      | -1-                                      |          |        |         |
|      | →→→ I I                                  |          |        |         |
|      | 1120                                     |          |        |         |
|      | · Ano                                    |          |        |         |
|      | searching origin                         |          |        |         |
| U40  | hledání vých. polohy při                 | 0:       |        | 0:      |
|      | skupinovém šití                          | 1:       |        |         |
|      |                                          |          |        |         |
|      |                                          | 2:       |        |         |
|      |                                          |          |        |         |
|      | 0. Ne                                    |          |        |         |
|      | search                                   |          |        |         |
|      | Search                                   |          |        |         |
|      |                                          |          |        | ~       |
|      | · *. ¥ S⊷                                |          |        |         |
|      |                                          |          |        |         |
|      | · Ano na konci                           |          |        |         |
|      | vzoru                                    |          |        |         |
|      |                                          |          |        |         |
|      |                                          |          |        |         |
|      |                                          |          |        |         |
|      | • Ano na konci                           |          |        |         |
|      | Cyklu                                    |          |        |         |
| 1148 | Nast poč bodu při návratu                | 0.       |        | 0.      |
| 040  |                                          | 1.       |        | 0:      |
|      |                                          | -1.      |        |         |
|      |                                          | 2.       |        |         |
|      | Twww.                                    |          |        |         |
|      |                                          |          |        |         |
|      | : linearne                               |          |        |         |
|      | recovery                                 |          |        |         |
|      |                                          |          |        |         |
|      | KANANA ANA ANA ANA ANA ANA ANA ANA ANA A |          |        |         |
|      |                                          |          |        |         |
|      | : Návrat šicí                            |          |        |         |
| 4    | cestou                                   |          |        |         |
|      |                                          |          |        |         |
|      | <b>r</b> + <b>n</b> 1 9. 4               |          |        |         |
|      |                                          |          |        |         |
|      |                                          | h - d.   |        |         |
|      | : SHiedani vych                          |          | 100    | 4000    |
| 049  | Rychlost navíjení                        | 200~2700 | 100rpm | 1300rpm |
|      | ~                                        |          |        |         |
|      |                                          |          |        |         |
|      |                                          |          |        |         |
|      | U49                                      |          |        |         |
| U50  | Efektivita                               | 0:       |        | 1:      |
|      | •                                        | 1:       |        |         |
|      |                                          |          |        |         |
|      |                                          |          |        |         |
|      | . Neefektivní                            |          |        |         |
|      |                                          |          |        |         |
|      |                                          |          |        |         |
|      |                                          |          |        |         |
| 1    |                                          |          |        |         |
|      | 1150                                     |          |        | -       |

| No. | Parameter                                                                                                    | Set Range                         | Editing<br>Step | Default<br>Setting |
|-----|----------------------------------------------------------------------------------------------------|-----------------------------------|-----------------|--------------------|
| U52 | Odstřih<br>V Codstřih<br>V Codstři | 0: off<br>1: on                   |                 | 1: on              |
| U53 | Poloha jehly při pauze                                                                                                    | 0 : Dole<br>position<br>1: Nahoře |                 | 1: Nahoře          |
| U54 | Poloha rámečku při<br>zastavení<br>voje : Dole<br>: Nahoře                                                                                                    | 0: Dole<br>1: Nahoře              | 0               | 0: Dole            |
| U55 | Tlačítko Pauza                                                                                                    | 0: self-lock<br>1: normal         |                 | 0: self-lock       |
| U56 | Automatický odstřih při<br>pauze<br>: Automatick                                                                                                    | 0 : Automatic<br>1: Manual<br>1   |                 | 0 : Automatic      |
| U60 | Vypínač odstřihu                                                                                                    | 0: Off<br>1: On                   |                 | 1: On              |

|     | . On                                             |                                                         |        |               |
|-----|--------------------------------------------------|---------------------------------------------------------|--------|---------------|
| U61 | Rychlost odstřihu                                | 200~400                                                 | 100rpm | 400rpm        |
|     |                                                  |                                                         |        |               |
| U62 | Pozice jehly po<br>odstřihu                      | 0:                                                      |        | 0: nahoře     |
|     | : nejvýše                                        | 1:                                                      |        | Ċ             |
| U64 | Jednotka rozměru                                 | 0: Procenta                                             |        | 0: Procenta   |
|     | · Procenta                                       | 1: Aktuální                                             | 0      |               |
| U71 | velikost<br>Detekce přetrhu                      | 0. OFF                                                  |        | 0. OFF        |
|     | nitě<br>. OFF<br>. ON                            | 1: ON                                                   |        |               |
| U72 | Počet odšitých stehů<br>při detekci přetrhu      | 0~15                                                    | 1      | 8             |
|     | nitě                                             |                                                         |        |               |
| U73 | Počet odšitých stehů<br>při detekci přetrhu pitě | 0~15                                                    | 1      | 3             |
|     | uprostřed                                        |                                                         |        |               |
| U88 | Měřítko                                          | 0: Zakázáno<br>1: Změna bodu<br>2: Změna počtu<br>stehů |        | 1: Změna bodu |
|     |                                                  |                                                         |        |               |
|     | : Změna bodu                                     |                                                         |        |               |

|       | 0 VF                      |                 |  |                 |
|-------|---------------------------|-----------------|--|-----------------|
|       | : Změna počtu             |                 |  |                 |
| U89   | Režim pohybu              | 0:<br>1:        |  | 2: 2. vých. bod |
|       |                           | 2:              |  |                 |
|       | : Zakázáno                |                 |  |                 |
|       |                           |                 |  |                 |
|       | parallel                  |                 |  |                 |
|       |                           |                 |  | 0               |
| U94   | Nejvyšší poloha při       | 0: ne           |  | 0: ne           |
|       | hledání vých. bodu        | 1: ano          |  |                 |
|       |                           |                 |  |                 |
|       |                           |                 |  |                 |
|       | <u>194</u> : ne           |                 |  |                 |
|       |                           |                 |  |                 |
|       | L                         |                 |  |                 |
| 11104 | synchronizaco             | -               |  |                 |
| 0104  | patky                     | 0               |  | 0:              |
|       |                           |                 |  |                 |
|       |                           | 1:              |  |                 |
|       | U104 : před               |                 |  |                 |
|       | začátkem šití             |                 |  |                 |
|       |                           |                 |  |                 |
|       |                           |                 |  |                 |
|       |                           |                 |  |                 |
|       | jako při poslední operaci |                 |  |                 |
| U129  | Chlazení jehly            | 0: ne           |  | 0: ne           |
|       |                           | 1: ano          |  |                 |
|       |                           |                 |  |                 |
|       | <u>U129</u> : ne          |                 |  |                 |
|       | × .                       |                 |  |                 |
|       |                           |                 |  |                 |
| 11450 |                           |                 |  |                 |
| 0150  | Zobr. vzoru při volnobéhu | 0: ne<br>1: ano |  | 1: ano          |
|       |                           |                 |  |                 |
|       | U150 · ne                 |                 |  |                 |

|      | : ano |                              |               |
|------|-------|------------------------------|---------------|
| U200 | Jazyk | 0: čínština<br>1: angličtina | 1: angličtina |

# 8.3 Nastavení parametrů Level 2

① Operace pro nast. parametrů

12

Stiskněte klávesu:

![](_page_68_Picture_4.jpeg)

# 5 Parametry Level 2

| No. | Parametr                                  | Rozsah | Jednotky | Vých. hodnota |
|-----|-------------------------------------------|--------|----------|---------------|
| K01 | Ochrana proti přerušení                   | 0: off |          | 0: off        |
|     | con                                       | 1: on  |          |               |
| K02 | Nast. rozsahu v ose X ve<br>směru doprava | 0~255  | 1mm      | 76mm          |

| K02 |                                                                |                 |            |             |
|-----|----------------------------------------------------------------|-----------------|------------|-------------|
| K03 | Nast. rozsahu v ose X<br>ve směru doleva                       | 0~255           | 1mm        | 76mm        |
| K04 | Nast. rozsahu v ose Y<br>ve směru nahoru                       | 0~255           | 1mm        | 51mm        |
| K05 | Nast. rozsahu v ose Y<br>ve směru dolů                         | 0~255           | 1mm        | 51mm        |
| K10 | Nast. nejvyšší rychlosti                                       | 200~2700        | 100 rpm    | 2700 rpm    |
|     | Nast. nejnižší rychlosti                                       | 200~2700        | 100rpm     | 200rpm      |
| K12 | Středně vysoká rychlost                                        | 200~2700        | 100rpm     | 1500rpm     |
| K13 | Středně nízká rychlost                                         | 200~2700        | 100rpm     | 1000rpm     |
| К18 | Ovládání jedním pedálem<br>permission<br>KIB : off<br>KIB : on | 0: off<br>1: on |            | 0: off      |
| K30 | Zpoždění při odstřihu                                          | 0~2.55          | 0.01 s     | 0.12 s      |
| K31 | Úhel při odstřihu na zač.                                      | 0~998           | 2mm degree | 50mm degree |

| K32 | Úhel při odstřihu na konci<br>odstřihu | 0~998                                            | 2mm degree      | 0mm degree   |
|-----|----------------------------------------|--------------------------------------------------|-----------------|--------------|
| K35 | Zpoždění při přidržení<br>nitě         | 0~255                                            | 1               | 0            |
| K36 | Úhel přidržení nitě na<br>začátku      | 0~998                                            | 2 mmj<br>degree | 196mm degree |
| K37 | Úhel přidržení nitě na<br>konci        | 0~998                                            | 2<br>mm degree  | 0mm degree   |
| K40 |                                        | 0~998                                            | 2 ms            | 30 ms        |
| K41 |                                        | 0~998                                            | 2 ms            | 30 ms        |
| K50 | Způsob ovládání rámečku                | 0: vzduchem<br>1: magnetem<br>2:<br>přizpůsobení |                 | 0: j nXi WYa |
|     | K50 : magnetem                         |                                                  |                 |              |
| K51 | Síla přítla rámečku                    | 0: light<br>1: middle<br>2: heavy                |                 | 1: middle    |

|     | K51 : middle                                            |                                    |   |          |
|-----|---------------------------------------------------------|------------------------------------|---|----------|
| K52 | Lehký přítlak                                           | 0~255                              | 1 | 145      |
| K53 | střední přítlak                                         | 0~255                              | 1 | 0        |
| K54 | Silný přítlak                                           | 0~255                              |   | 0        |
| K55 | Typ šití<br>K55 : tenký<br>K55 : střední<br>K55 : silný | 0: tenký<br>1: střední<br>2: silný |   | 0: tenký |
| K56 | Tenký materiál                                          | 0~255                              | 1 | 0        |
| K57 | Střední materiál                                        | 0~255                              | 1 | 0        |
| K58 | Silný materiál                                          | 0~255                              | 1 | 0        |
| K59 | Střední přítlak                                         | 2~8                                | 1 | 4        |
| 1/00   |                     |                   |                                   | t  |       |
|--------|---------------------|-------------------|-----------------------------------|----|-------|
| K60    | Level 3 Pedal       |                   | 0: Ne                             |    | 0     |
|        |                     |                   | 1: Ano                            |    |       |
|        |                     |                   |                                   |    |       |
|        |                     |                   |                                   |    |       |
|        | • Ne                |                   |                                   |    |       |
|        |                     |                   |                                   |    |       |
|        |                     |                   |                                   |    |       |
|        |                     |                   |                                   |    |       |
|        | • Ano               |                   |                                   |    |       |
| K61    | líbel nři zast bl   | motoru            | 30~80                             | 1  | 53    |
|        | 01101 pri 243t. 11. | motoru            | 50 00                             | I  | 55    |
|        |                     |                   |                                   |    |       |
| STOP - |                     |                   |                                   |    |       |
| K61    |                     |                   |                                   |    |       |
| KOT    |                     |                   |                                   |    |       |
| K92    |                     | 1                 |                                   |    |       |
|        |                     | Ľ <u>+</u> −¦≚    | 0: Standart                       |    |       |
|        |                     | K92               |                                   |    |       |
|        | Běžné hledání       | eta di.           |                                   |    |       |
|        | bczne niedani       |                   | 1: Opacny                         |    |       |
|        | vych.bodu/          | K92               |                                   |    | 0     |
|        | obnovení vých.      | [ <sup>1</sup> 2] | 2: osa Y→ X                       |    |       |
|        | bodu                | K 92              |                                   |    |       |
|        |                     |                   |                                   |    |       |
|        |                     | _ <u>+</u> _+     | $3: \text{ osa } X \rightarrow Y$ |    |       |
|        |                     | K92.              |                                   |    |       |
| K93    |                     | a-l- te           |                                   |    |       |
|        |                     | 803**             | 0: Standart                       |    |       |
|        |                     | K93               |                                   |    |       |
|        | Hledání vých        | prtz tu           | 1 0000000                         |    |       |
|        | bodu/obnovení       |                   | T: Opachy                         |    |       |
|        | při zpětném         | N33               |                                   |    | 0     |
|        | pri zpetnem         | 8[*2-!+*          | $2: \text{ osa } Y \rightarrow X$ |    |       |
|        | ponybu              | <b>1</b> 53       |                                   |    |       |
|        |                     | Anda 1t           | 3 · osa X →Y                      |    |       |
|        |                     |                   |                                   |    |       |
| 14440  | <b>-</b>            | X93               |                                   |    |       |
| K110   | Zarizeni pro zpe    | thy pohyb         | 0: ne                             |    | 0: ne |
|        |                     |                   | 1: ano                            |    |       |
|        | Q                   |                   |                                   |    |       |
|        |                     |                   |                                   |    |       |
|        | : ne                |                   |                                   |    |       |
|        |                     |                   |                                   |    |       |
|        |                     |                   |                                   |    |       |
|        | L                   |                   |                                   |    |       |
|        | : ano               |                   |                                   |    |       |
| K111   | Souřadnice osv      | Y nři znětném     | 0~100 0mm                         | 01 | 17.0  |
|        | nohyhu              |                   |                                   |    |       |
|        | poliyou             |                   |                                   |    |       |
|        |                     |                   |                                   |    |       |
| K111   |                     |                   |                                   |    |       |
|        |                     |                   |                                   |    |       |
| K190   | Nast. citlivosti kl | áves              | 1~5                               | 1  | 3     |
| ¢cccm) |                     |                   |                                   |    |       |
|        |                     |                   |                                   |    |       |
|        |                     |                   |                                   |    |       |
| K190   |                     |                   |                                   |    |       |
|        |                     |                   |                                   | 1  |       |

| K200 | Nastavení původních hodnot |  |  |
|------|----------------------------|--|--|
| K200 |                            |  |  |

#### 8.4 Nastavení počitadla

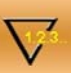

Stiskněte pro přístup do režimu nastavení počitadla, viz. obr. vpravo.

#### Nast. současné hodnoty a nastavení hodnoty počitadla

A je současná hodnota počitadla. Stiskněte klávesu pro přístup do rozhraní pro nastavení současné hodnoty. B je nastavená hodnoty. Pokud je nastavena na hodnotu 0, stroj pouze počítá kusy, ale nezobrazí upozornění. Stiskem se přesunete do režimu pro zadání hodnoty.

#### ② Výběr počitadla

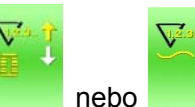

Stiskněte nebo pro vstup do režimu výběru typu počitadla.

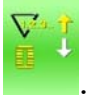

 Počítání stehů směrem vzhůru
Po odšití každého stehu se hodnota zvýší. Po dosažení nastavené hodnoty se zobrazí upozornění.
Stiskem klávesy se hodnota vrátí na začátek a stroj počítá

znovu.

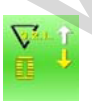

Odpočet stehů
Princip je stejný jako u počítání směrem nahoru, jen je opačný.

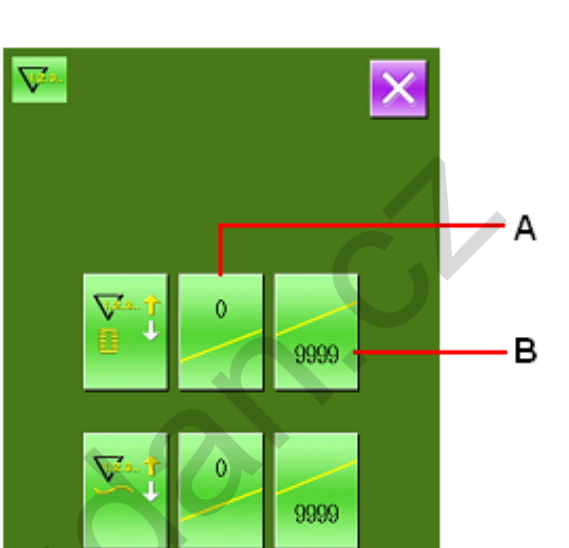

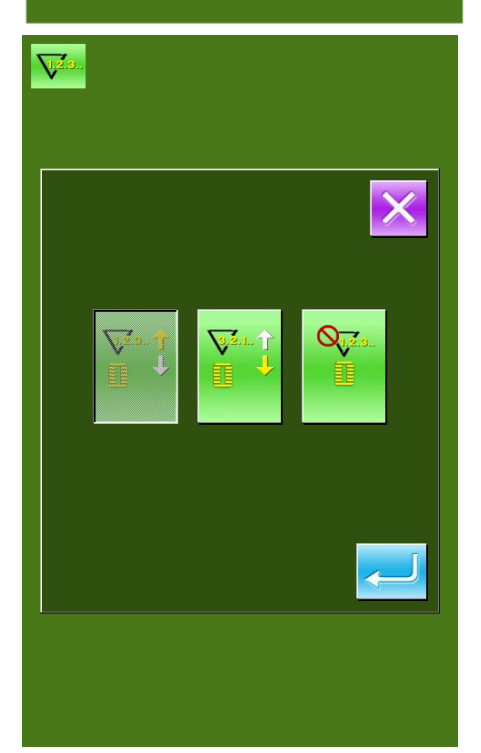

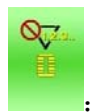

Počitadlo stehů vypnuto

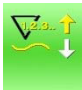

Počítání odšitých kusů směrem nahoru Princip je stejný jako u počitadla stehů.

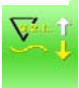

Odpočet odšitých kusů
Princip je stejný jako u odpočtu stehů.

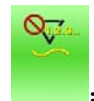

Počitadlo kusů vypnuto

### 8.5 Vstup do editace vzoru

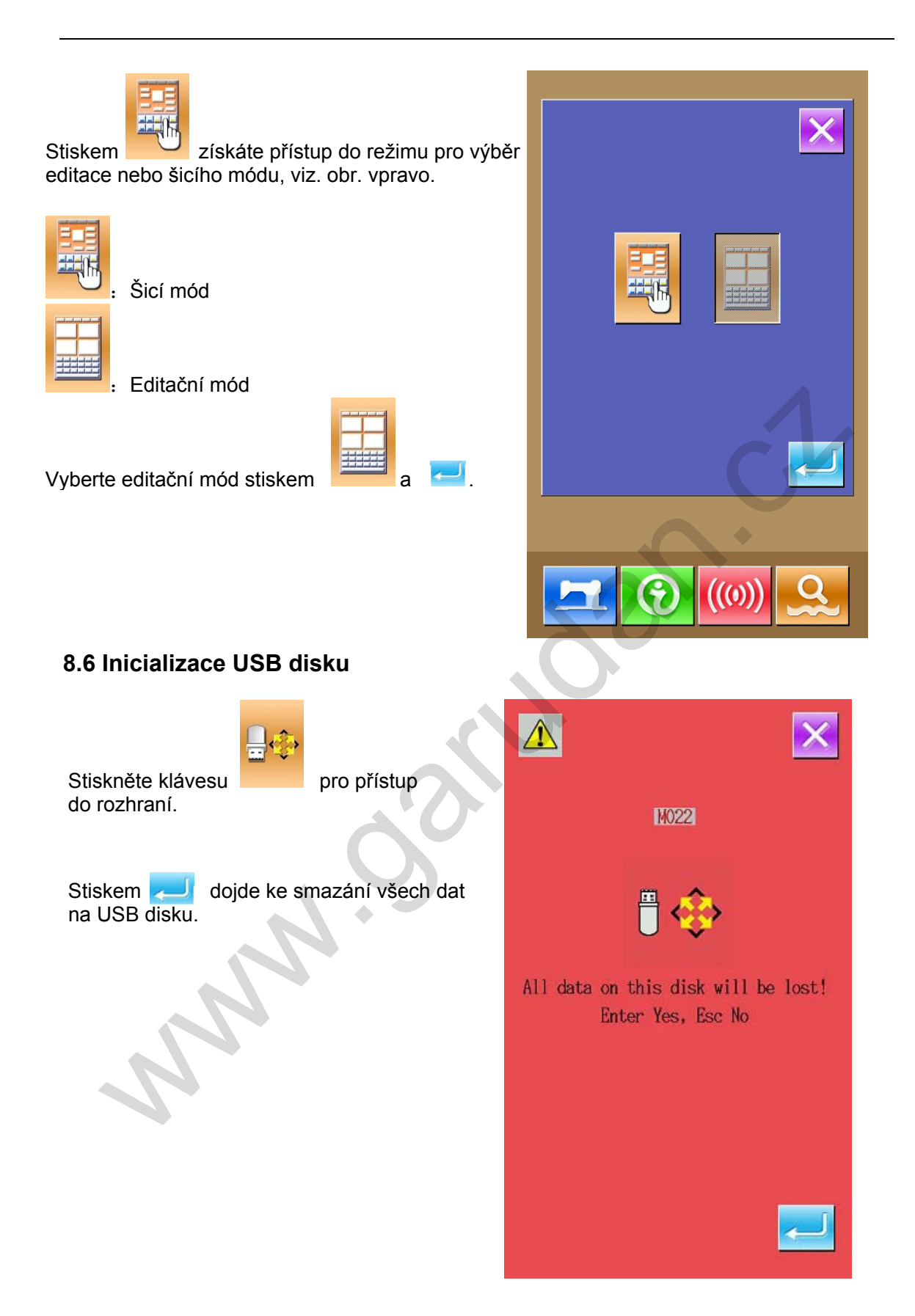

#### 8.7 Verze software

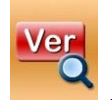

Stiskem klávesy získáte přístup do rozhraní.

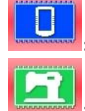

Verze ovl. panelu

Verze systému řízení

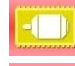

STEP

Verze hlavního motoru

Verze krokového motoru

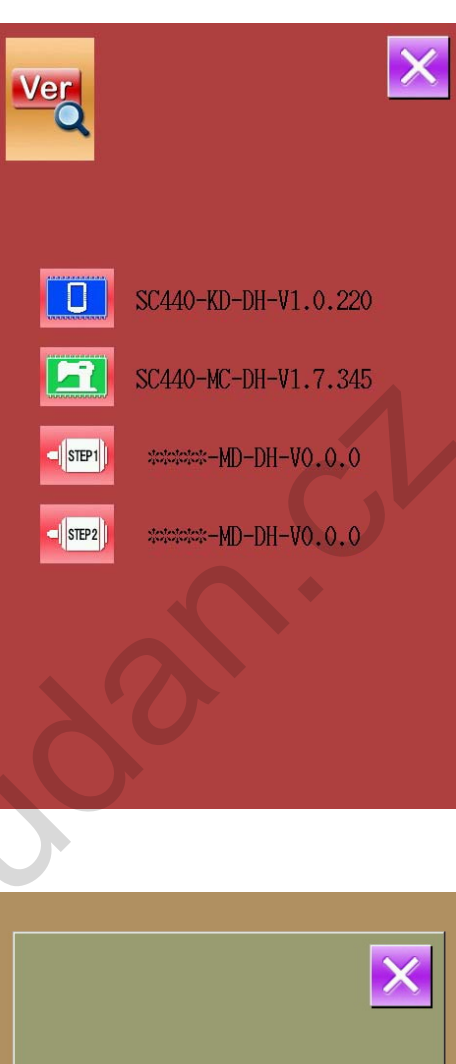

#### 8.8 Přepnutí typu šití

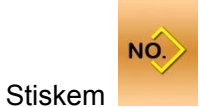

získáte přístup do rozhraní.

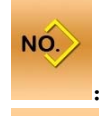

: Normální šití

NO.

4

: Kombinované šití Po potvrzení typu šití dokončíte operaci stiskem

. Poté stiskněte klávesu 😣

pro aktivaci.

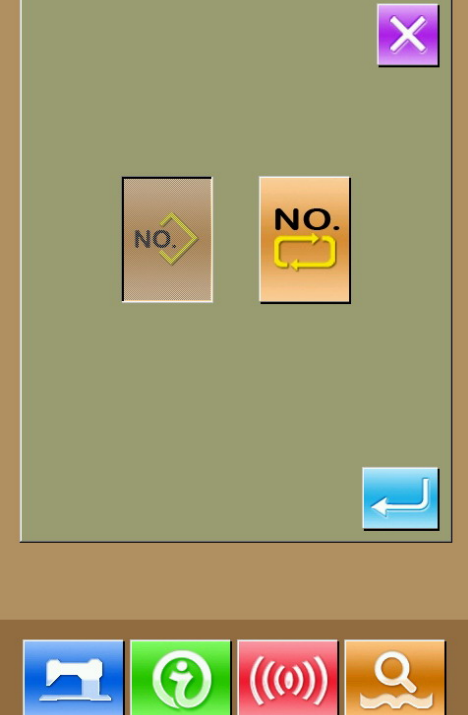

#### 8.9 Testovací mód

V rozhraní pro Level 2 stiskněte klávesu

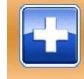

pro přístup do testovacího režimu, viz obr. vpravo.

Popis jednotlivých ikon viz tabulka níže:

| No. | Popis                                |
|-----|--------------------------------------|
| Α   | l01 Korekce dotykového<br>panelu     |
| В   | I02 LCD Test                         |
| С   | 103 Vstupní Test                     |
| D   | 104 Měření rychlosti                 |
| ш   | 105 Výstupní Test                    |
| F   | l06Nekonečný cyklus                  |
| G   | 107XY Motor Origin Test              |
| н   | I08 Korekce hlavní hřídele<br>motoru |

#### (1)Korekce dotykového panelu

Stiskem klávesy

se přesunete

do rozhraní pro korekci

dotykového panelu. Korekce se provádí dotykem čtyč bodů, je doporučeno použití dotykového pera.

Po korekci dojde automaticky k návratu do předchozího rozhraní. Pro zrušení stiskněte klávesu

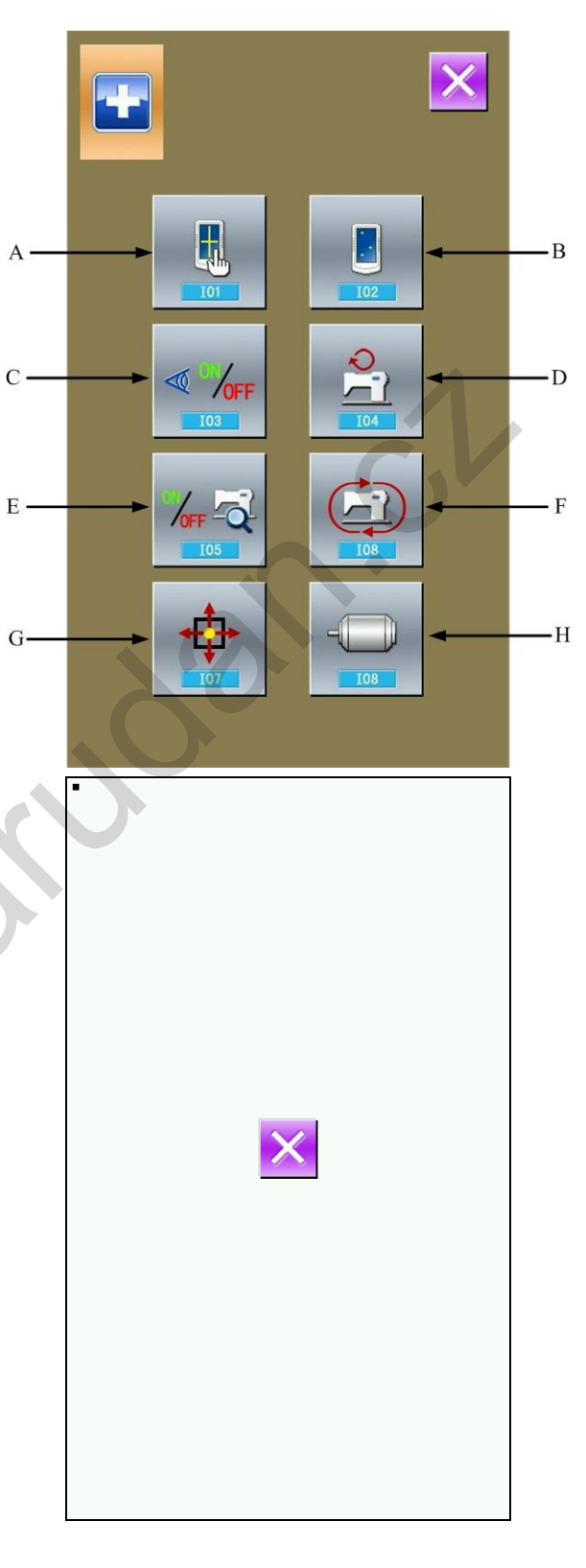

#### (2)LCD Test

V režimu testovacího módu stiskněte

pro přístup do rozhraní pro testování LCD.

#### (3)Test vstupních signálů

V režimu testovacího módu stiskněte

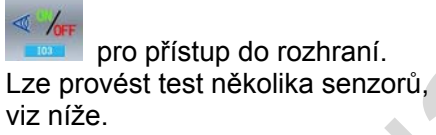

#### ON: Zapnout

OFF: Vypnout

- A: Pedál Start
- B: Pedál zdvihu patky
- C: Tlačítko pauza
- D: Detekce přetrhu nitě
- E: Senzor motoru X
- F: Senzor motoru Y

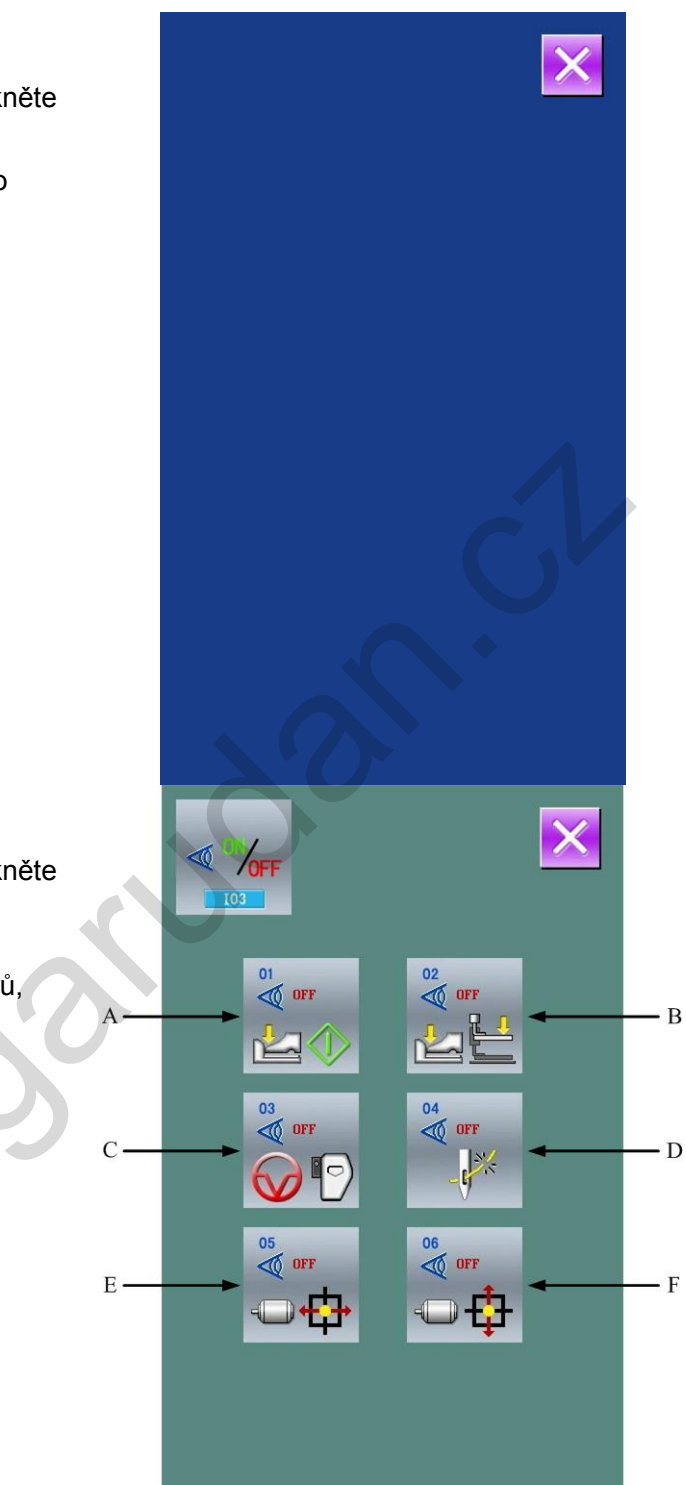

#### (4)Měření rychlosti

#### 1) Zobrazení rozhraní

V rozhraní testovacího režimu stiskněte

Zde je možné testovat rychlost hlavního motoru.

#### 2 Nastavení měření rychlosti

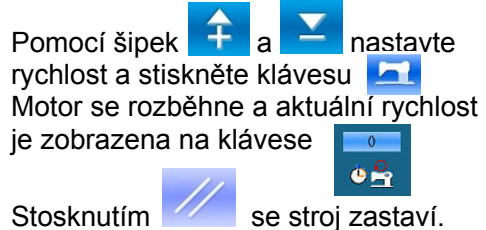

#### (5)Test výstupních signálů

V rozhraní testovacího režimu stiskněte

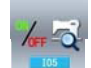

- A: Odhazovač
- B: Odstřih
- C: Rámeček
- D: Patka
- E: Vyvlečení nitě
- F: Zdvih

Stiskme jednotlivých ikon dojde k testu.

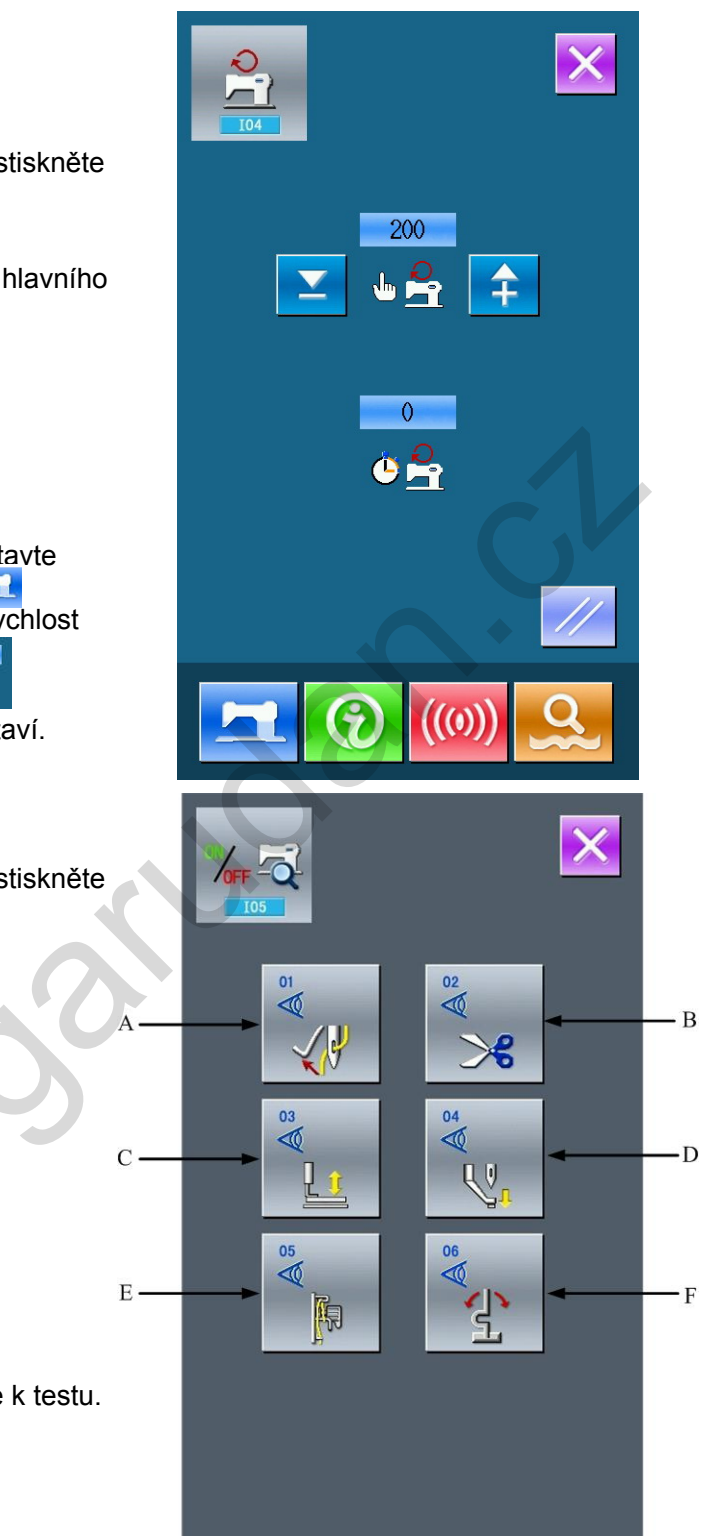

#### (6)Nekonečný cyklus

① Zobrazení rozhraní

V rozhraní testovacího režimu stiskněte

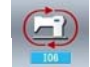

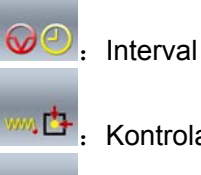

: Kontrola vých. bodu

: Čas pro zdvih rámečku

#### ② Nastavení

11

Stiskněte hednotlivé ikony a nastavte požadované hodnoty. Pro návrat stiskněte klávesu

Poté stiskněte klávesu a sešlápněte pedál.

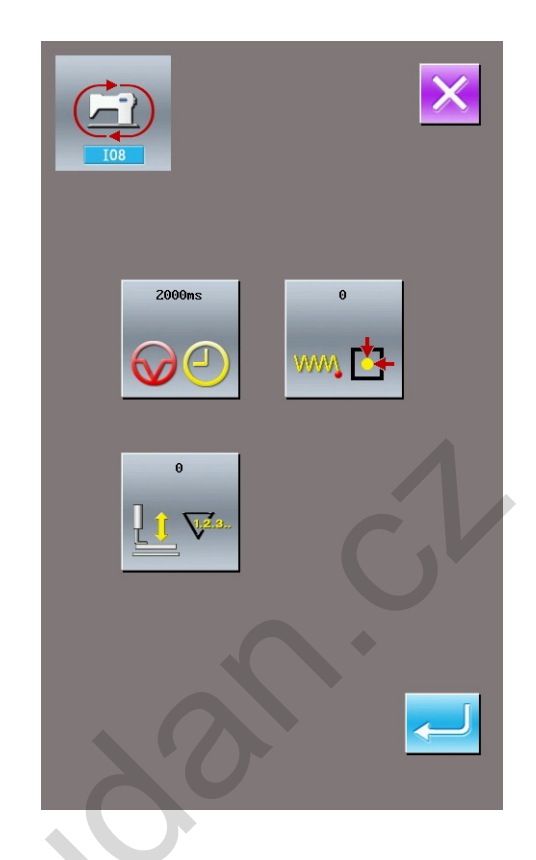

### (7)Detekce sensorů motorů XY

Vrozhraní testovacího režřimu stiskněte

. Pomocí šipek lze pohybovat s motorem a stav sensorů je zobrazen (ON/OFF).

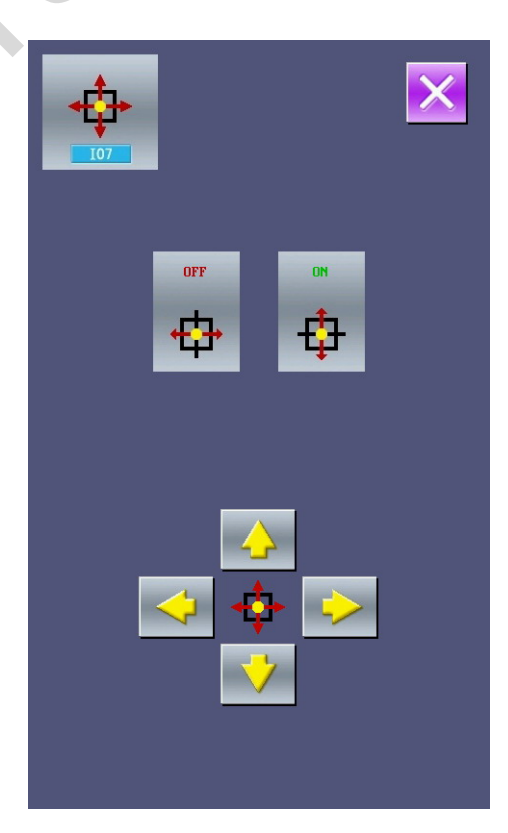

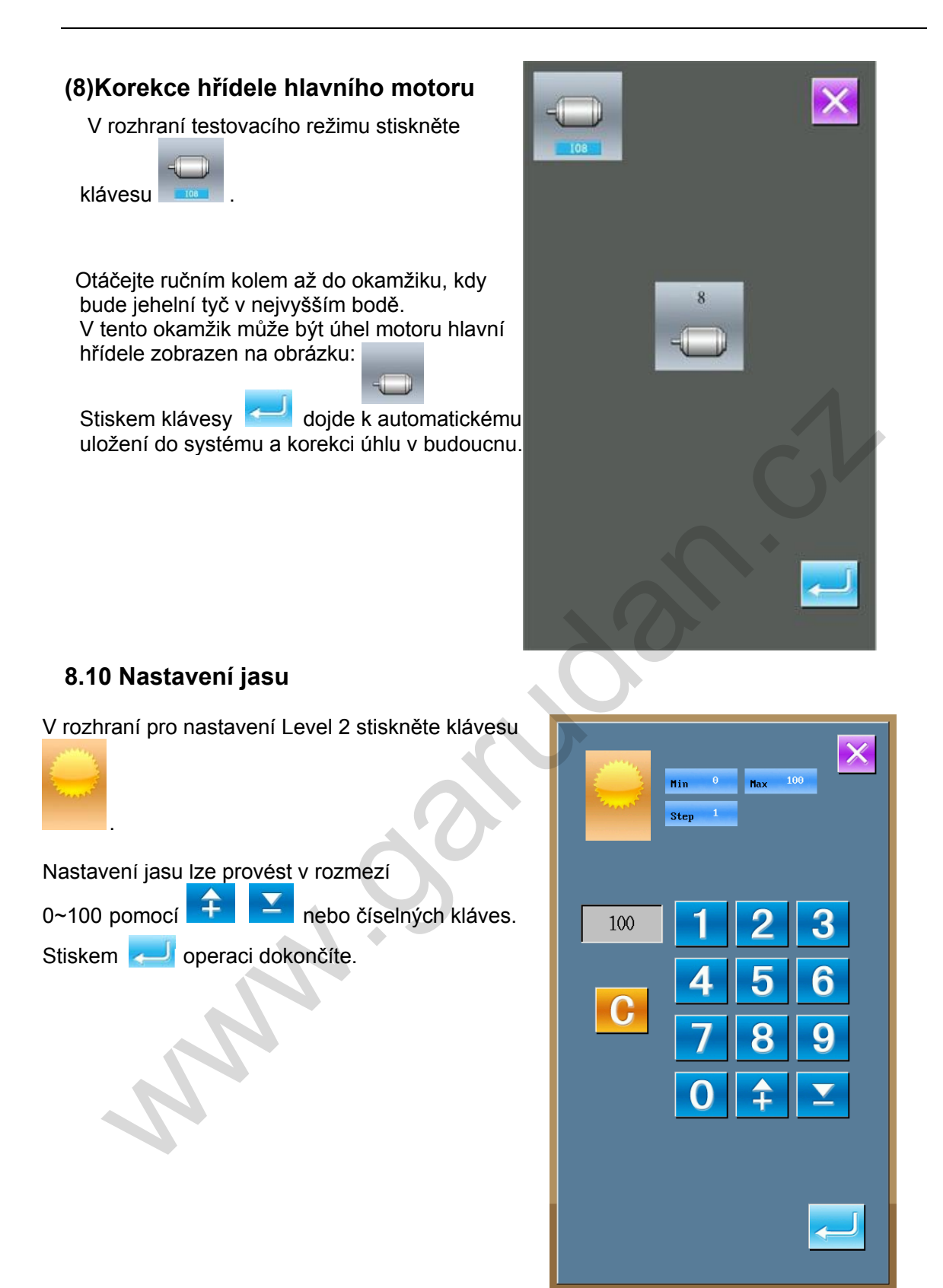

#### 8.11 Zámek klávesnice

V rozhraní pro nastavení Level 2 stiskněte

klávesu

#### ① Možnosti zámku klávesnice

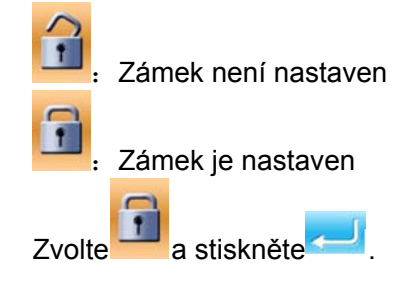

#### 2 Zobrazení stavu zámku klávesnice

Zavřete rozhraní pro nastavení parametrů a vraťte se do rozhraní pro vložení dat, viz. obr. vpravo. Pod číslem vzoru vidíte ikonu:

" 🖯 :

Ve stavu zamčené klávesnice jsou viditelné pouze dostupné klávesy.

#### ③ Uspořádání pro zamklou klávesnici

1. Rozhraní pro vložení šicích dat: Registrace vzoru Pojmenování vzoru Nastavení rozsahu stupnice Omezení max. rychlosti Registrace P vzoru Smazání vzoru 2. Šicí rozhraní Pohyb rámečku Nastavení počitadel Rozhraní pro vložení P vzoru: 3. Editace P vzoru 2)Kopírování P vzoru 3)Pojmenování P vzoru 4)Smazání vzoru 4. Rozhraní pro šití P vzoru: Nastavení počitadel

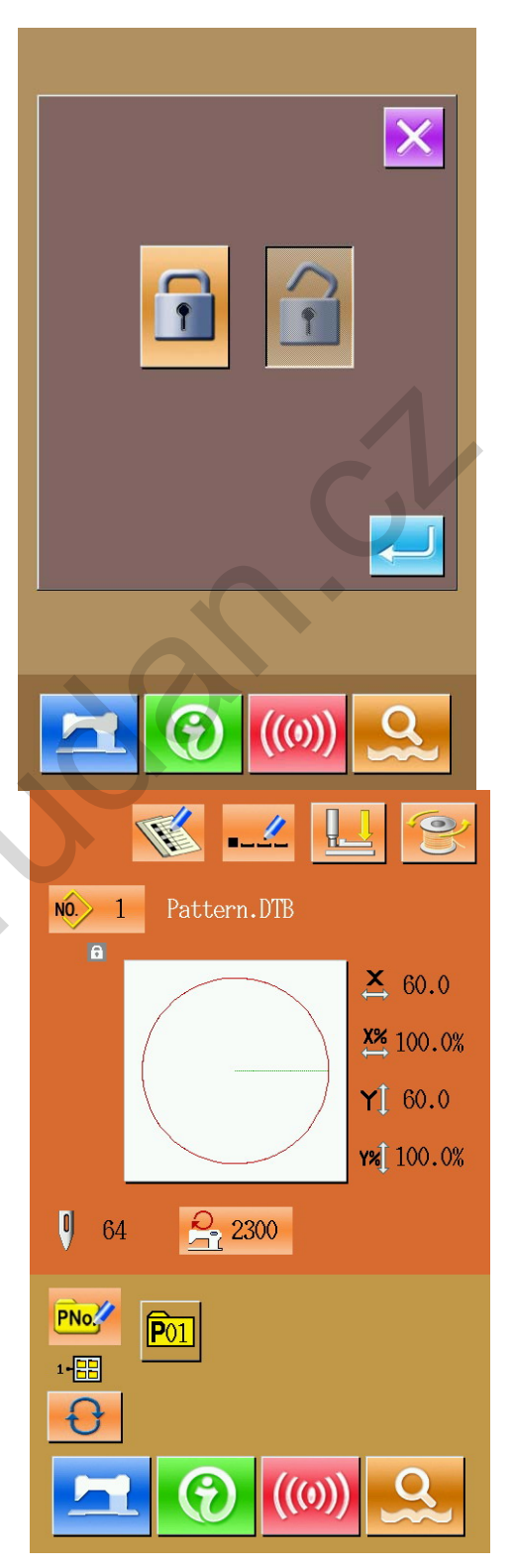

5. Rohraní pro vložení dat C vzoru Registrace C vzoru Kopírování C vzoru Pojmenování C vzoru Editace C vzoru Smazání vzoru 6. Rozhraní pro šití C vzoru: Nastavení počitadel 7. Mód pro nastavení parametrů: Parametry Level 1 Parametry Level 2 3)Editace počitadel 4)Testovací režim

#### 8.12 Nastavení parametrů pro editaci vzoru

V rozhraní nastavení Level 3 stiskněte klávesu:

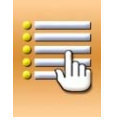

Tmavé ikony jsou dostupné. Světlé ikony jsou zakázané.

Editaci proveďte dle svých potřeb a stiskněte klávesu

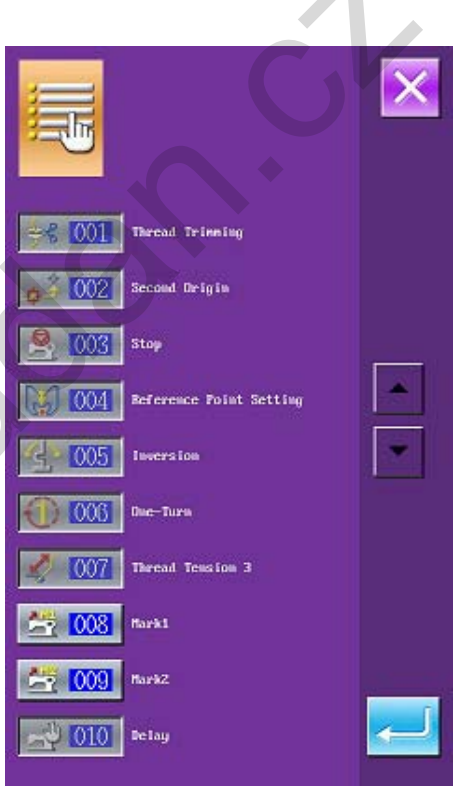

#### 8.13 Editace písma

8.13.1 Nastavení parametrů

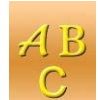

Vyberte a zpřístupněte rozhraní pro nastavení parametrů písma, jak je zobrazeno na obr. 1. Pokud je pole řetězce znaků (Klávesa C na obr.1) vybrán jako oblouk, je rozhraní zobrazeno jako na obr. 2. Funkce tlačítek jsou popsány v tabulce níže.

| Číslo | Kód                    |
|-------|------------------------|
| A     | Vložení písmen         |
| В     | Výběr fontu            |
| С     | Metoda řazení          |
| D     | Rozteč písmen          |
| E     | Hustota                |
| F     | Výběr aut. odstřihu    |
| G     | Výška                  |
| Н     | Šířka                  |
| I     | Úhel pro rotaci písmen |
| J     | Fixace úhlu písmene    |

N.

J.

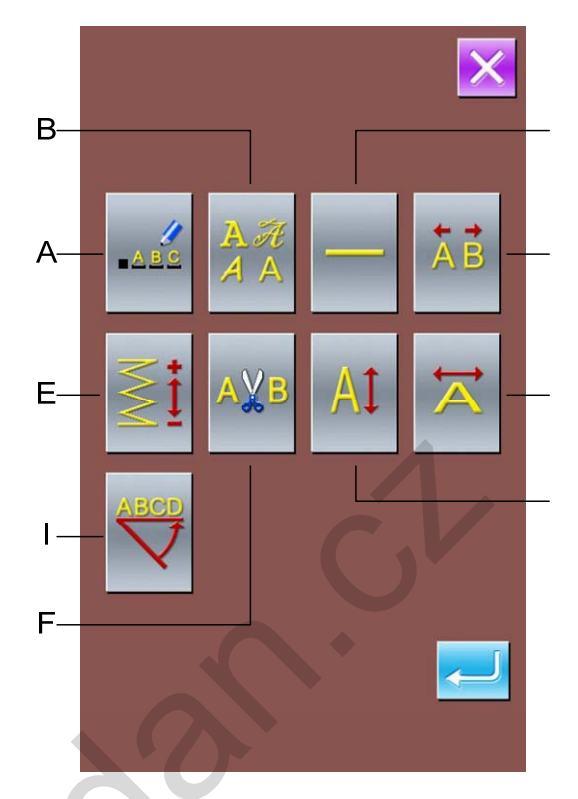

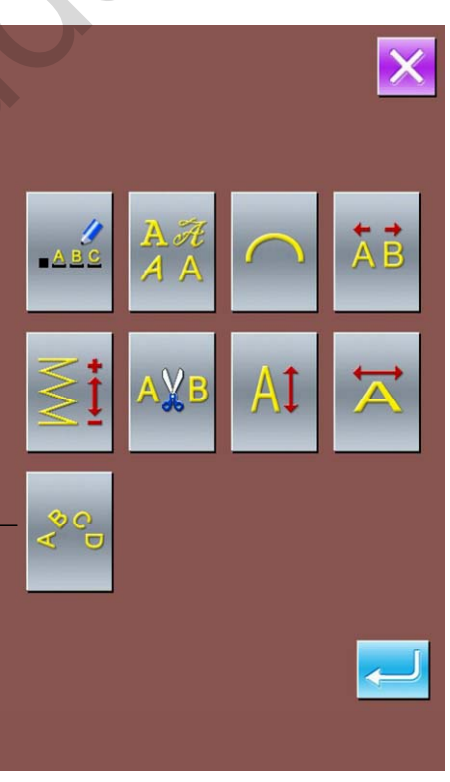

#### (1)Vložení písmen

Nejvíce může být použito 20 písmen.

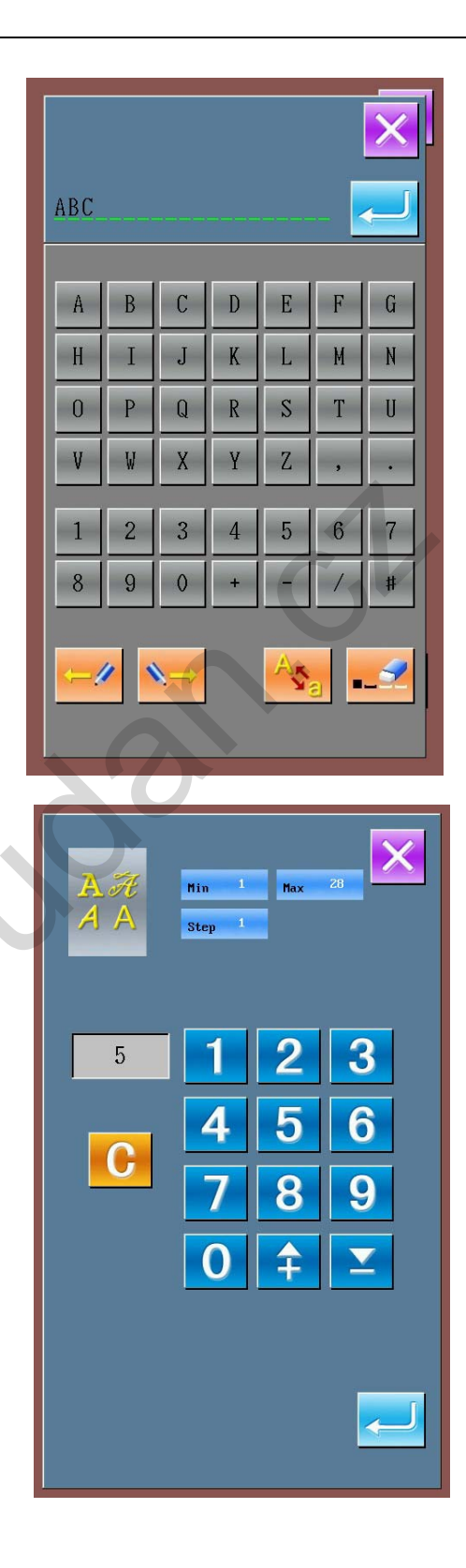

#### (2)Výběr fontu

Lze vybrat mezi 28 fonty písma.

MANN.

(3)Metoda řazení Na výběr jsou 4 různé metody, viz br.

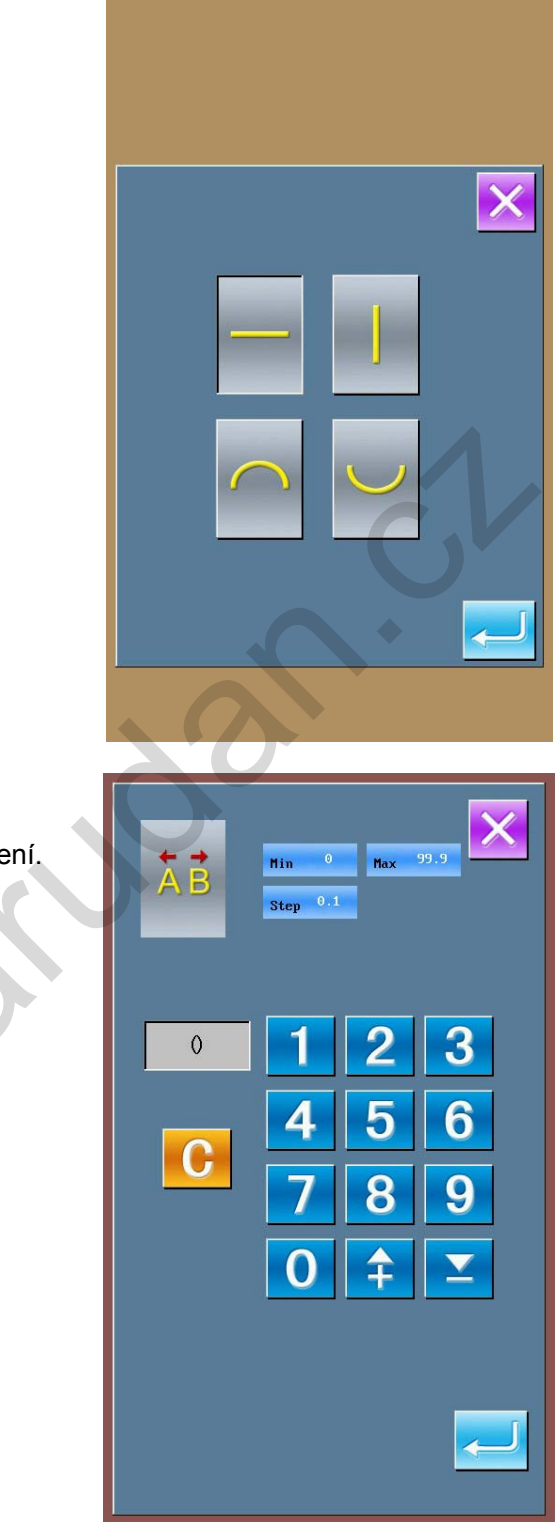

(4)Rozteč písmen
Zde lze nastavit rozteč písmen.
Hodnota platí pro všechny způspby řazení.

(5)Hustota Hustota může být nastavena v rozmezí 50~200.

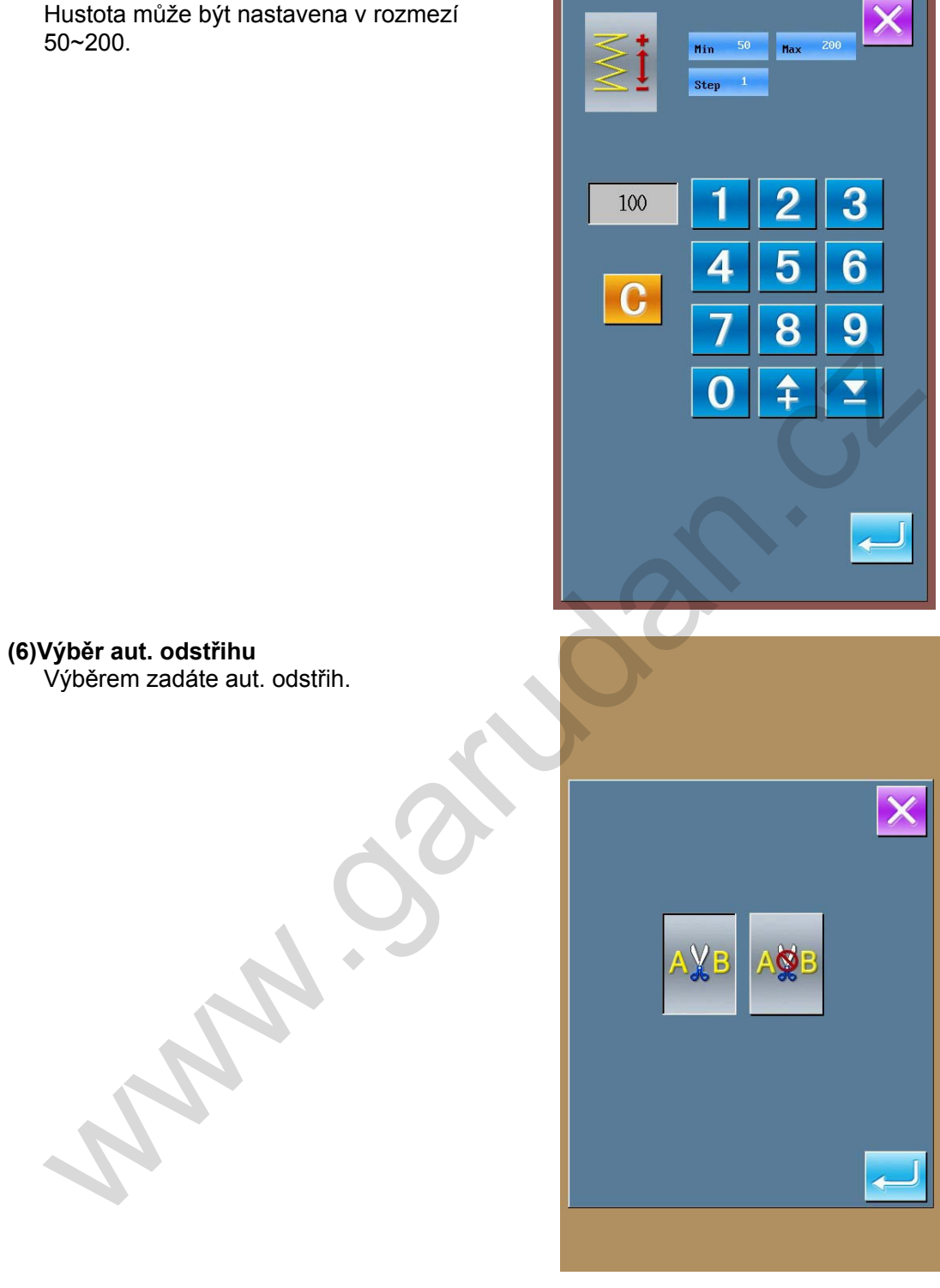

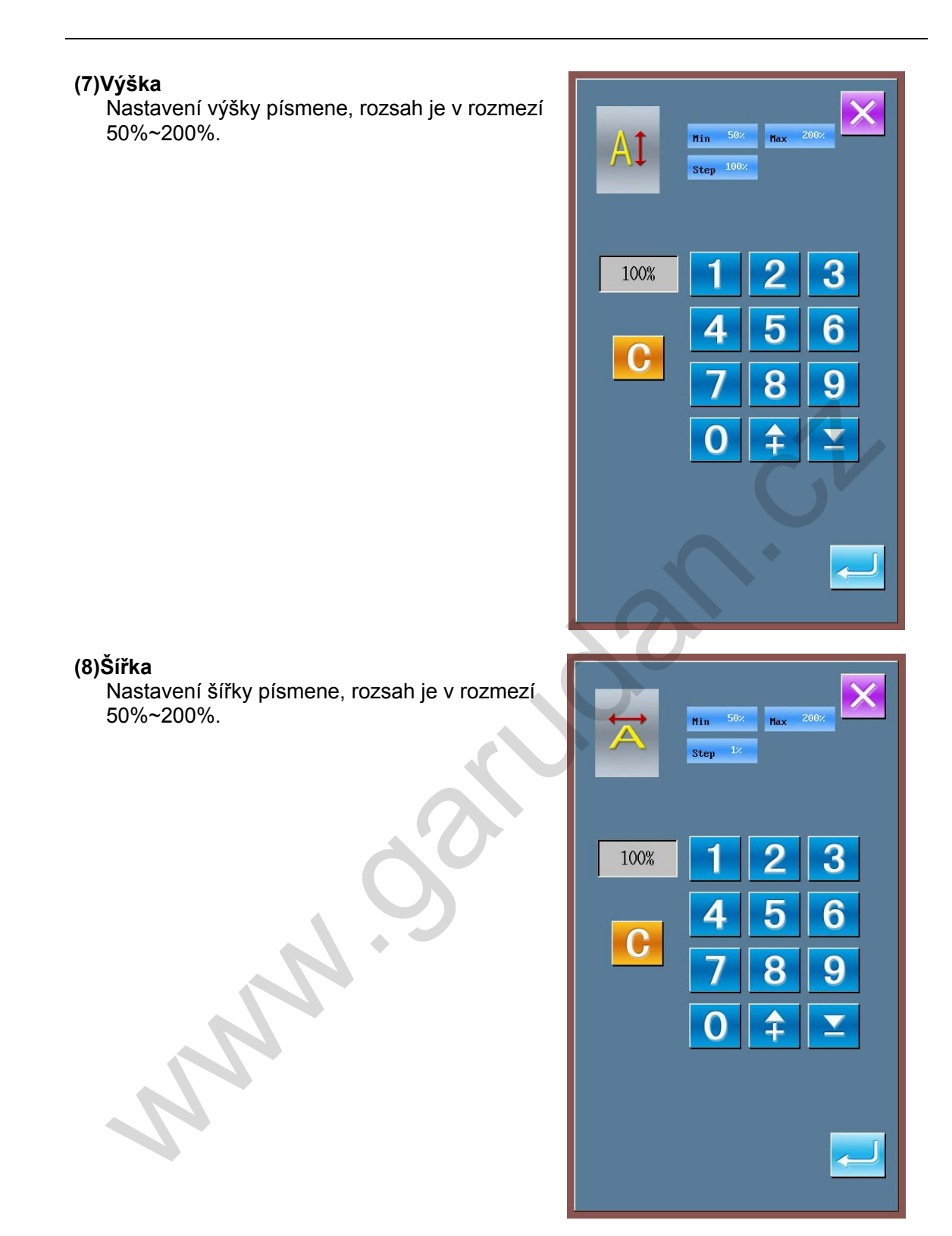

# (9)Úhel pro rotaci písmene Rozsah lze nastavit v rozmezí 0°~359°.

(10)Fixace úhlu

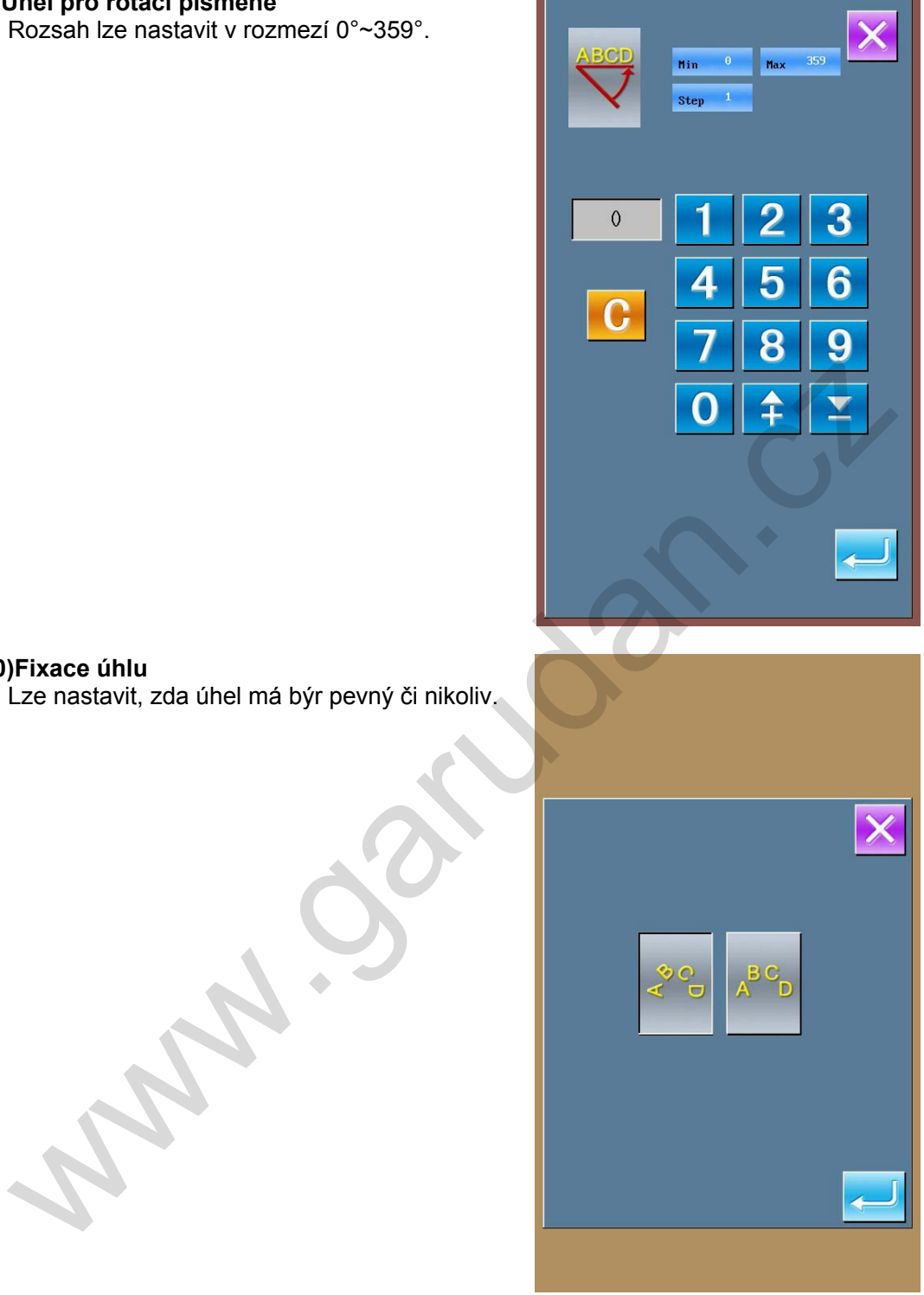

8.13.2 Nastavení voru při šití písmen

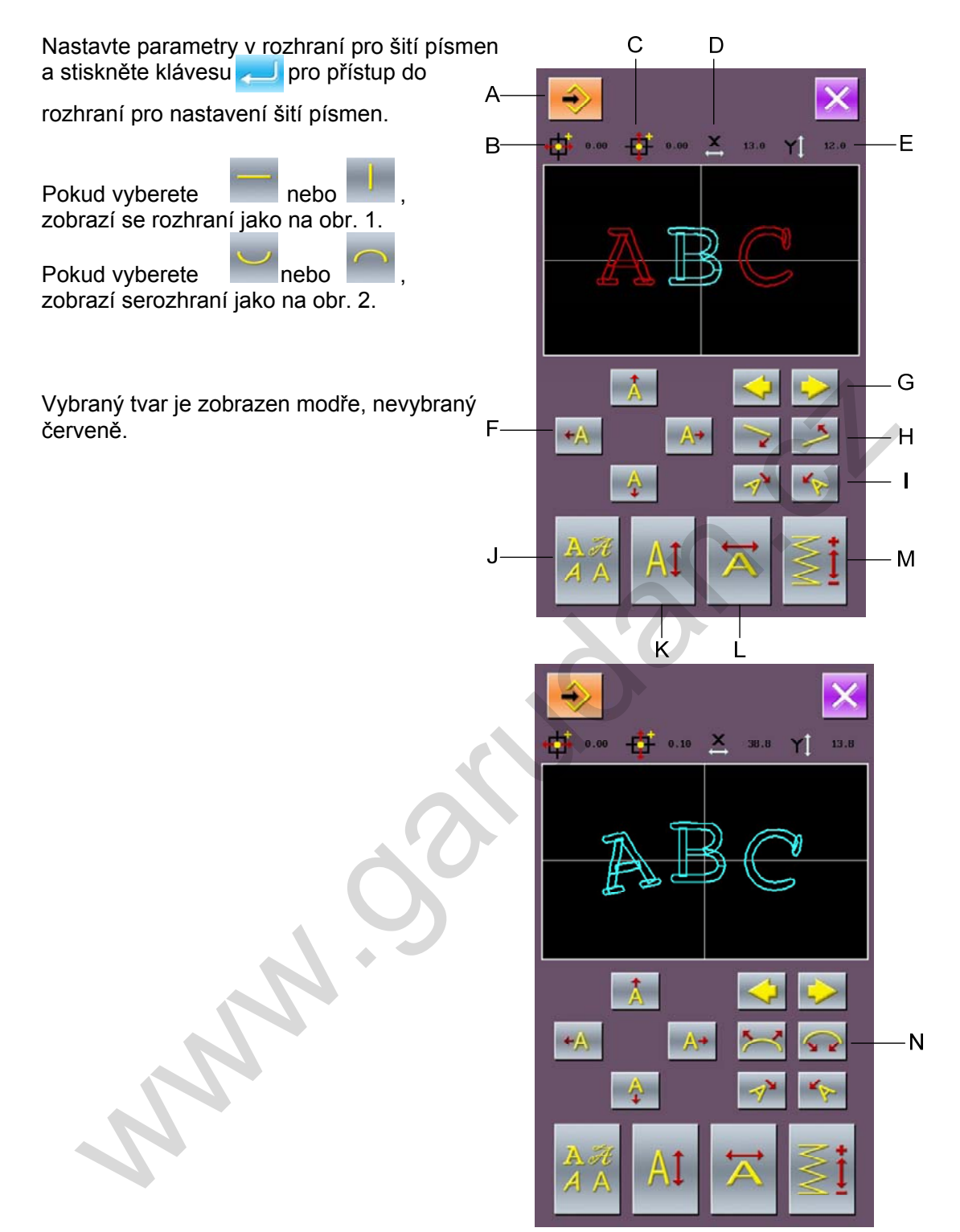

#### Popis funkcí:

| Kód | Funkce                             | Popis                                                                                                    |
|-----|------------------------------------|----------------------------------------------------------------------------------------------------|
| Α   | Uložení vzoru                      | Zadá uložení vzoru po výběru.                                                                                                    |
| В   | Zobrazení<br>koordinátů v ose<br>X | Pokud zadáte jednoduchý symbol, budou zobrazeny koordináty v ose X od středového bodu. Pokud zadáte kompletní vzor, budou zobrazenykoordináty v ose X od středového bodu |
| С   | Zobrazení<br>koordinátů v ose<br>Y | Stejné jako v ose X                                                                                                    |
| D   | Šířka                              | Při zadání jednoduchého tvaru bude zobrazena jeho šířka. Při                                                                                                    |

| r |                           |                                                                                            |
|---|---------------------------|--------------------------------------------------------------------------------------------|
|   |                           | zadání kompletního tvaru bude zobrazena jeho šířka.                                        |
| E | Výška                     | Stejné jako u šířky.                                                                       |
| F | Nastavení pozice<br>tvaru | Nastavení pozice vybraného vzoru (nahoru, dolů, doleva, doprava).                          |
| G | Výběr<br>tvaru            | Výběr vzoru. Vybraný je zobrazen modře.                                                    |
| н | Nastavení úhlu<br>čar     | Nastavení úhlu čar, které vedou horizontálně nebo vertikálně.<br>Proti směru hod. ručiček. |
| I | Nastavení úhlu<br>tvaru   | Nastavení úhlu tvaru.<br>Proti směru hod. ručiček.                                         |
| J | Výběr fontu               | Změna fontu vybraného tvaru.                                                               |
| К | Nastavení výšky           | Změna výšky vybraného tvaru.                                                               |
| L | Nastavení šířky           | Změna šířky vybraného tvaru.                                                               |
| М | Hustota                   | Změna hustotyy vybraného tvaru.                                                            |
| N | Nastavení<br>radiánu      | Nastavení radiánu.<br>Snížení Zvýšení                                                      |

#### 8.13.3 Uložení vzoru

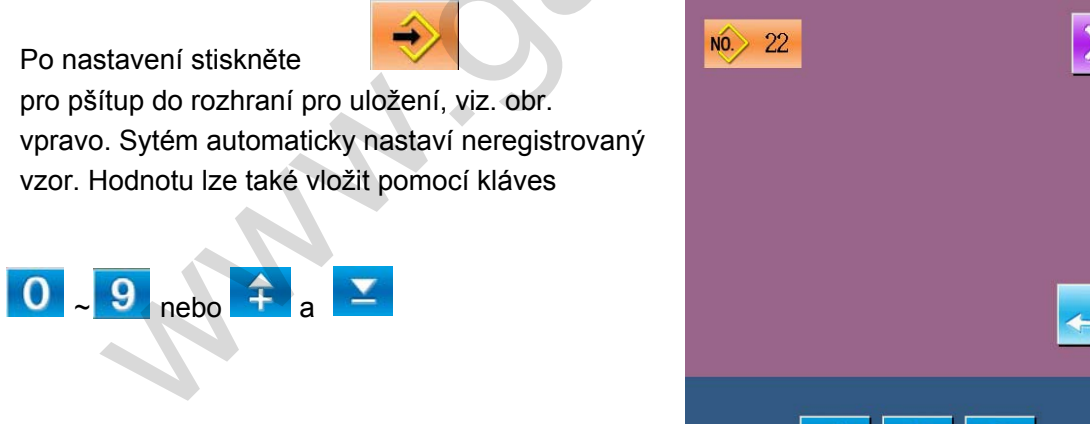

Δ

## 9 Příloha 1

## 9.1 Chybová hlášení

| Error<br>No. | Zobrazení<br>Error | Název                                                               | Odstranění                |
|--------------|--------------------|---------------------------------------------------------------------|---------------------------|
| EB001        | × 🖆                | Pedál není <i>k</i> ç∕j∖¦[∙c^å}ð′j∖[ [∶^È‱‱‱                        | ₩₩₩WCEdEĂĮå•dæ)}ðÈ        |
| EB002        | $\bigcirc$         | Ùd[bÁasÁçÁ∧0ãį čÁÒ{^¦*encystop Á₩₩                                  | \$\$\$\$\$\$ @ 💋          |
| EB004        |                    | Þæ] cð koÁjðja ŽízÁjð∖4(300∨)/₩₩₩₩₩₩₩₩                              | ₩₩₩₩₩Â`]} ơ∿Áid[b         |
| EB005        |                    | Þæ} oð ko≻Á,ðjãz Áç^•[∖Á(300V) Á₩₩₩₩₩₩                              | ₩₩₩₩CEdÈA(å∙dæ)}ð         |
| EB007        |                    | //////////////////////////////////////                              | ₩₩₩₩¥`]} ơ∿Áid[b          |
| EB008        | - X 24V            | Þæ] cð∱,ðãæç}@(Áæð^}ð∜(24V)b∿<br>ç^∙[∖                              | X^]} ♂Ád[b                |
| EB009        | - X 24V            | Þæ] cð∮,ðãÈÁæð^}ð∜(24∨)b∿Á,ð∖#₩₩₩₩₩₩₩                               | ₩₩₩₩X^]} c^Áid[b          |
| EB013        | Encoder            | Ò}∖[å¦ÁoóÁj∧]ā][b∿}Áj∧à[ÁoóÁz]æo; Á                                 | ₩₩₩₩₩X^]} c^Áid[b         |
| EB014        | -(-****)           | OEa}[¦{ı }ð%a @4(([q[¦` ////////////////////////////////////        | ₩₩₩₩₩¥`]} c^Ád[b          |
| EB015        | œ.                 | Ú^\¦æ`ŀ^Áz <b>&amp;ð</b> ́} [&@#################################### | ₩₩₩₩₩Â`]} c^Áid[b         |
| EB016        |                    | CEa}[¦{  }ðÁq2¦}ðÁ,[∥[@eeakbo@eeko`∧Á‱‱∭                            | ₩₩₩ÛŒ?\} & <mark>≂</mark> |
| EB017        | •**~~@             | Ô@`àæ\$&^ơ^\&^A;^d@`A;ãc /************************************      | ₩₩₩₩ÛCã-\} <^             |
| EB018        |                    | CEa}[¦{  }ðÁj[:a&∧Áj[O^Á‱‱‱                                         | ₩₩₩₩¥```]} c^Áid[b        |
| EB019        | ש↑                 | V æðà[ÁÔ{ ^¦*^}&îÁq[]Áj^}ð&ş^Á<br>●]¦ıç}4j[[[:^                     | OErdĂ(å∙daa)}ð            |
| EB020        |                    | Ú[cç¦:^}ðÁ\[]^}Á@pæç^Árd[bº/####################################    | ₩₩₩₩₩K^]} c^Árd[b         |
| EB023        |                    | OEa}[¦{  }ðÁj[:ā&∿Áæ&@&^}ðÁjāc /₩₩₩₩₩                               | ₩₩₩₩¥^]} c^Ád[b           |

| EB024      |   | TYPE       | ¥]æo)Á(][b/}ð4(^:ã4(ç ıåæ&ð(Á)æ)^ ^{<br>æÁd[b/{       | X^]} ♂Ád[b          |
|------------|---|------------|-------------------------------------------------------|---------------------|
| EB025      |   | 心神         | Œa}[¦{ı }ð%å^ơ∿\&^Áà[å≚ÁçÁį∙^ÁÝÁÁ                     | ₩₩₩₩X^]} &^Áid[b    |
| EB026      |   | 0∙‡        | Œa}[¦{ı }ð%å^ơ∿\&^Áà[å≚ÁçÁ(•^ÁÝÁÁ                     | ‱‱xî]} &Ád[b        |
| EB027      |   | <b>Ŀ</b> ¢ | CEa}[¦{ı }ð%å^ơ∿\&^Áι{^ \ັ <i>Á</i> ₩₩₩₩₩₩₩₩₩₩₩₩₩₩₩₩₩ | ۵٬۵۵۲ (b) (۵/۵۰ (۱۵ |
| EB028      |   |            | OEa}[¦{  }}ð%a^ơ∿\&^Áæ&@&^}ð∱ãc/‱‱∭                   | ₩₩₩₩¥`]} &^Ád[b     |
| EB029      |   |            | CEa}[¦{  }ð%a^c^\&^Áj.æeλ^                            | X^]} ♂Ád[b          |
| EB030      |   |            | Œa}[¦{ı }ð%å^ơ∿\&^Áæåã^ <i>/‱‱‱</i> ‱                 | ₩₩₩₩¥^]} &^Ád[b     |
| EB031      |   |            | Ú^q[ ^}ð4 [q[ ¦` ///////////////////////////////////  | ₩₩₩₩¥X^]} &^Ád[b    |
| EB032      |   |            | Œa}[¦{  }ðÁ,æ] b∿}ðÁæåã^ <i>Á</i> ‱‱‱‱‱               | ₩₩₩₩₩^]} c^Ád[b     |
| EP301      |   | <b>%</b>   | X:[¦Á,^^¢ãč છ∕‱‱‱‱                                    | 🗰 \} e^ 🗾           |
| EP302      |   | No.Q       | Ô@àæ¢,Ååæe^&@¢;:[¦` Á₩₩₩₩₩₩₩₩                         | ₩₩₩ÛGã\} & 🔁        |
| EP303      |   | <b>0</b>   | Þ^ :^Á,æbðuðş:[¦ÁşÁ,æ{ cã‱‱‱                          | \$\$\$\$\$\$ c^ 🔁   |
| EP304      |   |            | Þ^ :^Áçˆ{ ææA∿¢ãrčbó88ð4ç:[¦‱‱∭                       | 🗰 \} c^ 🗾           |
| EP305      | 5 |            | Sæ}æ&ãæaý∖æ∢ cã¥b∿Á,ðjãzÁ,ð∖⊦Á‱‱∭                     | ₩₩₩₩Û@ã\} & 🔁       |
| EP306      |   | ٹے:        | Þ^ :^Á∢{ææn∮,[∙ ^å}ð¢ç:[¦Á₩₩₩₩                        | ₩₩₩₩ÛŒ?\} & 🔁       |
| EP307      |   | No.>       | X:[¦ÁbãÁ∿¢ãčb∿ Á‱‱‱‱∭                                 | ₩₩₩ÛŒI\} & 🗾        |
| EP308      |   | No. 🚫      | <br>ỗ• [Áç:[¦ັÁn380A∿¢ã•cੱb∕Á‱‱‱                      | 000000@\} C^ 🗾      |
| A<br>EP309 |   | No.Q       | Nelze najít data vzoru!                               | Stiskněte 🗾         |

| EP310 | Full       | Úæ{ ÁorÁ, }ιÁ************************************                        |
|-------|------------|--------------------------------------------------------------------------|
| EP311 |            | 02a}[¦{ı }ðÁjaælæą(^d/‱‱‱‱ûcãi\} ơ^ 💳                                    |
| EP312 |            | Ô@àæÁ]åæ∾Á[-ç,æl^/‱‱‱‱x^]} c^Ád[b                                        |
| EP313 |            | Þ^ :^Áç\ ıåæơrac{1}{2} \\                                            |
| EP314 |            | Þ^ :^Ájæ@uoÁ[ǐà[¦ÁÁ\ÙÓ&åã\ǐ <i>/************************************</i> |
| EP315 |            | Ù[˘à[¦Áø∕Á,ðjãzÁç^ ∖ ‱‱‱‱ûûœã∖} ៚ 🛹                                      |
| EP316 |            | Œa}[¦{ı }ðÁ,æ@eæ) Á[čà[¦Á₩₩₩₩₩Ûcæi\} ៚ 💳                                 |
| EP317 |            | CEà}[¦{ı }ð%ç [O^} Ár[čà[¦‱‱‱ûcãa\} c^ ~~~~                              |
| EP318 |            | Œa}[¦{1 }ð∜a) 38394jã 2680^////////////////////////////////////          |
| EP319 | <b>O</b>   | Ú[ãzzá][ÁorÁ, }ÁWWWWWWWWWWWWWWWWW                                        |
| EP320 | <b>O</b>   | Ú[^cÁ`•ÁçÁ;[ãææå ^Áø⁄Á; } ////////////////////////////////////           |
| EP321 | ((0))      | Ô@àæÁ[{`}ãæ&^////////////////////////////////////                        |
| EP322 |            | Ô@à}Ájðæ////////////////////////////////////                             |
| EP323 | € <b>€</b> | Sæ\` æ&^ÁøÁ, ^•ÁzæðÁ, [&@/@`\} & 💳                                       |
| EP324 | R-V-L      | Þ^∙[č@æ•ð4ç^¦:^Ár`•c.{č,‱‱‱‱                                             |
| EP325 | No.Q       | 07ā}[¦{ı }ðÁa∉\ĭ æ&∧,‱‱‱∭∭ü@ä\} ơ 差                                      |
| EP336 |            | Ù æi: /iææ^¦æ///////////////////////////@i>>} 🖉 💳                        |
| EP337 |            | Ô@àæ4,[:3&^As^@;////////////////////////////////////                     |

| EP338 | ••••         | Ú ^•æ@************************************                    |
|-------|--------------|---------------------------------------------------------------|
| EP339 |              | Ú ^•æ@Á,^bç^zzðA,[ [@Áb^@;Á₩₩₩₩₩₩₩₩₩₩₩₩₩₩₩₩₩₩₩₩₩₩₩₩₩₩₩₩₩      |
| EP340 |              | Üı{^^\ÁosÁç^å  ᡬ₩₩₩₩₩₩₩₩₩₩₩₩₩₩₩₩₩₩₩₩₩₩₩₩₩₩₩₩₩                 |
| EP341 |              | Ô@aæ4,ã4,¦[çıå}ð4,]^¦æ&^/;;;;;;;;;;;;;;;;;;;;;;;;;;;;;;;;;;;; |
| EP342 |              | Ú^\¦[^}ÁaįãoÁ,[čÁ.co@.///////////////////////////////////     |
| EP343 |              | Ø´}\&^Á,^ :^Áş^à¦æd                                           |
| 9.2 ± | oZcfaUb‡`]gh |                                                               |

## 9.2 ≠bZcfa U b‡`]gh

| ±0,c | Dcd]g                                          |
|------|------------------------------------------------|
| M001 | Výzva k vymazání vzoru                         |
| M002 | Výzva k vložení USB disku                      |
| M003 | Nelze nalézt žádné vzory na USB disku          |
| M004 | Zkopírovat vzor z USB disku do stroje?         |
| M005 | Zkopírovat vzor ze stroje na USB disk?         |
| M006 | Výzva k vypnutí stroje                         |
| M007 | Prompt of Over Set Range                       |
| M008 | Výzva k vymazání sub vzoru                     |
| M009 | Výzva k obnovení výchozího nastavení           |
| M010 | X :çæÁÁçˆ{æ+}ðÁ×àÁç:[¦ĭ                        |
| M011 | X ∶çæÁÁçî]}čoðÁd[b∿Áj[Á]åæč                    |
| M012 | X :çæÁÁç { } Áe∿@¢                             |
| M013 | X :çæÁÁçˆãzc}ðÁd[b∿                            |
| M014 | X :çæÁÁş { } Áţ ∧b^                            |
| M015 | X ∶çæÁ^Á{ æı}ð4́[čà[¦č                         |
| M016 | X:çæÁÁç{}Áî[čà[lč                              |
| M017 | X :çæÁÁçî{æi}ðÁq2¦å}[cîÁ][ãuæå æ4ç;{}îÁo∿q2;   |
| M018 | X :çæÁÁçî{æ:ı}ðÁq2;å}[cîÁ][ãuæå¦æ4ç;{}^Á( ^b^  |
| M019 | X :çæÁÁçî{æ-ι}ðÁq⊉å}[cîÁj[ ãaæå æÁgå¦0àîÁid[b∿ |
| M020 | X :çæÁÁçî{æ:ı}ðÁj[ ãuæå¦æÁ[]}d[ îÁj¦[åč∖&^     |
| M021 | žıå} Áı:}æ≨ ÁįÁ&@à                             |
| M022 | Qãããe‡ãæ&∧ÁNÙÓÁåã∖ĭ                            |
| M023 | Ú[ ɑç¦: ^ } ð∮, ^• ` } ` Áa[ å`                |
| M024 | Ú[cç¦:^}ðҚÁç^\[}ɪ}ð                            |

| t <u>p</u> `c | Dcd]g                                        |
|---------------|----------------------------------------------|
| M025          | Potvrzení o vložení odstřihu                 |
| M026          | Potvrzení o pohybu rámečku                   |
| M027          | Potvrzení o vstupu do rozhraní editace       |
| M028          | Potvrzení o vstupu do rozhraní šití          |
| M029          | Potvrzení o změně šití zi-zag stehem         |
| M030          | Potvrzení o smazání požadavku                |
| M031          | Potvrzení o smazání tvaru                    |
| M032          | Potvrzení o smazání bodu jehly               |
| M033          | Potvrzení o smazání elementu                 |
| M034          | Potvrzení o smazání nově editovaného vzoru   |
| M035          | Počet bodů vložených nad limit               |
| M036          | Počet elementů nad limit                     |
| M037          | Celkový počet bodů vložených nad limit       |
| M038          | Kopírování parametru z USB disku do stroje   |
| M039          | Kopírování parametru ze stroje na USB disk   |
| M040          | Nelze najít data na USB disku                |
| M041          | Data nalezena                                |
| M042          | Výzva k vypnutí stroje po obnovení parametru |
| M043          | Výzva k vypnutí stroje po obnovení vzoru     |
| M044          | Výzva k vložení nejméně jednoho znaku        |
|               |                                              |

www.ooruban.d

## 10 Příloha 2

### 10.1 Instalace řídící skříně

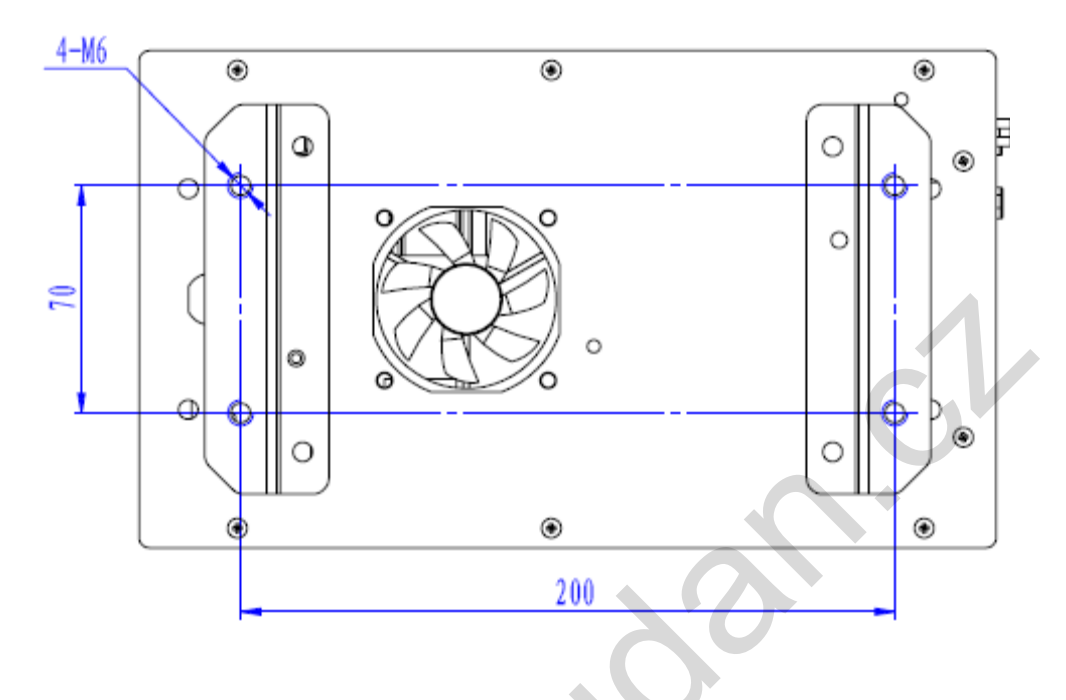

10.2 Instalace ovládacího panelu

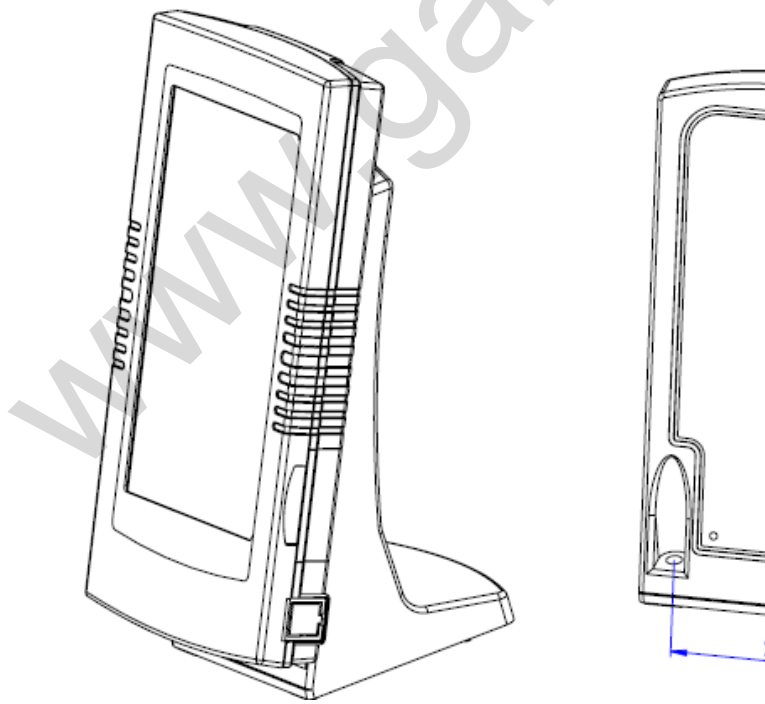

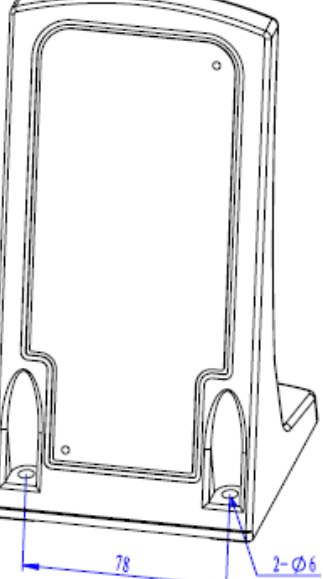

### 10.3 Schéma zapojení

### 10.3.1 Uej <sup>2</sup>0 c

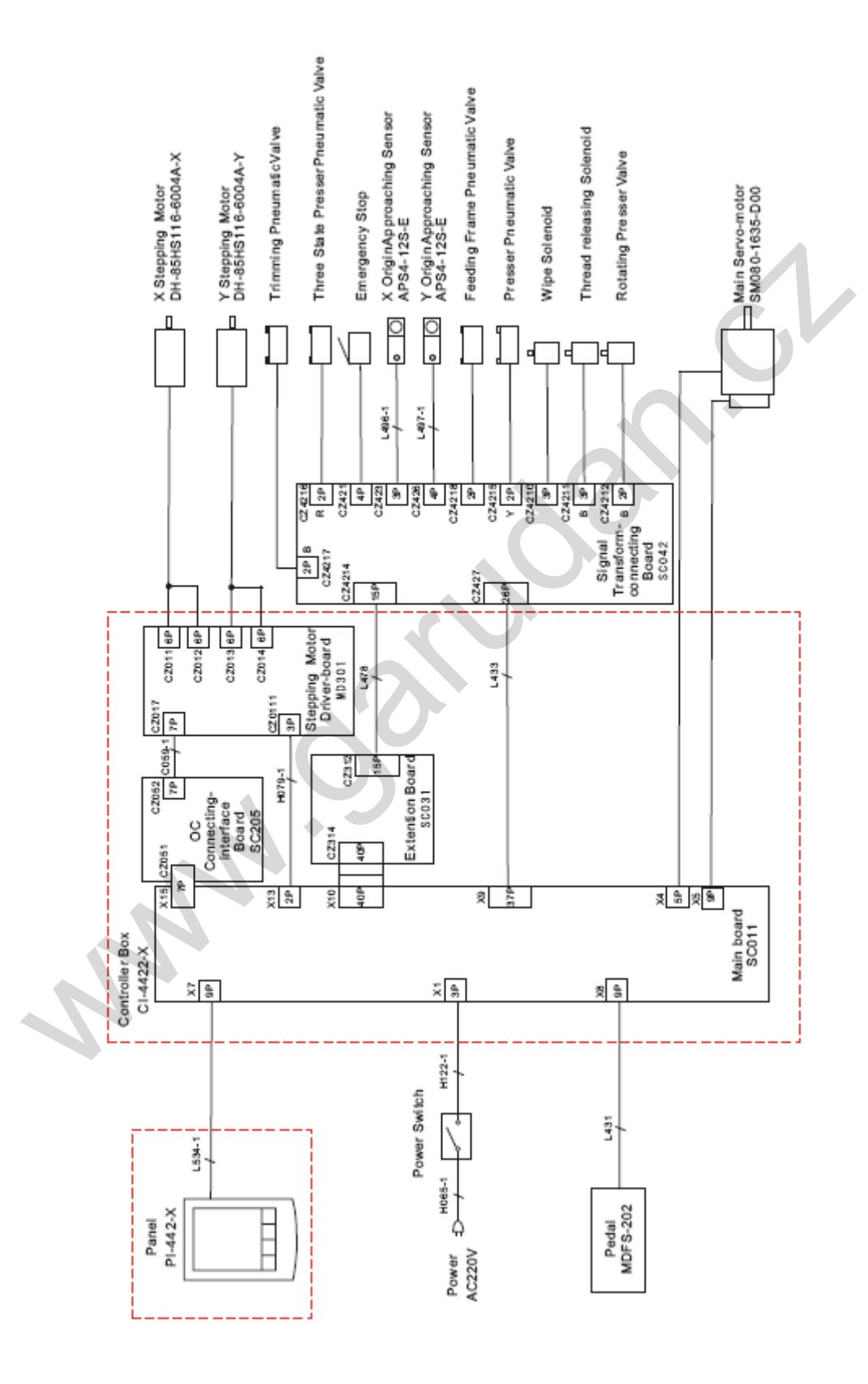

#### $10.3.2 \ crqlgp{mcdgn}$

| Zásuvka       | Funkce                              | Pin     |
|---------------|-------------------------------------|---------|
| CZ4218(CZ429) | Feeding Frame Pneumatic Valve       | 1+, 2-  |
| CZ4216        | Three State Presser Pneumatic Valve | 1+, 2-  |
| CZ4217        | Trimming Pneumatic Valve            | 1+, 2-  |
| CZ4215        | Presser Pneumatic Valve             | 1+, 2-  |
| CZ4210        | Wipe Solenoid                       | 1, 3    |
| CZ4211        | Thread releasing Solenoid           | 1, 3    |
| CZ4212        | Rotating Presser Valve              | 1+, 2-  |
| CZ421         | Emergency Stop                      | 3, 4    |
| CZ423         | X Origin Sensor                     | 1, 2, 3 |
| CZ426         | Y Origin Sensor                     | 1, 3, 4 |

<u>ser Vk</u> <u>Sensor</u> jın Sensor 

#### 10.3.3 Uej 20 c'hupvt qup¶j q'u{ uv20 w

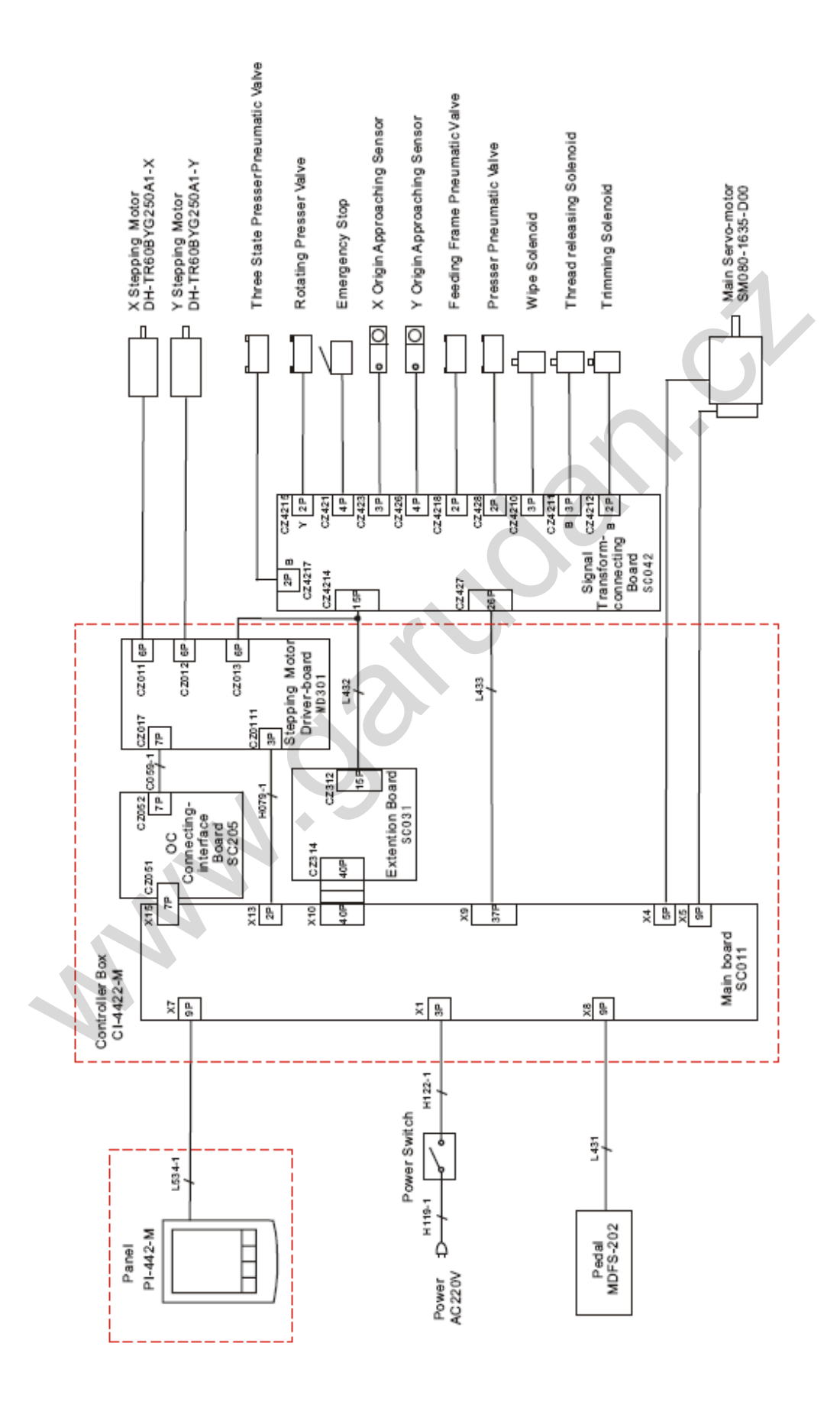

#### 10.3.4 \ crqlgp¶hcdgn

| Zásuvka       | Funkce                              | Pin     |  |  |
|---------------|-------------------------------------|---------|--|--|
| CZ4218(CZ429) | Feeding Frame Pneumatic Valve       | 1+ , 2- |  |  |
| CZ4217        | Three State Presser Pneumatic Valve | 1+, 2-  |  |  |
| CZ4215        | Rotating Presser Valve              | 1+, 2-  |  |  |
| CZ428         | Presser Pneumatic Valve             | 1, 3    |  |  |
| CZ4210        | Wipe Solenoid                       | 1, 3    |  |  |
| CZ4211        | Thread releasing Solenoid           | 1, 3    |  |  |
| CZ4212        | Trimming Solenoid                   | 1+, 2   |  |  |
| CZ421         | Emergency Stop                      | 3, 4    |  |  |
| CZ423         | X Origin Sensor                     | 1, 2, 3 |  |  |
| CZ426         | Y Origin Sensor                     | 1, 3, 4 |  |  |
| Sand Sand     |                                     |         |  |  |